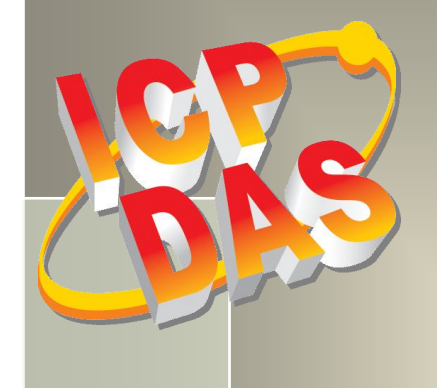

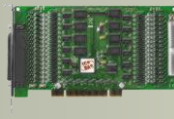

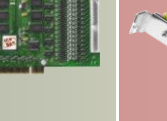

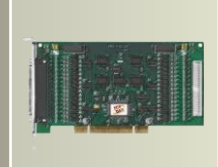

# PEX/PISO-P32x32/x64

## **Series Board User Manual**

Isolation Digital Input/Output Boards

Version 4.5, Jun. 2015

#### **SUPPORT**

This manual relates to the followsing boards: PEX-P32C32, PISO-P32C32, PISO-P32C32U, PISO-P32C32U-5V, PEX-P32A32, PISO-P32A32, PISO-P32A32U-5V, PISO-P32A32U, PISO-P32S32WU, PEX-C64, PISO-C64, PISO-C64U, PEX-P64, PISO-P64, PISO-P64U, PISO-P64U-24V and PISO-A64

#### WARRANTY

All products manufactured by ICP DAS are warranted against defective materials for a period of one year from the date of delivery to the original purchaser.

#### WARNING

ICP DAS assumes no liability for damages consequent to the use of this product. ICP DAS reserves the right to change this manual at any time without notice. The information furnished by ICP DAS is believed to be accurate and reliable. However, no responsibility is assumed by ICP DAS for its use, nor for any infringements of patents or other rights of third parties resulting from its use.

#### **COPYRIGHT**

Copyright © 2015 by ICP DAS. All rights are reserved.

#### **TRADEMARKS**

Names are used for identification purposes only and may be registered trademarks of their respective companies.

#### **CONTACT US**

If you have any question, feel to contact us by email at: Email: <a href="mailto:service@icpdas.com">service@icpdas.com</a> or <a href="mailto:service@icpdas.com">service@icpdas.com</a> or <a href="mailto:service@icpdas.com">service@icpdas.com</a> or <a href="mailto:service@icpdas.com">service@icpdas.com</a> or <a href="mailto:service@icpdas.com">service@icpdas.com</a> or <a href="mailto:service@icpdas.com">service@icpdas.com</a> or <a href="mailto:service@icpdas.com">service@icpdas.com</a> or <a href="mailto:service@icpdas.com">service@icpdas@gmail.com</a> We will respond to you within 2 working days.

### TABLE OF CONTENTS

| PAC | PACKING LIST |                                            |  |  |
|-----|--------------|--------------------------------------------|--|--|
| 1.  | INT          | RODUCTION                                  |  |  |
|     | 11           | FEATURES 8                                 |  |  |
| -   | 1.1          | SPECIFICATIONS                             |  |  |
| -   | 1.2.1        | PEX/PISO-P32C32 Series                     |  |  |
|     | 1.2.2        | PEX/PISO-P32A32 Series                     |  |  |
|     | 1.2.3        | PISO-P32S32WU Series                       |  |  |
|     | 1.2.4        | PEX/PISO-C64 Series                        |  |  |
|     | 1.2.5        | PISO-A64 Series                            |  |  |
|     | 1.2.6        | PEX/PISO-P64 Series                        |  |  |
| 2   | НЛБ          |                                            |  |  |
| 2.  | 11AI         |                                            |  |  |
| 2   | 2.1          | BOARD LAYOUT                               |  |  |
|     | 2.1.1        | PEX/PISO-P32C32/P32A32 Series              |  |  |
|     | 2.1.2        | PISO-P32S32WU                              |  |  |
|     | 2.1.3        | PEX/PISO-P64 Series                        |  |  |
|     | 2.1.4        | PEX/PISO-C64 and PISO-A64 Series           |  |  |
| 2   | 2.2          | Card ID Switch (SW1)                       |  |  |
| 2   | 2.3          | ISOLATED DI ARCHITECTURE                   |  |  |
|     | 2.3.1        | Internal Power Supply (Default)            |  |  |
|     | 2.3.2        | External Power Supply                      |  |  |
| 2   | 2.4          | ISOLATED DO ARCHITECTURE                   |  |  |
|     | 2.4.1        | Current Sinking                            |  |  |
|     | 2.4.2        | Current Sourcing                           |  |  |
|     | 2.4.3        | Open Collector Wiring Notice               |  |  |
| 2   | 2.5          | PIN ASSIGNMENTS                            |  |  |
|     | 2.5.1        | PEX/PISO-P32C32 and PEX/PISO-P32A32 Series |  |  |
|     | 2.5.2        | PISO-P32S32WU                              |  |  |
|     | 2.5.3        | PEX/PISO-P64 Series                        |  |  |
|     | 2.5.4        | PEX/PISO-C64 and PISO-A64 Series           |  |  |
| 3.  | HAF          | RDWARE INSTALLATION                        |  |  |
| 4.  | SOF          | TWARE INSTALLATION                         |  |  |
| ,   | 1 1          |                                            |  |  |
| 2   | T. 1         |                                            |  |  |

| 4.2    | PNP DRIVER INSTALLATION                                   |    |
|--------|-----------------------------------------------------------|----|
| 4.3    | VERIFYING THE INSTALLATION                                |    |
| 4.3.1  | Accessing Windows Device Manager                          |    |
| 4.3.2  | Check the Installation                                    |    |
| 5. TES | TING THE PEX/PISO-P32X32/X64 BOARD                        | 46 |
| 5.1    | Self-Test Wiring                                          |    |
| 5.1.1  | PEX-P32C32 and PISO-P32C32 Series                         |    |
| 5.1.2  | PEX-P32A32 and PISO-P32A32 Series                         |    |
| 5.1.3  | PISO-P32S32WU Series                                      |    |
| 5.1.4  | PEX/PISO-P64 Series                                       |    |
| 5.1.5  | PEX/PISO-C64 Series                                       |    |
| 5.1.6  | PISO-A64 Series                                           |    |
| 5.2    | Execute the Test Program                                  |    |
| 5.2.1  | PEX/PISO-P32C32, PEX/PISO-P32A32 and PISO-P32S32WU Series |    |
| 5.2.2  | PEX/PISO-P64 Series                                       |    |
| 5.2.3  | PEX/PISO-C64 and PISO-A64 Series                          |    |
| 6. I/O | CONTROL REGISTER                                          | 60 |
| 6.1    | How to Find the I/O Address                               |    |
| 6.1.1  | PIO_DriverInit                                            |    |
| 6.1.2  | PIO_GetConfigAddressSpace                                 |    |
| 6.1.3  | Show_PIO_PISO                                             |    |
| 6.2    | The Assignment of I/O Address                             |    |
| 6.3    | ENABLING I/O OPERATION                                    | 71 |
| 6.4    | The I/O Address Map                                       |    |
| 6.4.1  | I/O Mapping for the PISO-P32x32 Series                    |    |
| 6.4.2  | I/O Mapping for the PISO-P64 Series                       |    |
| 6.4.3  | I/O Mapping for the PISO-C64/A64 Series                   |    |
| 6.4.4  | RESET\ Control Register                                   |    |
| 6.4.5  | AUX Control Register                                      |    |
| 6.4.6  | AUX Data Register                                         |    |
| 6.4.7  | INT Mask Control Register                                 |    |
| 6.4.8  | AUX Status Register                                       |    |
| 7. THE | DIGITAL I/O APPLICATIONS                                  | 79 |
| 7.1    | PISO-P32x32 Series Board                                  |    |
| 7.1.1  | The Circuit Diagram of Digital Output                     |    |
| 7.1.2  | The Circuit Diagram of Digital Input                      |    |

| 7.2      | PEX/PISO-P64 Series                     |    |  |  |
|----------|-----------------------------------------|----|--|--|
| 7.2.1    | 1 The Circuit Diagram of Digital Input  |    |  |  |
| 7.3      | PEX/PISO-C64 and PISO-A64 Series        |    |  |  |
| 7.3.1    | 1 The Circuit Diagram of Digital Output |    |  |  |
| 8. DEM   | MO PROGRAM                              | 94 |  |  |
| APPENDIX | APPENDIX: DAUGHTER BOARD                |    |  |  |
| A1. [    | DB-37                                   |    |  |  |
| A2. [    | DN-37                                   |    |  |  |
| A3. [    | DB-8125                                 |    |  |  |

### **Packing List**

The shipping package includes the following items:

|            | One PEX/PISO-P32x32/x64 Series board as follows: |                                             |  |  |
|------------|--------------------------------------------------|---------------------------------------------|--|--|
|            | PEX Series                                       | PEX-P32C32, PEX-P32A32, PEX-P64, PEX-C64    |  |  |
| [ <b>—</b> | PISO-P32C32 Series:                              | PISO-P32C32U, PISO-P32C32U-5V, PISO-P32C32, |  |  |
|            | PISO-P32A32 Series:                              | PISO-P32A32U, PISO-P32A32U-5V, PISO-P32A32  |  |  |
|            |                                                  | PISO-P32S32WU                               |  |  |
|            | PISO-C64/A64 Series:                             | PISO-C64, PISO-C64U, PISO-A64               |  |  |
|            | PISO-P64 Series:                                 | PISO-P64, PISO-P64U, PISO-P64U-24V          |  |  |
|            |                                                  |                                             |  |  |
|            | One printed Quick Start                          | Guide                                       |  |  |
| RT MA      | One software utility CD                          |                                             |  |  |
|            | Two CA-4002 D-Sub Cor<br>One CA-4037B Cable      | inects                                      |  |  |

Note:

If any of these items is missing or damaged, contact the dealer from whom you purchased the product. Save the shipping materials and carton in case you need to ship or store the product in the future.

## **1. Introduction**

#### Comparison Table

| Madal           |                  |          | D/I                   |              | D/O Channels  |                        |  |
|-----------------|------------------|----------|-----------------------|--------------|---------------|------------------------|--|
| Name            | Bus              | Channels | Input Voltage         | Low<br>Drive | High<br>Drive | Туре                   |  |
| PISO-P32S32WU   | Universal<br>PCI | 32       | Logic 1:<br>9 ~ 24 V  | 24-ch        | 8-ch          | Current Sink, NPN      |  |
| PEX-P32C32      | PCI Express      | 32       | Logic 1:<br>9 ~ 24 V  | 32-ch        | -             | Current Sink, NPN      |  |
| PISO-P32C32U-5V | Universal<br>PCI | 32       | Logic 1:<br>5 ~ 12 V  | 32-ch        | -             | Current Sink, NPN      |  |
| PISO-P32C32U    | Universal<br>PCI | 32       | Logic 1:<br>9 ~ 24 V  | 32-ch        | -             | Current Sink, NPN      |  |
| PISO-P32C32     | 5 V PCI          | 32       | Logic 1:<br>9 ~ 24 V  | 32-ch        | -             | Current Sink, NPN      |  |
| PEX-P32A32      | PCI Express      | 32       | Logic 1:<br>9 ~ 24 V  | 32-ch        | -             | Current Source,<br>PNP |  |
| PISO-P32A32U    | Universal<br>PCI | 32       | Logic 1:<br>9 ~ 24 V  | 32-ch        | -             | Current Source,<br>PNP |  |
| PISO-P32A32U-5V | 5 V PCI          | 32       | Logic 1:<br>5 ~ 12 V  | 32-ch        | -             | Current Source,<br>PNP |  |
| PISO-P32A32     | 5 V PCI          | 32       | Logic 1:<br>9 ~ 24 V  | 32-ch        | -             | Current Source,<br>PNP |  |
| PEX-P64         | PCI Express      | 64       | Logic 1:<br>5 ~ 24 V  | -            | -             | -                      |  |
| PISO-P64U       | Universal<br>PCI | 64       | Logic 1:<br>5 ~ 24 V  | -            | -             | -                      |  |
| PISO-P64U-24V   | Universal<br>PCI | 64       | Logic 1:<br>20 ~ 28 V | -            | -             | -                      |  |
| PISO-P64        | 5 V PCI          | 64       | Logic 1:<br>5 ~ 24 V  | -            | -             | -                      |  |
| PEX-C64         | PCI Express      | -        | -                     | 64-ch        | -             | Current Sink, NPN      |  |
| PISO-C64U       | Universal<br>PCI | -        | -                     | 64-ch        | -             | Current Sink, NPN      |  |
| PISO-C64        | 5 V PCI          | -        | -                     | 64-ch        | -             | Current Sink, NPN      |  |
| PISO-A64        | 5 V PCI          | -        | -                     | 64-ch        | -             | Current Source,<br>PNP |  |

#### **General Description**

The PISO-P32C32/P32A32/P64/C64/A64 series board supports +5 V PCI bus. The PISO-P32C32U/P32A32U/P32S32WU/P64U/C64U universal PCI board supports +3.3 V and +5 V PCI bus. The PEX-P32C32/P32A32/P64/C64 supports PCI Express bus.

These boards provide 32 or 64 optically-isolated Digital Input and/or Output channel, arranged into four isolated banks. Each input channel use a photo-coupler input which allows either internal isolated power supply or external power selected by jumper.

Each Digital Output offers a PNP transistor (P32A32/A64 Series) or Darlington transistor (P32C32/P32S32WU/C64 Series) and integral suppression diode for inductive load. The power supply of the input port may use the external power or the power from the PC side using DC/DC converter. The power supply of the output port should use the external power. This interface board is easily installed in any PC. The board interface to field logic signals, eliminating ground-loop problems and isolating the host computer from damaging voltages. The P32A32/P32C32/P32S32WU/P64/A64/C64 series boards have one 37-pin D-Sub connector and one 40-pin male header. The 40-pin to DB-37 flat-cable is used to fix with the case.

These boards support various OS versions, such as Linux, DOS, Windows 98/NT/2000 and 32/64-bit Windows 8/7/Vista/XP. DLL and Active X control together with various language sample programs based on Turbo C++, Borland C++, Microsoft C++, Visual C++, Borland Delphi, Borland C++ Builder, Visual Basic, C#.NET, Visual Basic.NET and LabVIEW are provided in order to help users quickly and easily develop their own applications.

### **1.1 Features**

#### > Interface:

- Supports the +5 V PCI bus for PISO-P32A32/P32C32/P64/C64/A64.
- Supports the +3.3 V/+5 V PCI bus for PISO-P32A32U/P32C32U/P32S32WU/P64U/C64U.
- Supports PCI Express x 1 for PEX-P32C32/P32A32/P64/C64.
- Card ID function (SMD Switch) for PEX-P32C32/P32A32/P64/C64 and PISO-P32C32U/P32A32U/P32S32WU/P64U/C64U.

#### > Digital Input:

- 32 optically-isolated Digital Input channels for PISO-P32A32/P32C32/P32S32WU and PEX-P32C32/P32A32.
- 64 optically-isolated Digital Input channels for PEX-P64 and PISO-P64.

#### > Digital Output:

- 32 optically-isolated open collector output channels, as follow:
  - Current Sink (NPN) for PEX-P32C32 and PISO-P32C32
  - Current Source (PNP) for PEX-P32A32 and PISO-P32A32
  - Current Sink (NPN), 500 mA (8-ch) high driving and 100 mA (24-ch) driving for PISO-P32S32WU
- 64 optically-isolated DO, as follow:
  - Current Sink (NPN) for PEX-C64 and PISO-C64
  - Current Source (PNP) for PISO-A64
- Output status readback for PEX-P32C32/P32A32/C64 and PISO-P32C32U/P32A32U/C64U.

#### Isolated Protection:

- Built-in DC/DC converter providing 3000 V<sub>DC</sub> isolation for PEX-P32C32/P32A32/P64 and PISO-P32C32U/P32A32U/P64U.
- 3750 V<sub>rms</sub> photo-isolated protection.

### **1.2 Specifications**

#### 1.2.1 PEX/PISO-P32C32 Series

| Model Name            | PEX-P32C32                               | PISO-P32C32         | PISO-P32C32U        | PISO-P32C32U-5V       |  |  |
|-----------------------|------------------------------------------|---------------------|---------------------|-----------------------|--|--|
| Digital Input         |                                          |                     |                     |                       |  |  |
| Isolation Voltage     | 3750 Vrms (Using e                       | xternal power)      |                     |                       |  |  |
| Channels              | 32                                       |                     |                     |                       |  |  |
| Compatibility         | Sink or Source,                          |                     |                     |                       |  |  |
| Compatibility         | Photo coupler isola                      | ted channel with co | ommon power or gro  | und                   |  |  |
|                       | Logic 0: 0 ~ 1 V                         |                     |                     | Logic 0: 0 ~ 1 V      |  |  |
| Input Voltago         | Logic 1: 9 ~ 24 V                        |                     |                     | Logic 1: 5 ~ 12 V     |  |  |
| input voitage         | (Logic 1: Min. 7 V; N                    | /lax. 30 V)         |                     | (Logic 1: Min. 3.5 V; |  |  |
|                       |                                          |                     |                     | Max. 16 V)            |  |  |
| Input Impedance       | 3 KΩ, 0.5 W                              |                     |                     |                       |  |  |
| Response Speed        | 4 kHz (Typical)                          |                     |                     |                       |  |  |
| Digital Output        |                                          |                     |                     |                       |  |  |
| Isolation Voltage     | 3750 Vrms                                | 3750 Vrms           |                     |                       |  |  |
| Channels              | 32                                       |                     |                     |                       |  |  |
| Compatibility         | Sink, Open Collector                     |                     |                     |                       |  |  |
| Output Capability     | 100 mA/+30 V for one channel @ 100% duty |                     |                     |                       |  |  |
| Response Speed        | 4 kHz (Typical)                          |                     |                     |                       |  |  |
| General               |                                          |                     |                     |                       |  |  |
|                       | PCI Express x1                           | 5 V PCI, 32-bit, 33 |                     |                       |  |  |
| Bus Type              |                                          | MHz                 | 3.3 V/5 V Univers   | al PCI, 32-bit 33 MHz |  |  |
| Data Bus              | 8-bit                                    | ·                   |                     |                       |  |  |
| Card ID               | Yes (4-bit)                              | No                  | Yes (4-bit) for ver | sion 1.1 or above     |  |  |
|                       | Female DB37 x 1,                         |                     |                     |                       |  |  |
| I/O Connector         | 40-pin box header x 1                    |                     |                     |                       |  |  |
| Dimensions            |                                          |                     |                     |                       |  |  |
| (L x W x D)           | 180 mm x 105 mm x 22 mm                  |                     |                     |                       |  |  |
| Power Consumption     | 600 mA @ +5 V                            |                     |                     |                       |  |  |
| Operating Temperature | 0 ~ 60 °C                                |                     |                     |                       |  |  |
| Storage Temperature   | -20 ~ 70 °C                              |                     |                     |                       |  |  |
| Humidity              | 5 ~ 85% RH, non-co                       | ndensing            |                     |                       |  |  |

### 1.2.2 PEX/PISO-P32A32 Series

| Model Name             | PEX-P32A32                               | PISO-P32A32U        | PISO-P32A32U-5V       | PISO-P32A32         |  |
|------------------------|------------------------------------------|---------------------|-----------------------|---------------------|--|
| Digital Input          |                                          |                     |                       |                     |  |
| Isolation Voltage      | 3750 Vrms (Using                         | g external power)   |                       |                     |  |
| Channels               | 32                                       |                     |                       |                     |  |
| Compatibility          | Photo coupler iso                        | plated              |                       |                     |  |
|                        | Logic 0: 0 ~ 1 V Logic 0: 0 ~ 1 V        |                     | Logic 0: 0 ~ 1 V      | Logic 0: 0 ~ 1 V    |  |
| Input Valtage          | Logic 1: 9 ~ 24 V                        |                     | Logic 1: 5 ~ 12 V     | Logic 1: 9 ~ 24 V   |  |
| input voitage          | (Logic 1: Min. 7 V; Max. 30 V)           |                     | (Logic 1: Min. 3.5 V; | (Logic 1: Min. 7 V; |  |
|                        |                                          |                     | Max. 16 V)            | Max. 30 V)          |  |
| D/I Power              | External                                 |                     | Internal/External     | External            |  |
| Input Impedance        | 3 KΩ, 0.5 W                              |                     |                       |                     |  |
| Response Speed         | 4 kHz (Typical)                          |                     |                       |                     |  |
| Digital Output         |                                          |                     |                       |                     |  |
| Isolation Voltage      | 3750 Vrms                                |                     |                       |                     |  |
| Channels               | 32                                       |                     |                       |                     |  |
| Compatibility          | Source, Open Collector                   |                     |                       |                     |  |
| Output Capability      | 100 mA/+30 V for one channel @ 100% duty |                     |                       |                     |  |
| Response Speed         | 4 kHz (Typical)                          |                     |                       |                     |  |
| General                |                                          |                     |                       |                     |  |
|                        |                                          | 3.3 V/5 V Universal | 3.3 V/5 V Universal   | 5 V PCI, 32-bit, 33 |  |
| Bus Type               | PCI Express x1                           | PCI, 32-bit 33 MHz  | PCI, 32-bit 33 MHz    | MHz                 |  |
| Data Bus               | 8-bit                                    |                     |                       |                     |  |
| Card ID                | Yes(4-bit) No                            |                     |                       |                     |  |
|                        | Female DB37 x 1,                         |                     |                       |                     |  |
| I/O Connector          | 40-pin box header x 1                    |                     |                       |                     |  |
| Dimensions (L x W x D) | 180 mm x 105 mm x 22 mm                  |                     |                       |                     |  |
| Power Consumption      | 600 mA @ +5 V                            |                     |                       |                     |  |
| Operating Temperature  | 0 ~ 60 °C                                |                     |                       |                     |  |
| Storage Temperature    | -20 ~ 70 °C                              |                     |                       |                     |  |
| Humidity               | 5 ~ 85% RH, non-condensing               |                     |                       |                     |  |

### 1.2.3 PISO-P32S32WU Series

| Model Name             | PISO-P32S32WU                                                   |  |  |
|------------------------|-----------------------------------------------------------------|--|--|
| Digital Input          |                                                                 |  |  |
| Isolation Voltage      | 3750 Vrms (Using external power)                                |  |  |
| Channels               | 32                                                              |  |  |
| Compatibility          | Photo coupler isolated                                          |  |  |
| Input Voltago          | Logic 0: 0 ~ 1 V                                                |  |  |
|                        | Logic 1: 9 ~ 24 V                                               |  |  |
| Input Impedance        | 3 ΚΩ, 0.5 W                                                     |  |  |
| Response Speed         | 4 kHz (Typical)                                                 |  |  |
| Digital Output         |                                                                 |  |  |
| Isolation Voltage      | 3750 Vrms                                                       |  |  |
| Channels               | 32                                                              |  |  |
| Compatibility          | Sink, Open Collector                                            |  |  |
|                        | 500 mA for one high driving channel @ 100% duty                 |  |  |
|                        | 500 mA for all high driving channels @ 100% duty                |  |  |
| Output Capability      | (The GND pins all must be connected with GND of External Power) |  |  |
|                        | 100 mA for one low driving channel @ 100% duty                  |  |  |
|                        | 100 mA for all low driving channels @ 100% duty                 |  |  |
|                        | (The GND pins all must be connected with GND of External Power) |  |  |
| Response Speed         | 4 kHz (Typical)                                                 |  |  |
| General                |                                                                 |  |  |
| Bus Type               | 3.3 V/5 V Universal PCI, 32-bit 33 MHz                          |  |  |
| Data Bus               | 8-bit                                                           |  |  |
| Card ID                | Yes(4-bit) for version 1.5 or above                             |  |  |
|                        | Female DB37 x 1,                                                |  |  |
| I/O Connector          | 40-pin box header x 1                                           |  |  |
| Dimensions (L x W x D) | 180 mm x 105 mm x 22 mm                                         |  |  |
| Power Consumption      | 600 mA @ +5 V                                                   |  |  |
| Operating Temperature  | 0 ~ 60 °C                                                       |  |  |
| Storage Temperature    | -20 ~ 70 °C                                                     |  |  |
| Humidity               | 5 ~ 85% RH, non-condensing                                      |  |  |

### 1.2.4 PEX/PISO-C64 Series

| Model Name             | PEX-C64                                | PISO-C64U                | PISO-C64               |  |  |
|------------------------|----------------------------------------|--------------------------|------------------------|--|--|
| Digital Output         |                                        |                          |                        |  |  |
| Isolation Voltage      | 3750 Vrms                              |                          |                        |  |  |
| Channels               | 64                                     |                          |                        |  |  |
| Compatibility          | Sink, Open Collector                   |                          |                        |  |  |
| Output Capability      | 100 mA/+30 V for one cha               | nnel @ 60% duty          |                        |  |  |
| Response Speed         | 4 kHz (Typical)                        |                          |                        |  |  |
| General                |                                        |                          |                        |  |  |
| Rus Tupo               |                                        | 3.3 V/5 V Universal PCI, | 5 V PCI, 32-bit 33 MHz |  |  |
| виз туре               | PCI Express X1                         | 32-bit 33 MHz            |                        |  |  |
| Data Bus               | 8-bit                                  |                          |                        |  |  |
| Card ID                | Yes(4-bit)                             | No                       |                        |  |  |
| I/O Connector          | Female DB37 x 1, 40-pin box header x 1 |                          |                        |  |  |
| Dimensions (L x W x D) | 180 mm x 105 mm x 22 mm                |                          |                        |  |  |
| Power Consumption      | 800 mA @ +5 V                          |                          |                        |  |  |
| Operating Temperature  | 0 ~ 60 °C                              |                          |                        |  |  |
| Storage Temperature    | -20 ~ 70 °C                            |                          |                        |  |  |
| Humidity               | 5 ~ 85% RH, non-condensi               | ng                       |                        |  |  |

#### 1.2.5 PISO-A64 Series

| Model Name             | PISO-A64                                |  |
|------------------------|-----------------------------------------|--|
| Digital Output         |                                         |  |
| Isolation Voltage      | 3750 Vrms                               |  |
| Channels               | 64                                      |  |
| Compatibility          | Source, Open Collector                  |  |
| Output Capability      | 100 mA/+30 V for one channel @ 60% duty |  |
| Response Speed         | 4 kHz (Typical)                         |  |
| General                |                                         |  |
| Bus Type               | 5 V PCI, 32-bit 33 MHz                  |  |
| Data Bus               | 8-bit                                   |  |
| Card ID                | No                                      |  |
| I/O Connector          | Female DB37 x 1, 40-pin box header x 1  |  |
| Dimensions (L x W x D) | 180 mm x 105 mm x 22 mm                 |  |
| Power Consumption      | 800 mA @ +5 V                           |  |
| Operating Temperature  | 0 ~ 60 °C                               |  |
| Storage Temperature    | -20 ~ 70 °C                             |  |
| Humidity               | 5 ~ 85% RH, non-condensing              |  |

#### 1.2.6 PEX/PISO-P64 Series

| Model Name             | PEX-P64                 | PISO-P64U                              | PISO-P64U-24V    | PISO-P64         |  |
|------------------------|-------------------------|----------------------------------------|------------------|------------------|--|
| Digital Input          |                         |                                        |                  |                  |  |
| Isolation Voltage      | 3750 Vrms (Using e      | external power)                        |                  |                  |  |
| Channels               | 64                      |                                        |                  |                  |  |
| Compatibility          | Photo coupler isola     | ited                                   |                  |                  |  |
|                        | Logic 0: 0~1 V          | Logic 0: 0~1 V                         | Logic 0: 0~1 V   | Logic 0: 0~1 V   |  |
| Input Voltage          | Logic 1: 5~15 V         | Logic 1: 5~15 V                        | Logic 1: 20~28 V | Logic 1: 5~24 V  |  |
|                        |                         | (24 V max.)                            | (30 max.)        |                  |  |
| Input Impedance        | 1.2 KΩ, 1 W             |                                        |                  |                  |  |
| Response Speed         | 4 kHz (Typical)         |                                        |                  |                  |  |
| General                |                         |                                        |                  |                  |  |
|                        |                         | 3.3 V/5 V Universal PCI, 32-bit 33 MHz |                  | 5 V PCI, 32-bit, |  |
| Bus Type               | PCI Express x1          |                                        |                  | 33 MHz           |  |
| Data Bus               | 8-bit                   |                                        |                  |                  |  |
| Card ID                | Yes(4-bit) No           |                                        |                  |                  |  |
|                        | Female DB37 x 1,        |                                        |                  |                  |  |
| I/O Connector          | 40-pin box header x 1   |                                        |                  |                  |  |
| Dimensions (L x W x D) | 180 mm x 105 mm x 22 mm |                                        |                  |                  |  |
| Power Consumption      | 400 mA @ +5 V           |                                        |                  |                  |  |
| Operating Temperature  | 0 ~ 60 °C               |                                        |                  |                  |  |
| Storage Temperature    | -20 ~ 70 °C             |                                        |                  |                  |  |
| Humidity               | 5 ~ 85% RH, non-co      | ondensing                              |                  |                  |  |

### 2. Hardware Configuration

### 2.1 Board Layout

#### 2.1.1 PEX/PISO-P32C32/P32A32 Series

The following is an overview of the board layout for each of the PISO-P32C32/P32A32 and PISO-P32C32U(-5V)/P32A32U(-5V).

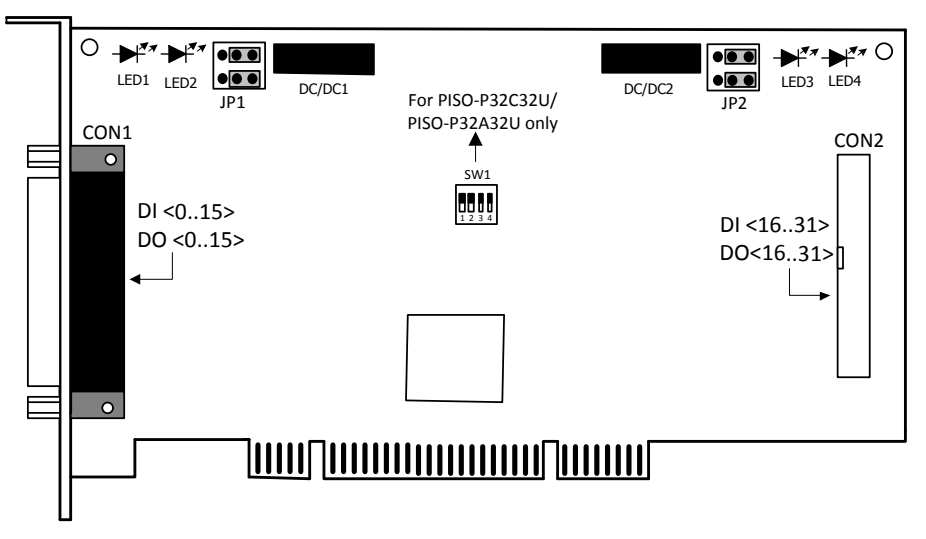

The following is an overview of the board layout for each of the PEX-P32C32/P32A32.

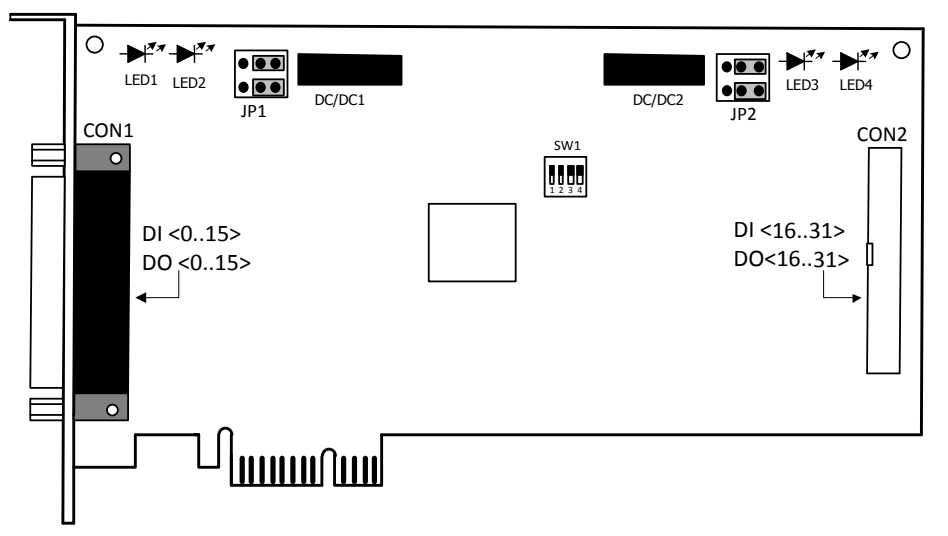

| Internal/External Power Selection (JP1/JP2) |                          |  |  |  |
|---------------------------------------------|--------------------------|--|--|--|
|                                             |                          |  |  |  |
| Internal Power                              | External Power (Default) |  |  |  |

|      | Power Indicator    |                      |                   |
|------|--------------------|----------------------|-------------------|
| LED  | PISO-P32C32/P32A32 | PISO-P32C32U/P32A32U | PEX-P32C32/P32A32 |
|      | Rev 4.0 and prior  | Rev 4.1 and later    |                   |
| LED1 | DO<015>            | DI<015>              | DI<0 15>          |
| LED2 | DI<015>            | DO<015>              | DO<015>           |
| LED3 | DO<1631>           | DI<163 1>            | DI<1631>          |
| LED4 | DI<1631>           | DO<1631>             | DO<1631>          |

| Jumper | Internal/External Power     |  |
|--------|-----------------------------|--|
| JP1    | DI<015> (3000 V isolation)  |  |
| JP2    | DI<1631> (3000 V isolation) |  |

| Isolation Bank   | DO Channel | Power         | Ground            |
|------------------|------------|---------------|-------------------|
| Isolation Bank 1 | DI<015>    | (CON1, Pin18) | (CON1, Pin19)     |
| Isolation Bank 2 | DO<015>    | (CON1, Pin37) | (CON1, Pin1 & 20) |
| Isolation Bank 3 | DI<1631>   | (CON2, Pin18) | (CON2, Pin19)     |
| Isolation Bank 4 | DO<1631>   | (CON2, Pin37) | (CON2, Pin1 & 20) |

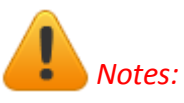

- 1. All four banks are fully isolated from each other when using four isolated external power supplies.
- 2. For detailed information about the SW1 switch (Card ID function), please refer to <u>Sec. 2.2.</u>

#### 2.1.2 PISO-P32S32WU

The following is an overview of the board layout for each of the PISO-P32S32WU.

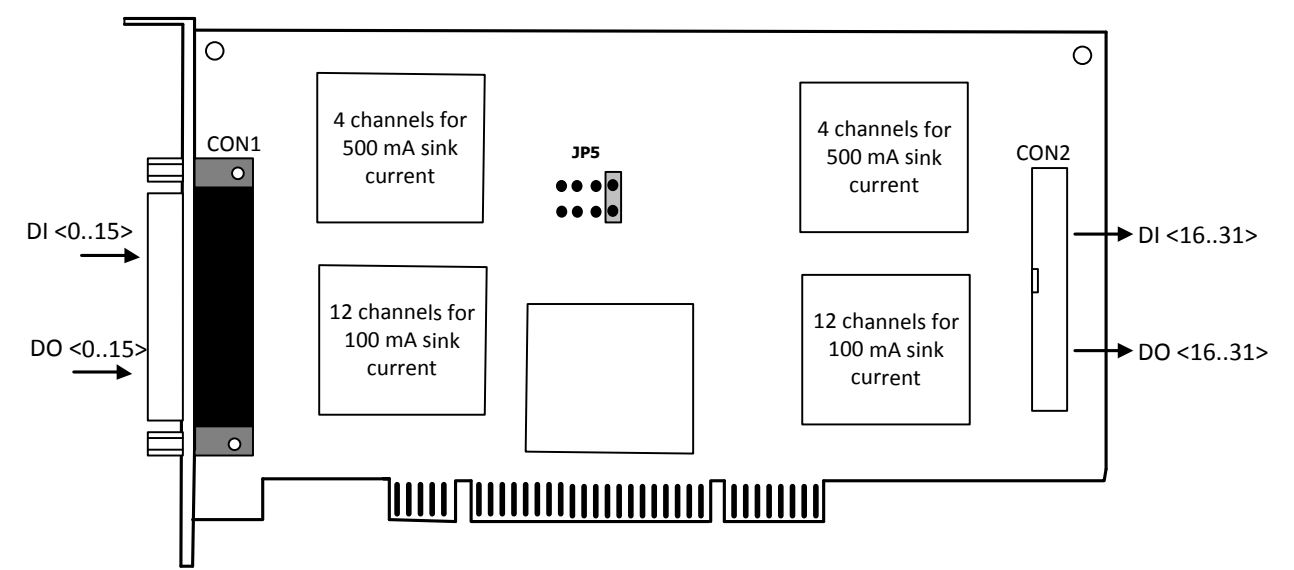

| Card ID Jumper Setting (JP5)               |  |  |  |  |
|--------------------------------------------|--|--|--|--|
|                                            |  |  |  |  |
| Device 0 (Default)Device 1Device 2Device 3 |  |  |  |  |

| Isolation Bank   | DI/DO Channel                                       | Power        | Ground             |
|------------------|-----------------------------------------------------|--------------|--------------------|
| Isolation Bank 1 | DI <015>                                            |              | (CON1,Pin1)        |
| Inclution Doub 2 | DO <03><br>High drive for 500 mA sink current, NPN  | (CON1,Pin37) | (CON1,Pin18/Pin19) |
| Isolation Bank 2 | DO <415><br>Low drive for 100 mA sink current, NPN  |              | (CON1,Pin1/Pin20)  |
| Isolation Bank 3 | DI<1631>                                            |              | (CON2,Pin1)        |
| Isolation Bank 4 | DO<1619><br>High drive for 500 mA sink current, NPN | (CON2,Pin37) | (CON2,Pin18/Pin19) |
|                  | DO<2031><br>Low drive for 100 mA sink current, NPN  |              | (CON2,Pin1/Pin20)  |

Note: To prevent the board damaged forever by overload, the GND pins (CON1: pin 1/18/19/20, CON2: pin 1/18/19/20) all must be connected with GND of External Power.

#### 2.1.3 PEX/PISO-P64 Series

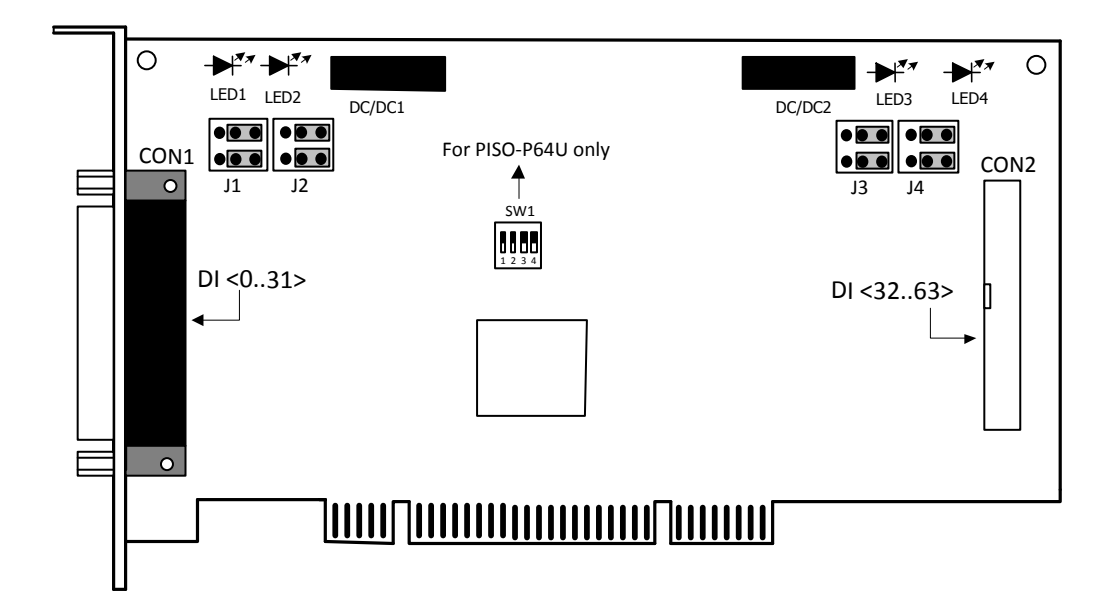

The following is an overview of the board layout for each of the PISO-P64(U).

The following is an overview of the board layout for each of the PEX-P64.

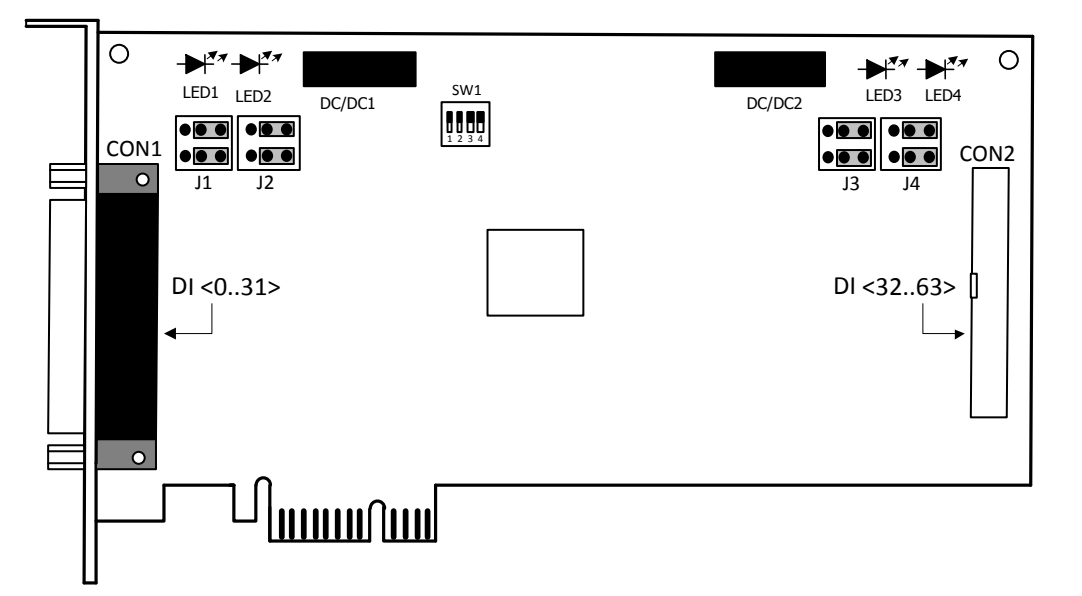

| Internal/External Power Selection (J1/J2/J3/J4) |                          |  |
|-------------------------------------------------|--------------------------|--|
|                                                 |                          |  |
| Internal Power                                  | External Power (Default) |  |

| LED  | Power Indicator |
|------|-----------------|
| LED1 | DI<015>         |
| LED2 | DI<1631>        |
| LED3 | DI<3247>        |
| LED4 | DI<4863>        |

| Jumper | Internal/External Power     |
|--------|-----------------------------|
| J1     | DI<015> (3000 V isolation)  |
| J2     | DI<1631> (3000 V isolation) |
| J3     | DI<3247> (3000 V isolation) |
| J4     | DI<4863> (3000 V isolation) |

| Isolation Bank   | DO Channel | Power         | Ground        |
|------------------|------------|---------------|---------------|
| Isolation Bank 1 | DI<015>    | (CON1, Pin18) | (CON1, Pin1)  |
| Isolation Bank 2 | DI<1631>   | (CON1, Pin37) | (CON1, Pin20) |
| Isolation Bank 3 | DI<3247>   | (CON2, Pin18) | (CON2, Pin1)  |
| Isolation Bank 4 | DI<4863>   | (CON2, Pin37) | (CON2, Pin20) |

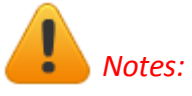

- 1. The DC/DC1 provides the internal power supply for banks 1 and 2.
- 2. The DC/DC2 provides the internal power supply for banks 3 and 4.
- 3. All four banks are fully isolated from each other when using four isolated external power supplies.
- 4. For detailed information about the SW1 switch (Card ID function), please refer to Sec. 2.2.

#### 2.1.4 PEX/PISO-C64 and PISO-A64 Series

The following is an overview of the board layout for each of the PISO-C64(U)/A64.

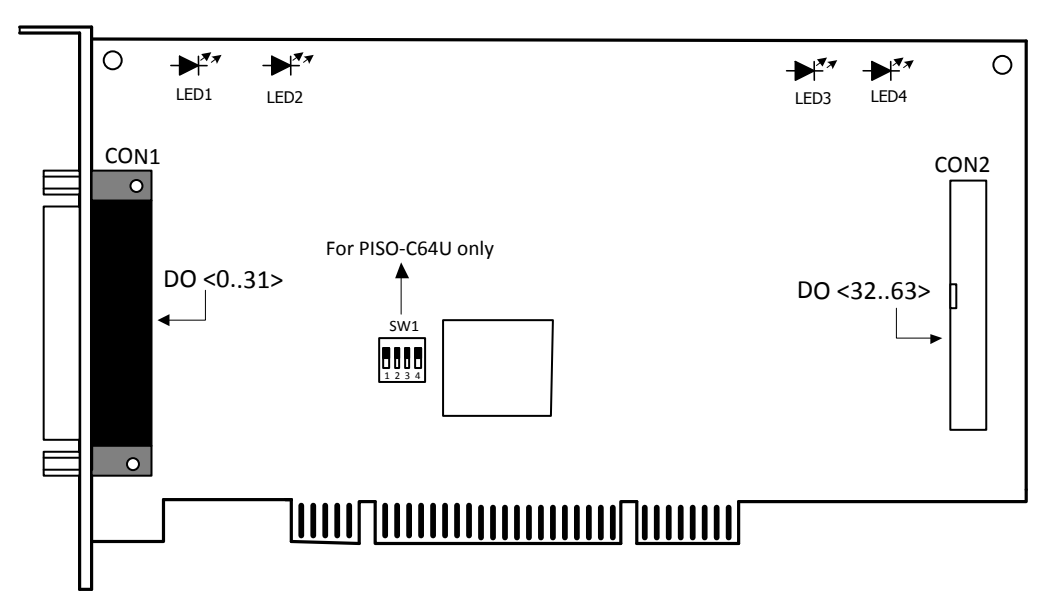

The following is an overview of the board layout for each of the PEX-C64.

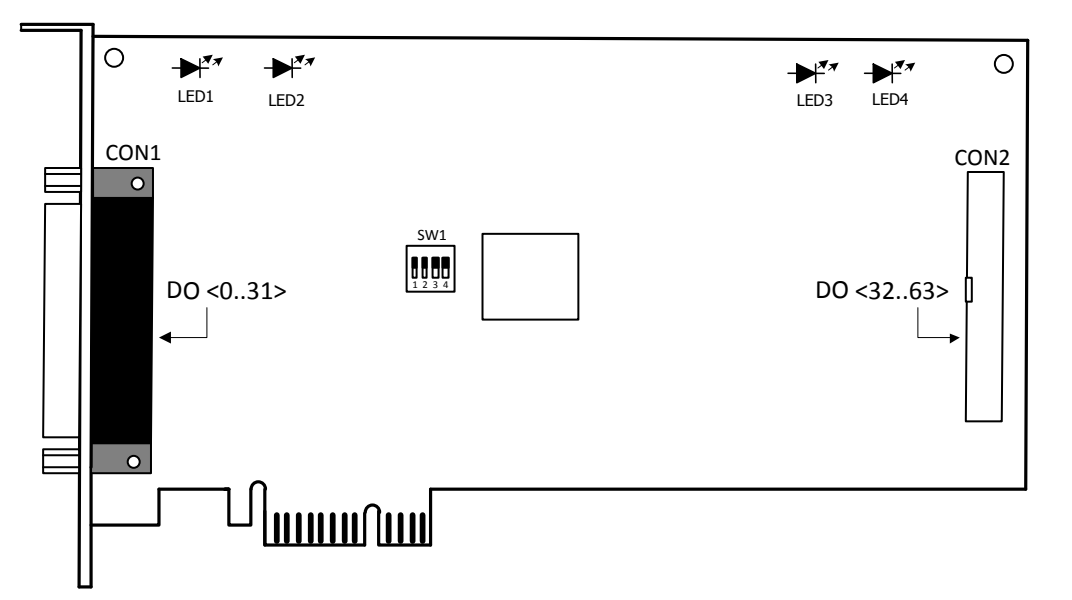

| LED  | Power Indicator |
|------|-----------------|
| LED1 | DO<015>         |
| LED2 | DO<1631>        |
| LED3 | DO<3247>        |
| LED4 | DO<4863>        |

| Isolation Bank   | DO Channel | Power         | Ground        |
|------------------|------------|---------------|---------------|
| Isolation Bank 1 | DO<015>    | (CON1, Pin18) | (CON1, Pin1)  |
| Isolation Bank 2 | DO<1631>   | (CON1, Pin37) | (CON1, Pin20) |
| Isolation Bank 3 | DO<3247>   | (CON2, Pin18) | (CON2, Pin1)  |
| Isolation Bank 4 | DO<4863>   | (CON2, Pin37) | (CON2, Pin20) |

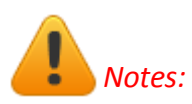

1. All four banks are fully isolated from each other when using four isolated external power supplies.

2. For detailed information about the SW1 switch (Card ID function), please refer to Sec. 2.2.

### 2.2 Card ID Switch (SW1)

ID 0

The PEX-P32C32/P32A32/P64/C64 and PISO-P32C32U/P32A32U/P64U/C64U includes an onboard Card ID switch (SW1) that enables the board to be recognized via software if two or more boards are installed in the same computer. The default Card ID is 0x0. For more details regarding the SW1 Card ID settings, refer to the table below.

|                      | NO |   |
|----------------------|----|---|
| SW1                  |    |   |
| ID 1<br>ID 2<br>ID 3 |    |   |
|                      |    | 3 |

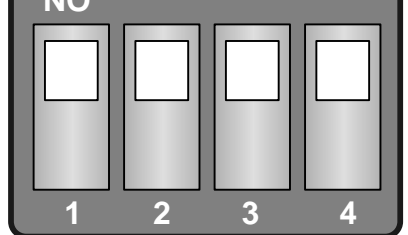

(Default Settings)

| Card ID (Hex)  | 1   | 2   | 3   | 4   |
|----------------|-----|-----|-----|-----|
|                | ID0 | ID1 | ID2 | ID3 |
| <b>(*)</b> 0x0 | ON  | ON  | ON  | ON  |
| 0x1            | OFF | ON  | ON  | ON  |
| 0x2            | ON  | OFF | ON  | ON  |
| 0x3            | OFF | OFF | ON  | ON  |
| 0x4            | ON  | ON  | OFF | ON  |
| 0x5            | OFF | ON  | OFF | ON  |
| 0x6            | ON  | OFF | OFF | ON  |
| 0x7            | OFF | OFF | OFF | ON  |
| 0x8            | ON  | ON  | ON  | OFF |
| 0x9            | OFF | ON  | ON  | OFF |
| 0xA            | ON  | OFF | ON  | OFF |
| ОхВ            | OFF | OFF | ON  | OFF |
| 0xC            | ON  | ON  | OFF | OFF |
| 0xD            | OFF | ON  | OFF | OFF |
| OxE            | ON  | OFF | OFF | OFF |
| 0xF            | OFF | OFF | OFF | OFF |

(\*) Default Settings; OFF  $\rightarrow$  1; ON  $\rightarrow$  0

### 2.3 Isolated DI Architecture

The DI architecture of the PEX-P32C32/P32A32/P64 and PISO-P32C32/P32A32/P32S32WU/P64 series boards is the same. Select either internal or external power to supply photo-couple Digital Input power. The PISO-P32S32WU only supports external power mode. Here are diagrams for the various configurations:

#### 2.3.1 Internal Power Supply (Default)

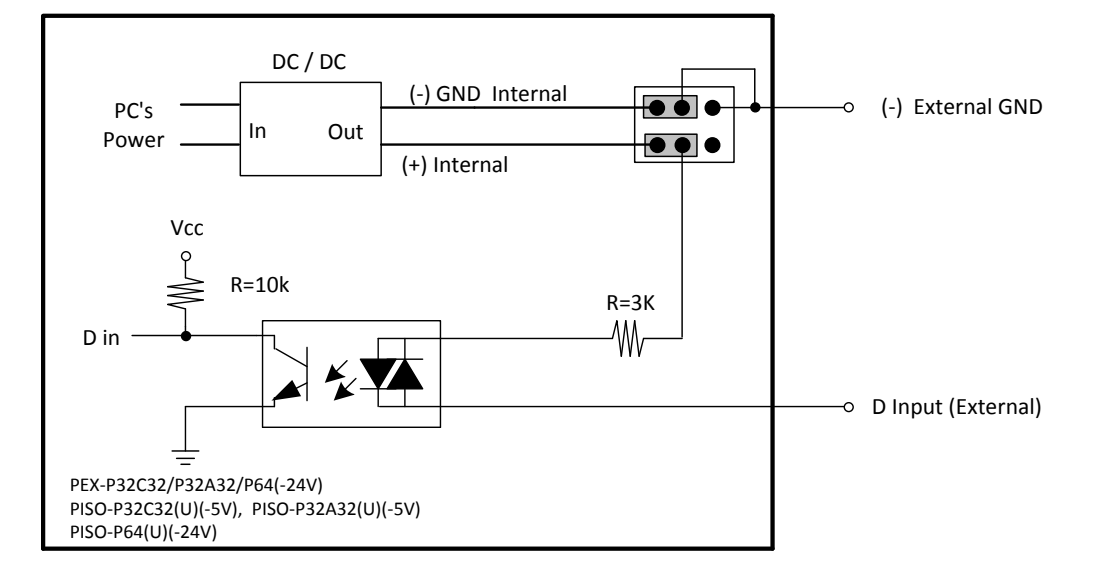

Isolated DI architecture with internal power supply

#### Typical applications of DI with internal power supply

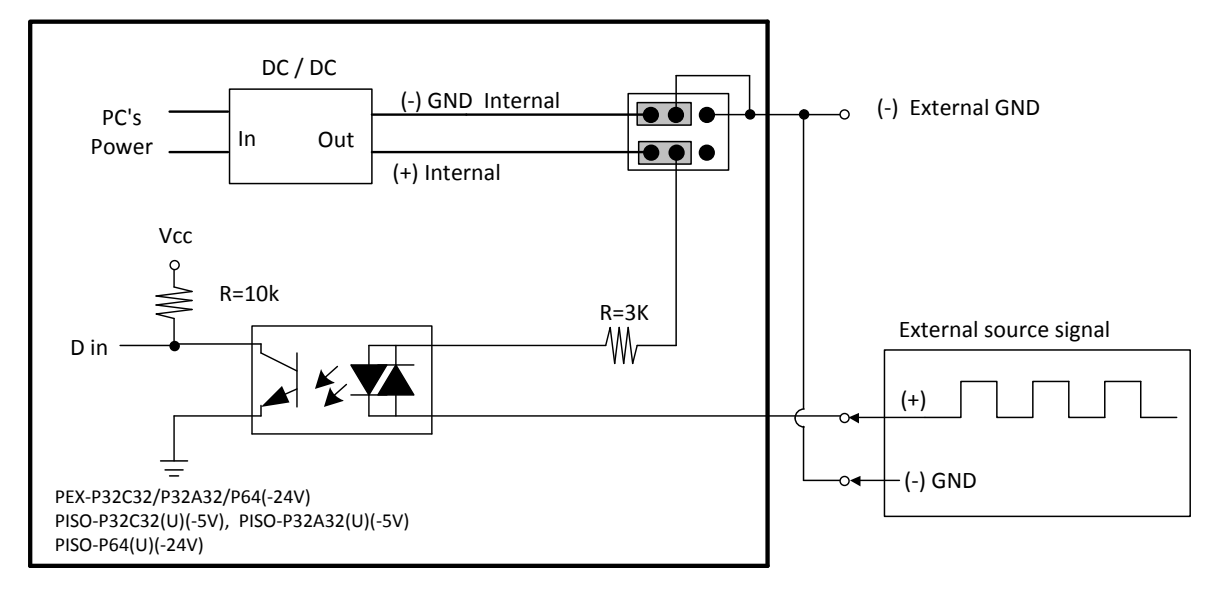

#### 2.3.2 External Power Supply

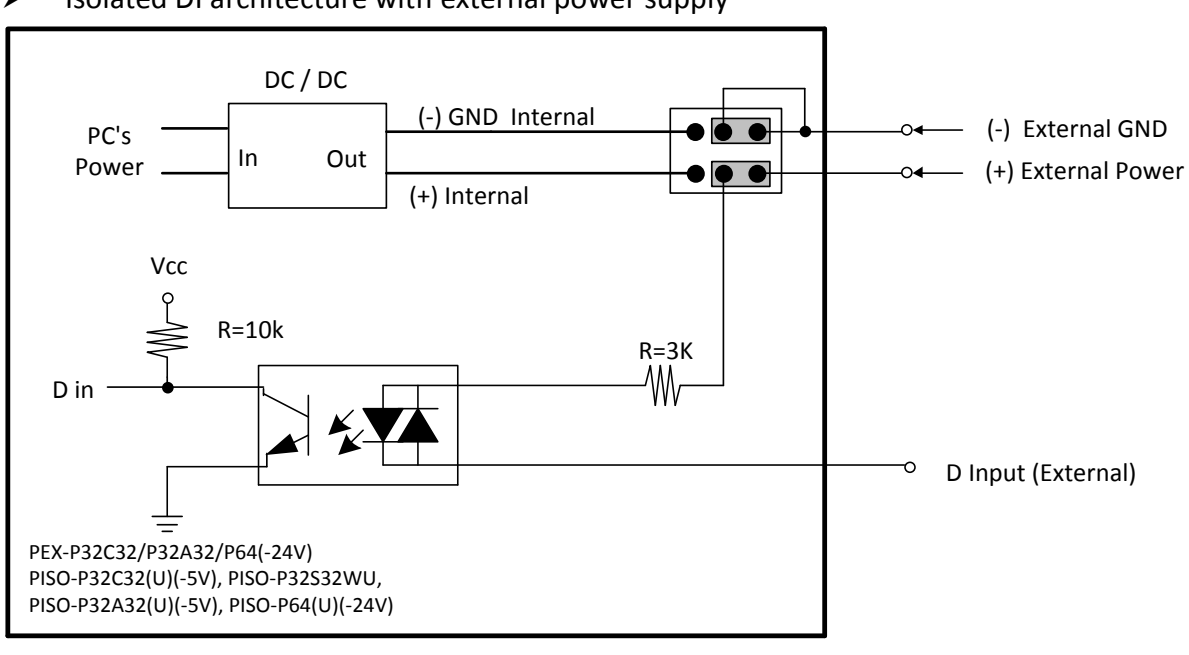

#### Isolated DI architecture with external power supply

#### Typical applications of DI with external power supply

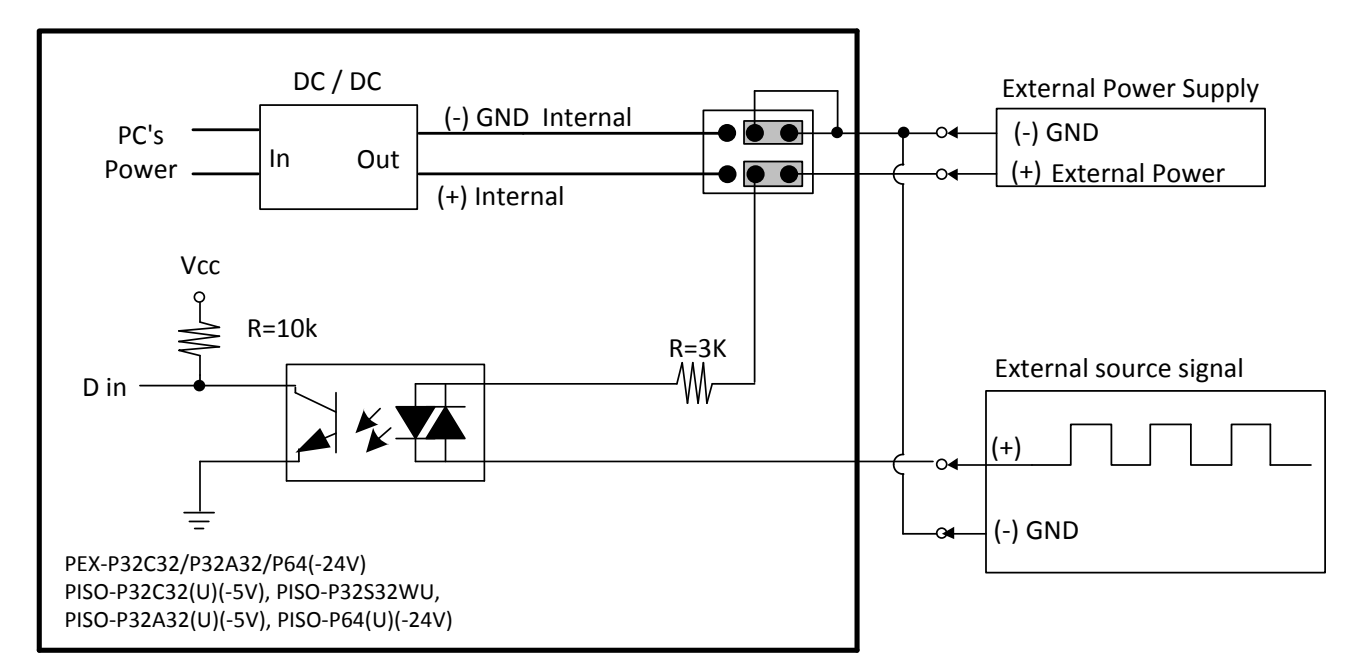

### 2.4 Isolated DO Architecture

Here are block diagrams related to the DO:

#### 2.4.1 Current Sinking

Isolated DO architecture (Sink, NPN)

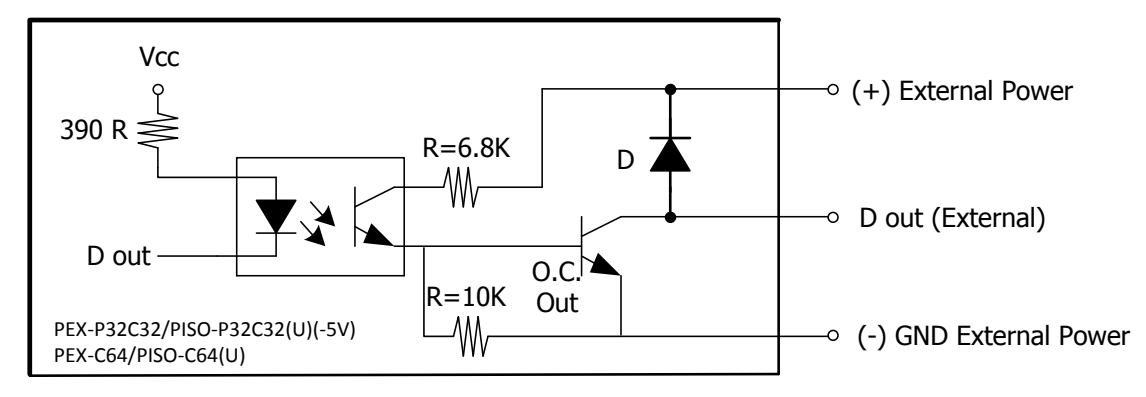

Typical applications of DO (Sink, NPN)

PEX-P32C32/PISO-P32C32(U)

PEX-C64/PISO-C64(U)

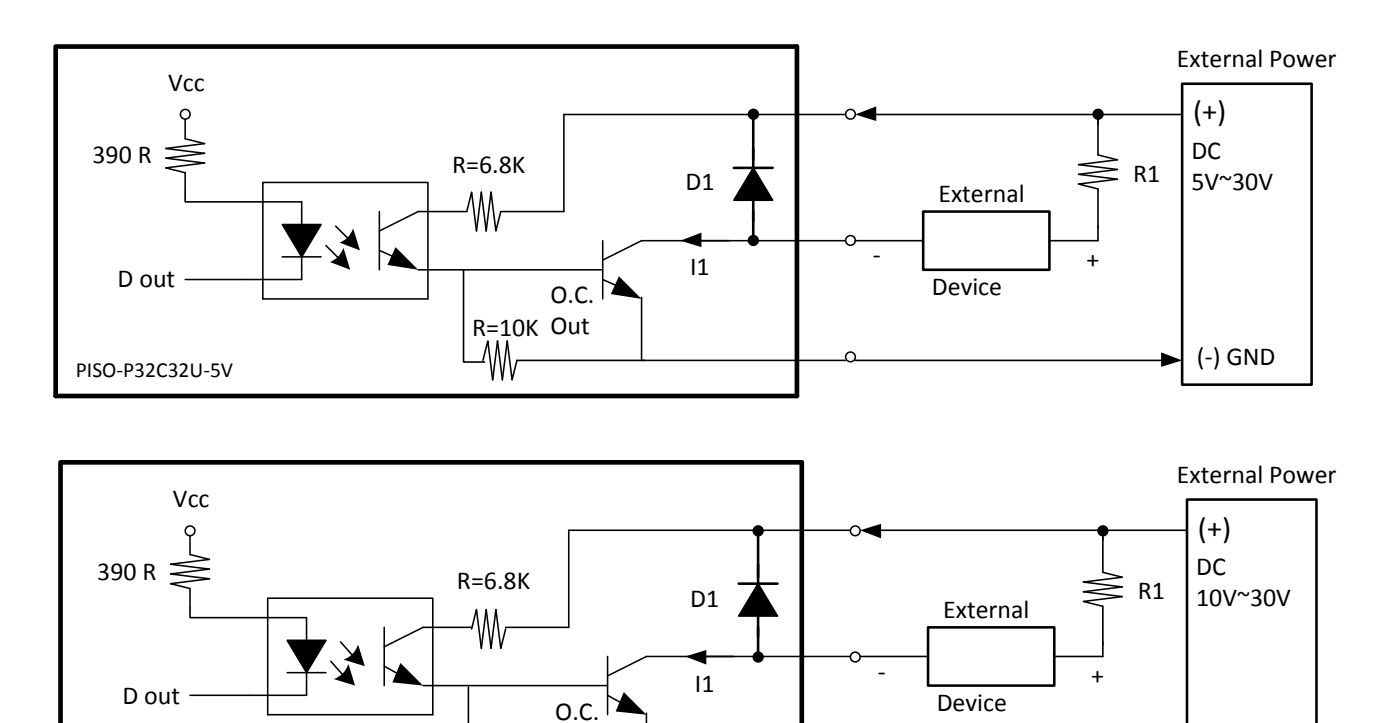

R=10K Out

-₩/

(-) GND

#### 2.4.2 Current Sourcing

#### Isolated DO architecture (Source, PNP)

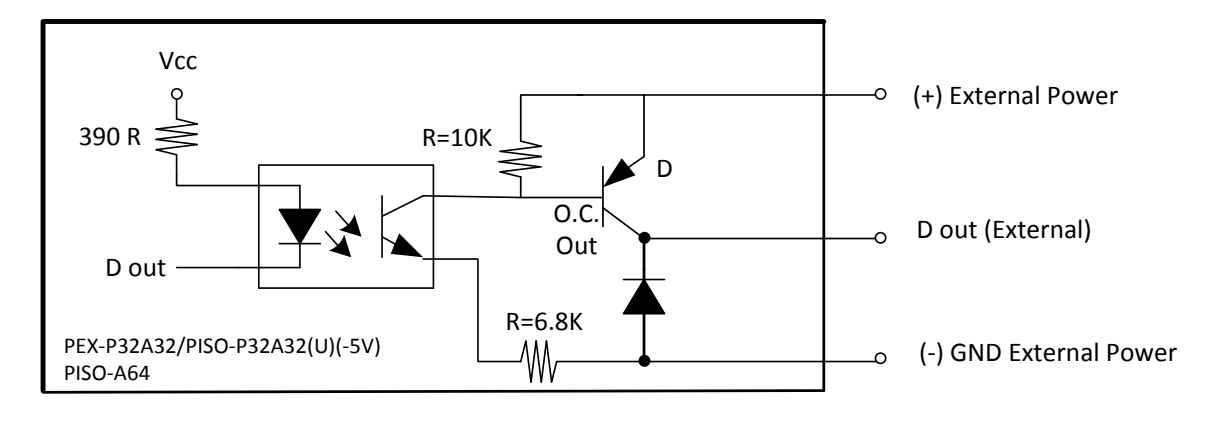

#### Typical applications of DO (Source, PNP)

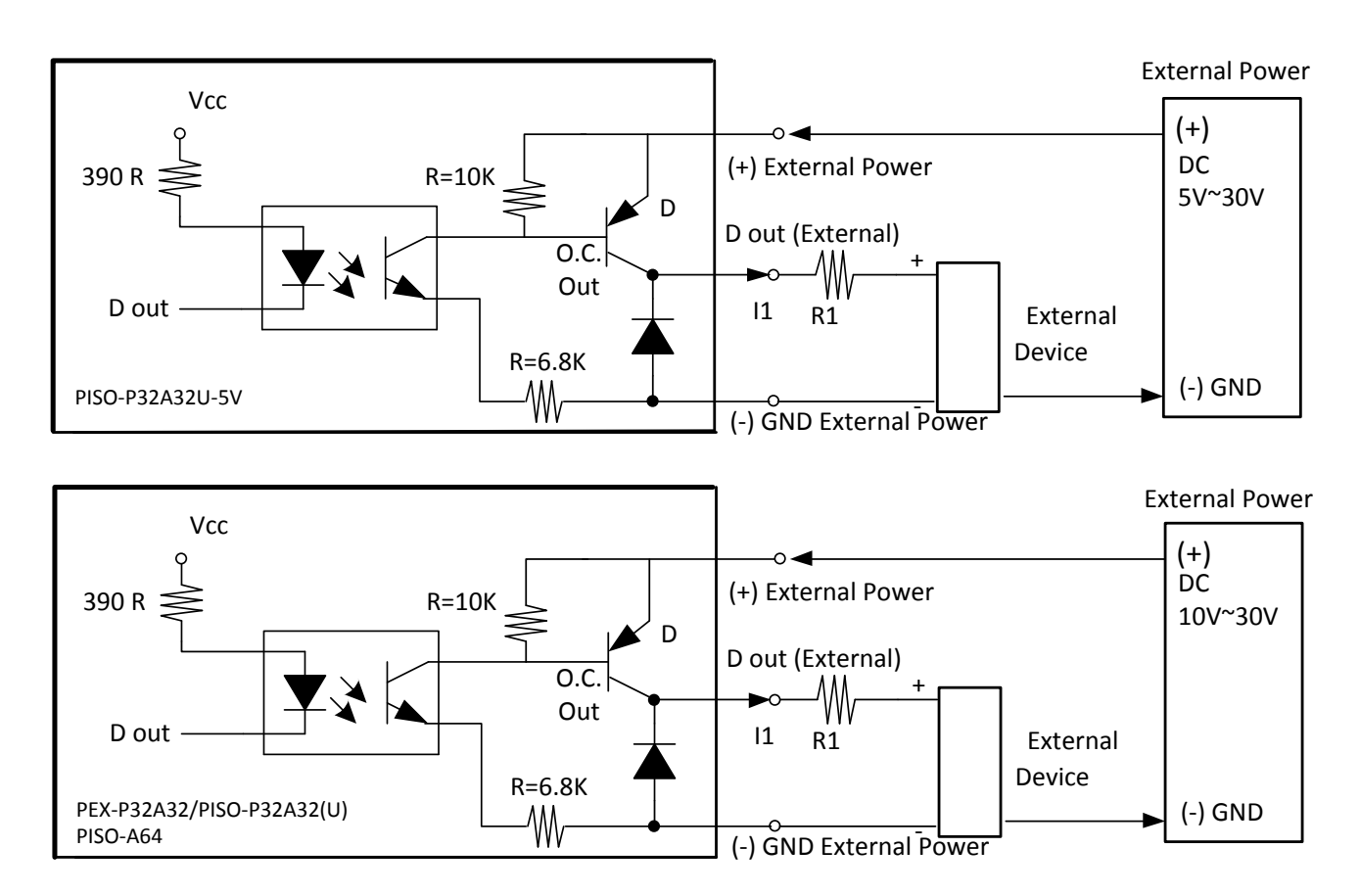

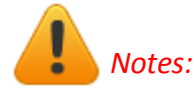

- The PEX-P32C32/P32A32/C64 and PISO-P32C32/P32A32/C64/A64 series boards, I1 to I32 (I64) must be < 100 mA. The PISO-P32S32WU, I1 to I4 and I17 to I20 must be < 500 mA, the other must be < 100 mA.</li>
- The PEX-P32C32/P32A32/C64 and PISO-P32C32/P32S32WU/P32A32/C64/A64 series boards, R1 to R32 (R64) are current-limit resistors. They must be designed to let I1 to I32 <100 mA. The PISO-P32S32WU, I1 to I4 and I17 to I20 < 500 mA.</li>
- 3. If the internal resistance of the external device is large enough, the R can be omitted.
- 4. D1 to D31 are common-cathode diodes for switching inductive loads. They can be used as relay drivers, hammer drivers, lamp drivers, display drivers, line drivers and logic buffers.

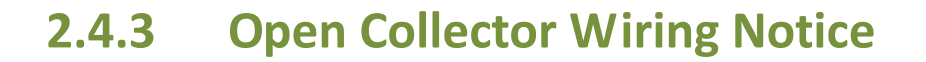

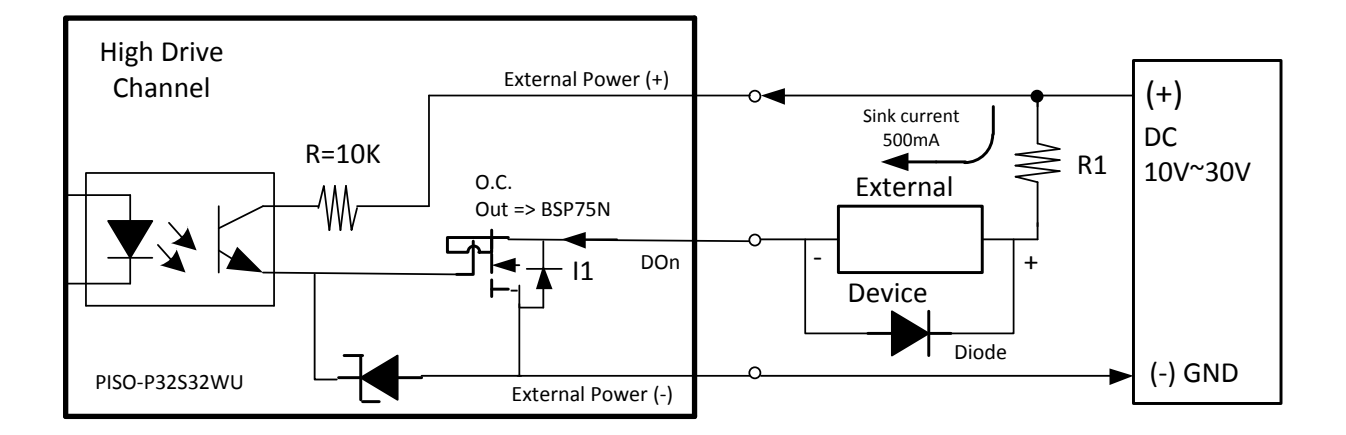

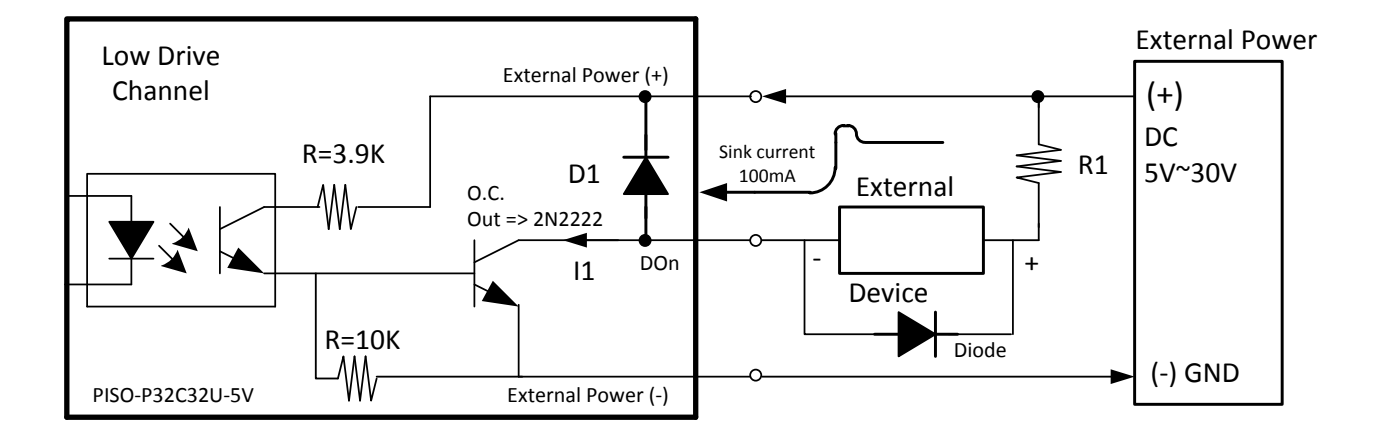

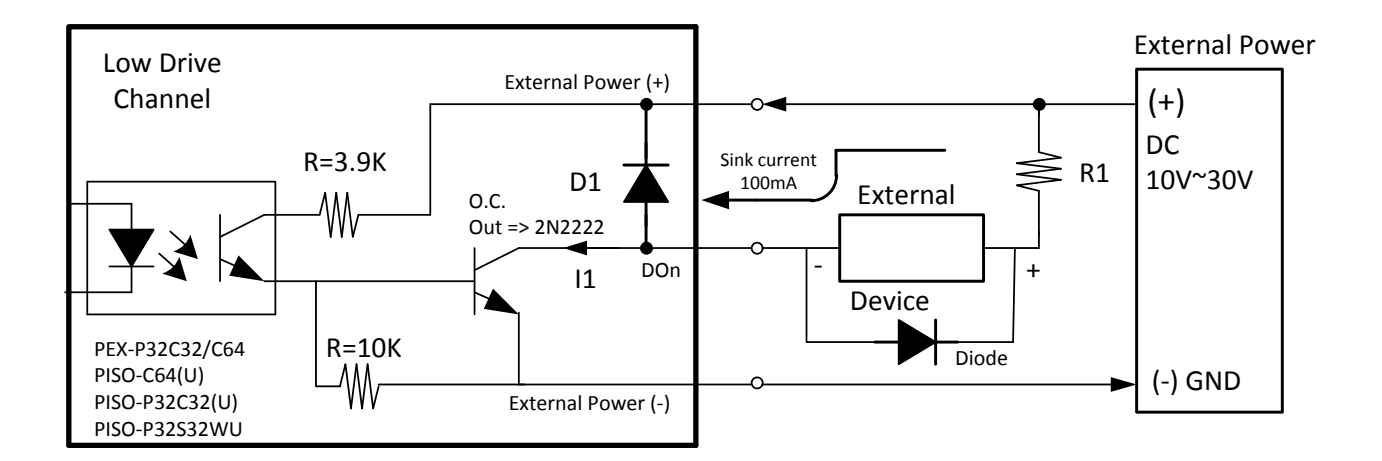

User Manual, Ver. 4.5, Jun. 2015, PMH-0001-45 Page: 27

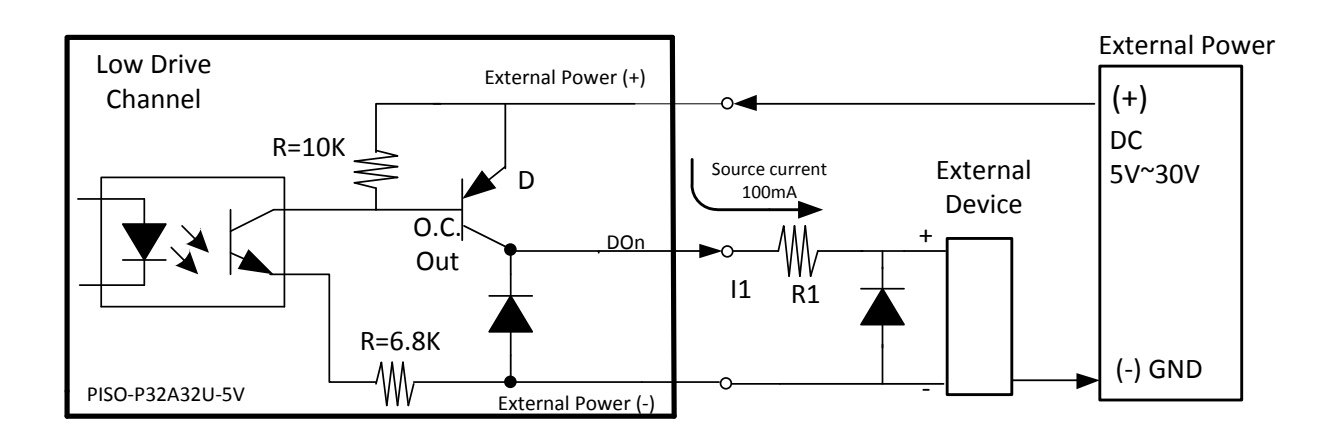

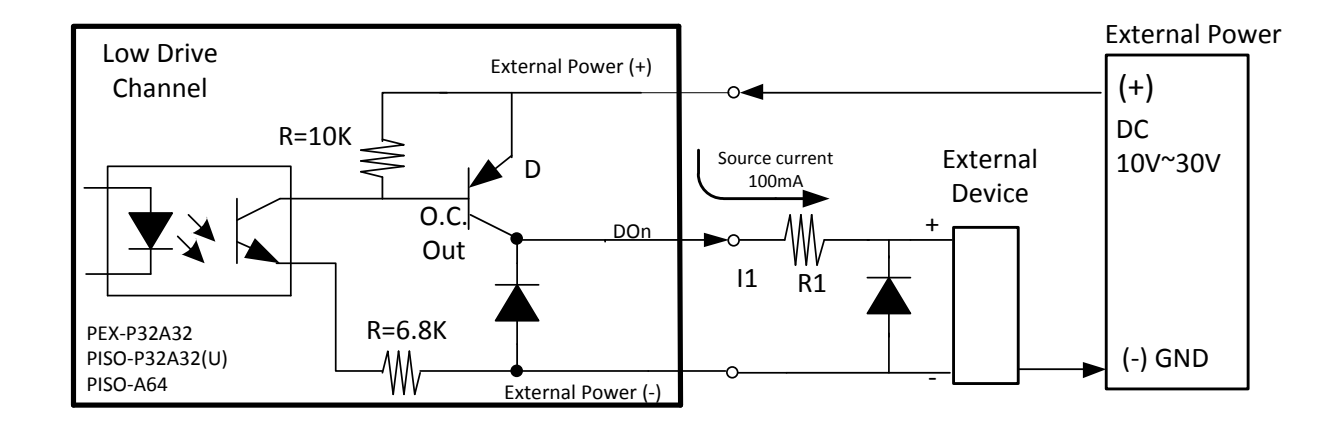

Notes:

<u>High Drive Channel:</u> Open Collector n-channel Power FET (BPS75N). Max. Sink Current is 500 mA for each channel.

Low Drive Channel: Open Collector NPN/PNP Transistor. Max. Sink Current is 100 mA for each channel.

(Recommend: It is necessary to connect a diode in the external device end as means of preventing damage form the counter emf. If your external device is inductive load, Ex. Relay, etc.)

### **2.5** Pin Assignments

#### 2.5.1 PEX/PISO-P32C32 and PEX/PISO-P32A32 Series

| Pin<br>Assign-<br>ment   | Pin<br>Assign-<br>ment | Te |     | No. | Pin<br>Assign-<br>ment | Pin<br>Assign-<br>ment |  | Pin<br>Assign-<br>ment | Terminal No.             |      |       |       | Pin<br>Assign-<br>ment |  |
|--------------------------|------------------------|----|-----|-----|------------------------|------------------------|--|------------------------|--------------------------|------|-------|-------|------------------------|--|
| CON2                     | CON1                   |    |     |     | CON1                   | CON2                   |  | EXT. GND1              | 01                       | 0    | 0     | 02    | EXT. GND1              |  |
| EXT. GND1                | EXT. GND0              | 01 |     | 20  | EXT. GND0              | EXT. GND1              |  | DI_16                  | 03                       | 0    | 0     | 04    | DO_16                  |  |
| DI_16                    | DI_0                   | 02 |     | 21  |                        | DO 16                  |  | DI_17                  | 05                       | 0    | 0     | 06    | DO_17                  |  |
| DI_17                    | DI_1                   | 03 |     | 21  | DO 1                   | $DO_{17}$              |  | DI_18                  | 07                       | 0    | 0     | 08    | DO_18                  |  |
| DI_18                    | DI_2                   | 04 |     | 22  |                        | $DO_{1}$               |  | DI_19                  | 09                       | 0    | 0     | 10    | DO_19                  |  |
| DI_19                    | DI_3                   | 05 | • • | 23  | DO_2                   | DO_10                  |  | DI_20                  | 13                       |      |       | 14    | DO_20                  |  |
| DI_20                    | DI_4                   | 06 | • • | 24  | DO_3                   | DO_19                  |  | DI_21                  | 15                       | 0    | 0     | 16    | DO_21                  |  |
| DI_21                    | DI_5                   | 07 | • • | 25  | D0_4                   | DO_20                  |  | DI 23                  | 17                       | 40   | ŏ     | 18    | DO 23                  |  |
| DI_22                    | DI 6                   | 08 | •   | 26  | DO_5                   | DO_21                  |  | DI_24                  | 19                       | 0    | 0     | 20    | DO_24                  |  |
| DI 23                    | DI 7                   | 09 | •   | 27  | DO_6                   | DO_22                  |  | DI_25                  | 21                       | 40   | 0     | 22    | DO_25                  |  |
| DI 24                    | DI 8                   | 10 |     | 28  | DO_7                   | DO_23                  |  | DI_26                  | 23                       | 0    | 0     | 24    | DO_26                  |  |
| DI 25                    | DI 9                   | 11 |     | 29  | DO_8                   | DO_24                  |  | DI_27                  | 25                       | 0    | 0     | 26    | DO_27                  |  |
| DI 26                    | DI 10                  | 12 |     | 30  | DO_9                   | DO_25                  |  | DI_28                  | 27                       | 0    | 0     | 28    | DO_28                  |  |
| DI 27                    | DI 11                  | 13 |     | 31  | DO_10                  | DO_26                  |  | DI_29                  | 29                       | 0    | 0     | 30    | DO_29                  |  |
| DI 29                    | DI_11                  | 14 |     | 32  | DO_11                  | DO_27                  |  | DI_30                  | 31                       |      |       | 32    | DO_30                  |  |
| DI_20                    | DI_12                  | 14 | ••• | 33  | DO_12                  | DO_28                  |  | ECOM1                  | 35                       |      |       | 36    | EVT DWD1               |  |
| DI_29                    | DI_13                  | 15 | ••  | 34  | DO_13                  | DO_29                  |  | IGND1                  | 37                       | 0    | 0     | 38    | N/A                    |  |
| DI_30                    | DI_14                  | 16 | •   | 35  | DO_14                  | DO_30                  |  | N/A                    | 39                       | ō    | õ     | 40    | N/A                    |  |
| DI_31                    | DI_15                  | 1/ |     | 36  | DO_15                  | DO_31                  |  |                        |                          |      |       |       |                        |  |
| ECOM1                    | ECOM0                  | 18 |     | 37  | EXT. PWR0              | EXT. PWR1              |  | COI                    | CON2 (40-pin box header) |      |       |       |                        |  |
| IGND1                    | IGND0                  | 19 | 07  |     |                        |                        |  |                        |                          |      |       |       |                        |  |
|                          |                        |    |     |     |                        |                        |  |                        |                          |      | 4     |       |                        |  |
|                          |                        |    |     |     |                        |                        |  |                        |                          |      |       |       |                        |  |
|                          |                        |    |     |     |                        |                        |  | Fxten                  | sion (                   | able | - (C/ | 4-40- | 37B):                  |  |
| CON1/CON2 (Female DB-37) |                        |    |     |     |                        |                        |  | DB-40                  | -Pin c                   | onv  | ersi  | on D  | B-37-Pin               |  |

### 2.5.2 PISO-P32S32WU

| Pin<br>Assign-<br>ment | Pin<br>Assign-<br>ment | Te    |          | No.     | Pin<br>Assign-<br>ment | Pin<br>Assign-<br>ment |  | Pin<br>Assign-<br>ment | Te             | ermii      | nal N         | lo.          | Pin<br>Assign-<br>ment |
|------------------------|------------------------|-------|----------|---------|------------------------|------------------------|--|------------------------|----------------|------------|---------------|--------------|------------------------|
| CON2                   | CON1                   |       |          |         | CON1                   | CON2                   |  | DO EXT GND(-)          | 01             | 0          | 0             | 02           | DO EXT GND(-)          |
| DO EXT GND(-)          | DO EXT GND(-)          | 01    |          | 20      |                        | DO EXT GND(-)          |  | DI_16                  | 03             | 0          | 0             | 04           | DO16 for high drive    |
| DI_16                  | DI_0                   | 02    |          | 20      | DO EAT GIVD(-)         | DO16 for high drive    |  | DI_17                  | 05             | 0          | 0             | 06           | DO17 for high drive    |
| DI_17                  | DI_1                   | 03    |          | 21      | DOU for high drive     | DO10 for high drive    |  | DI_18                  | 07             | 0          | 0             | 08           | DO18 for high drive    |
| DI_18                  | DI_2                   | 04    |          | 22      | DOI for high drive     | DO17 for high drive    |  | DI_19                  | 09             | 0          | 0             | 10           | DO19 for high drive    |
| DI 19                  | DI 3                   | 05    | •        | 23      | DO2 for high drive     | DO18 for high drive    |  | DI_20                  | 11             | 0          | 0             | 12           | DO_20                  |
| DI 20                  | DI 4                   | 06    | •        | 24      | DO3 for high drive     | DO19 for high drive    |  | DI_21                  | 15             |            | 0             | 14           | DO_21                  |
| DI 21                  | DI 5                   | 07    | •        | 25      | DO_4                   | DO_20                  |  | DI_22                  | 17             | Lo         | 0             | 18           | DO_22                  |
| DI 22                  | DI 6                   | 08    | •        | 26      | DO_5                   | DO_21                  |  | DI 24                  | 19             | 0          | 0             | 20           | DO 24                  |
| DI 23                  |                        | 09    |          | 27      | DO_6                   | DO_22                  |  | DI_25                  | 21             | 20         | 0             | 22           | DO_25                  |
| DI 24                  |                        | 10    |          | 28      | DO_7                   | DO_23                  |  | DI_26                  | 23             | 0          | 0             | 24           | DO_26                  |
|                        |                        | 11    |          | 29      | DO_8                   | DO_24                  |  | DI_27                  | 25             | 0          | 0             | 26           | DO_27                  |
| DI_25                  | DI_9                   | 11    |          | 30      | DO_9                   | DO_25                  |  | DI_28                  | 27             | 0          | 0             | 28           | DO_28                  |
| DI_20                  | DI_10                  | 12    |          | 31      | DO_10                  | DO_26                  |  | DI_29                  | 29             | 0          | 0             | 30           | DO_29                  |
| DI_2/                  | DI_11                  | 13    |          | 32      | DO_11                  | DO_27                  |  | DI_30                  | 31             | 0          | 0             | 32           | DO_30                  |
| DI_28                  | DI_12                  | 14    | ••       | 33      | DO_12                  | DO_28                  |  | CND for High drive     | 33             | 0          | 0             | 34           | DO_31                  |
| DI_29                  | DI_13                  | 15    | •        | 34      | DO_13                  | DO_29                  |  | GND for High drive     | 35             |            | 0             | 38           |                        |
| DI_30                  | DI_14                  | 16    |          | 35      | DO 14                  | DO_30                  |  | N/A                    | 39             |            | 0             | 40           | N/A                    |
| DI_31                  | DI_15                  | 17    |          | 36      | DO 15                  | DO 31                  |  |                        |                |            |               |              |                        |
| GND for High drive     | GND for High drive     | 18    |          | 37      | DO EXT POWER(+)        | DO EXT POWER(+)        |  | CON                    | 12 (40         | )-pir      | 1 box         | k head       | der)                   |
| GND for High drive     | GND for High drive     | 19    | 07       |         |                        |                        |  |                        |                |            |               |              |                        |
|                        |                        |       |          |         |                        |                        |  |                        |                |            |               |              |                        |
|                        |                        |       |          |         |                        |                        |  |                        |                |            |               |              |                        |
|                        | С                      | ON1/C | CON2 (Fe | emale D | DB-37)                 |                        |  | Exter<br>DB-4          | nsion<br>0-Pin | Cab<br>cor | ole (<br>nver | CA-4<br>sion | 037B):<br>DB-37-Pin    |
|                        |                        |       |          |         |                        |                        |  |                        |                |            |               |              |                        |

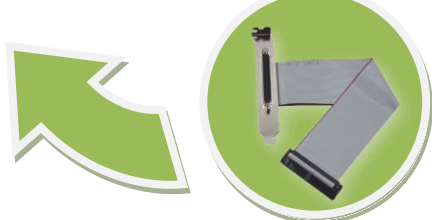

### 2.5.3 PEX/PISO-P64 Series

| Pin<br>Assign-<br>ment | Pin<br>Assign-<br>ment      | Te    | rminal I | No.    | Pin<br>Assign-<br>ment | Pin<br>Assign-<br>ment |  | Pin<br>Assign-<br>ment | Terminal No. |            |          |        | Pin<br>Assign-<br>ment |
|------------------------|-----------------------------|-------|----------|--------|------------------------|------------------------|--|------------------------|--------------|------------|----------|--------|------------------------|
| CON2                   | CON1                        |       |          |        | CON1                   | CON2                   |  | DI 32-47(-)            | 01           | 0          | 0        | 02     | DI 48-63(-)            |
| DI 32-47               | EXT Power GND(-)<br>DI 0-15 | 01    |          | 20     | EXT Power GND(-)       | EXT Power GND(-)       |  | DI_32                  | 03           | 0          | 0        | 04     | DI_48                  |
| DI_32                  | DI_0                        | 02    |          | 21     | DI 16-31               | DI 48-63               |  | DI_33                  | 05           | 0          | 0        | 06     | DI_49                  |
| DI_33                  | DI_1                        | 03    |          | 21     | DI 17                  |                        |  | DI_34                  | 07           | 0          | 0        | 08     | DI_50                  |
| DI_34                  | DI_2                        | 04    |          | 22     | DI_17                  | DI_49                  |  | DI_35                  | 11           | 0          | 0        | 10     | DI_51                  |
| DI_35                  | DI_3                        | 05    |          | 23     | DI_10                  | DI_50                  |  | DI_30                  | 11           |            | 0        | 14     | DI_52                  |
| DI 36                  | DI 4                        | 06    | •        | 24     | DI_19                  | DI_51                  |  | DI 38                  | 15           |            | 0        | 16     | DI_53                  |
| DI 37                  | DI 5                        | 07    | •        | 25     | DI_20                  | DI_52                  |  | DI 39                  | 17           | 40         | 0        | 18     | DI 55                  |
| DI 38                  | DI 6                        | 08    | •        | 26     | DI_21                  | DI_53                  |  | DI_40                  | 19           | 0          | 0        | 20     | DI_56                  |
| DI 39                  | DI 7                        | 09    | •        | 27     | DI_22                  | DI_54                  |  | DI_41                  | 21           | 6          | 0        | 22     | DI_57                  |
| DI 40                  | DI 8                        | 10    |          | 28     | DO_23                  | DI_55                  |  | DI_42                  | 23           | 0          | 0        | 24     | DI_58                  |
| DI_10                  |                             | 11    |          | 29     | DI_24                  | DI_56                  |  | DI_43                  | 25           | 0          | 0        | 26     | DI_59                  |
|                        | DI_9                        | 12    |          | 30     | DI_25                  | DI_57                  |  | DI_44                  | 27           | 0          | 0        | 28     | DI_60                  |
| DI_42                  | DI_10                       | 12    |          | 31     | DI_26                  | DI_58                  |  | DI_45                  | 29           | 0          | 0        | 30     | DI_61                  |
| DI_43                  | DI_II                       | 13    |          | 32     | DI_27                  | DI_59                  |  | DI_46                  | 31           | 0          | 0        | 32     | DI_62                  |
| DI_44                  | DI_12                       | 14    | ••       | 33     | DI_28                  | DI_60                  |  | DI_47                  | 33           | 0          | 0        | 34     | DI_03                  |
| DI_45                  | DI_13                       | 15    | •        | 34     | DI_29                  | DI 61                  |  | N C                    | 37           |            | 0        | 38     | N C                    |
| DI_46                  | DI_14                       | 16    |          | 35     | DI 30                  | DI 62                  |  | N.C.                   | 39           | 0          | 0        | 40     | N.C.                   |
| DI_47                  | DI_15                       | 17    |          | 36     | DI 31                  | DI 63                  |  | ine.                   | 00           | <u> </u>   | <u> </u> | 10     | , iii ci               |
| Ext Power(+) 32-47     | Ext Power(+) 0-15           | 18    |          | 37     | EXT POWER(+) 16-31     | EXT POWER(+) 48-63     |  | CON                    | 12 (40       | )-pir      | box      | head   | der)                   |
| N.C.                   | N.C.                        | 19    | 07       | 0,     |                        |                        |  |                        |              |            |          |        |                        |
|                        |                             |       | M        |        |                        |                        |  |                        |              |            |          |        |                        |
|                        |                             |       |          |        |                        |                        |  |                        |              |            |          |        |                        |
|                        |                             |       |          |        |                        |                        |  | Evto                   | ncio         | י<br>ר ר י | hle      | ((),_/ | 103781.                |
|                        | C                           | ON1 ( | Female   | DB-37) |                        |                        |  | DB-4                   | 40-Pi        | n co       | nve      | rsion  | DB-37-Pir              |

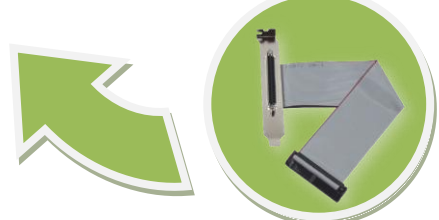

### 2.5.4 PEX/PISO-C64 and PISO-A64 Series

| Pin<br>Assign-<br>ment       | Pin<br>Assign-<br>ment      | Те    |        | No.    | Pin<br>Assign-<br>ment | Pin<br>Assign-<br>ment | Pin<br>Assign-<br>ment | Terminal No. |       |       |       | Pin<br>Assign-<br>ment |
|------------------------------|-----------------------------|-------|--------|--------|------------------------|------------------------|------------------------|--------------|-------|-------|-------|------------------------|
| CON2                         | CON1                        |       |        |        | CON1                   | CON2                   | DO 32-47(-)            | 01           | 0     | 0     | 02    | DO 48-63(-)            |
| EXT Power GND(-)<br>DO 32-47 | EXT Power GND(-)<br>DO 0-15 | 01    |        | 20     | EXT Power GND(-)       | EXT Power GND(-)       | DO_32                  | 03           | 0     | 0     | 04    | DO_48                  |
| DO_32                        | DO_0                        | 02    |        | 21     | DO 16-31               | DO 48-63               | DO_33                  | 05           | 0     | 0     | 06    | DO_49                  |
| DO_33                        | DO_1                        | 03    |        | 21     | DO_10                  |                        | DO_34                  | 07           | 0     | 0     | 08    | DO_50                  |
| DO_34                        | DO_2                        | 04    |        | 22     | DO_17                  | DO_49                  | DO_35                  | 11           | 0     | 0     | 10    | DO_51                  |
| DO_35                        | DO_3                        | 05    |        | 23     | DO_10                  | DO_50                  | DO_30                  | 13           |       | 0     | 12    | DO_52                  |
| DO_36                        | DO 4                        | 06    | •      | 24     | DO_19                  | DO_51                  | DO_38                  | 15           |       | 0     | 16    | DO_55                  |
| DO 37                        | DO 5                        | 07    | •      | 25     | DO_20                  | DO_52                  | DO 39                  | 17           | 40    | õ     | 18    | DO 55                  |
| DO 38                        | DO 6                        | 08    | •      | 26     | DO_21                  | DO_53                  | DO_40                  | 19           | 0     | 0     | 20    | DO_56                  |
| DO 39                        | DO 7                        | 09    | •      | 27     | DO_22                  | DO_54                  | DO_41                  | 21           | 90    | 0     | 22    | DO_57                  |
| DO 40                        | DO 8                        | 10    | •      | 28     | DO_23                  | DO_55                  | DO_42                  | 23           | 0     | 0     | 24    | DO_58                  |
| DO 41                        |                             | 11    |        | 29     | DO_24                  | DO_56                  | DO_43                  | 25           | 0     | 0     | 26    | DO_59                  |
| DO 42                        | DO 10                       | 12    |        | 30     | DO_25                  | DO_57                  | DO_44                  | 27           | 0     | 0     | 28    | DO_60                  |
| DO_42                        | DO_10                       | 12    |        | 31     | DO_26                  | DO_58                  | DO_45                  | 29           | 0     | 0     | 30    | DO_61                  |
| DO_43                        | DO_11                       | 13    |        | 32     | DO_27                  | DO_59                  | DO_46                  | 31           |       | 0     | 32    | DO_62                  |
| DO_44                        | DO_12                       | 14    |        | 33     | DO_28                  | DO_60                  | $DO_{-47}$             | 35           |       | 0     | 36    | DO_03                  |
| DO_45                        | DO_13                       | 15    |        | 34     | DO_29                  | DO_61                  | N.C.                   | 37           | 0     | 0     | 38    | N.C.                   |
| DO_46                        | DO_14                       | 16    |        | 35     | DO_30                  | DO_62                  | N.C.                   | 39           | 0     | 0     | 40    | N.C.                   |
| DO_4/                        | DO_15                       | 1/    | ••     | 36     | DO_31                  | DO 63                  |                        |              |       |       |       |                        |
| Ext Power(+) 32-47           | Ext Power(+) 0-15           | 18    |        | 37     | EXT POWER(+) 16-31     | <br>EXT POWER(+) 48-63 | CO                     | 12 (40       | )-pir | ) po> | (head | der)                   |
| N.C.                         | N.C.                        | 19    | 0      |        |                        |                        |                        |              |       |       | /     |                        |
|                              |                             |       |        |        |                        |                        |                        |              |       |       | ,<br> |                        |
|                              |                             |       | U      |        |                        |                        | Evton                  | sion (       | Cah   |       | ·^_/0 | 37B).                  |
|                              | C                           | ON1 ( | Female | DB-37) |                        |                        | DB-40                  | )-Pin        | con   | vers  | ion D | )B-37-Pin              |
|                              |                             |       |        |        |                        |                        |                        |              |       |       |       |                        |

### 3. Hardware Installation

### Note:

It is recommended that the driver is installed before installing the hardware as the computer may need to be restarted once the driver is installed in certain operating systems, such as Windows 2000 or Windows XP, etc. Installing the driver first helps reduce the time required for installation and restarting the computer.

To install your PEX/PISO-P32x32/x64 Series board, complete the following steps:

Step 1: Install the driver for your board on Host computer.

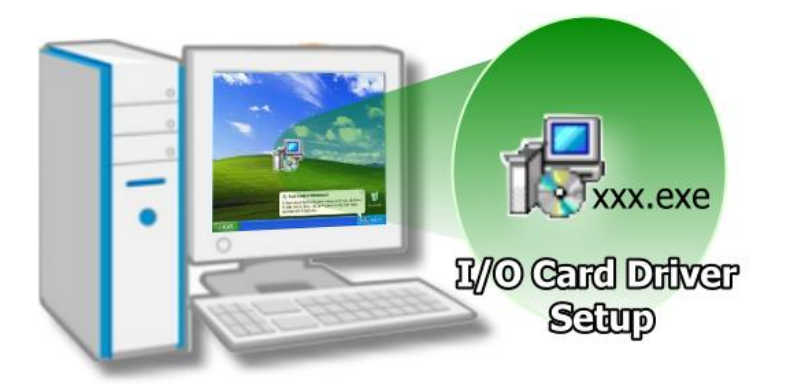

For detailed information about the driver installation, please refer to <u>Chapter 4 Software</u> <u>Installation.</u>

Step 2: Configure the Card ID using the DIP Switch (SW1).

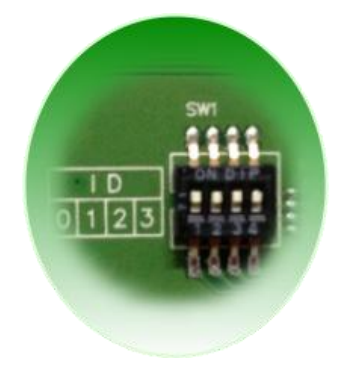

For detailed information about the card ID (SW1), please refer to <u>Section 2.2 Car ID Switch (SW1)</u>.

Note: The card ID function only supports PEX-P32C32, PEX-P32A32, PEX-P64(-24V), PEX-C64, PISO-P32C32U(-5V), PISO-P32A32U(-5V), PISO-P64U(-24V) and PISO-C64U.

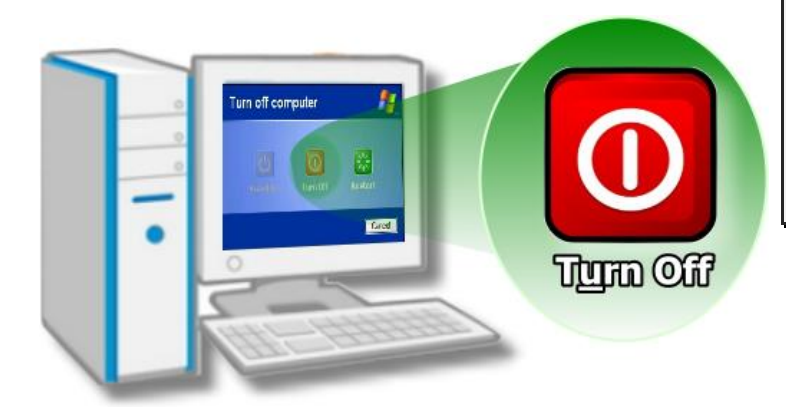

Step 3: Shut down and switch off the power to the computer, and then disconnect the power supply.

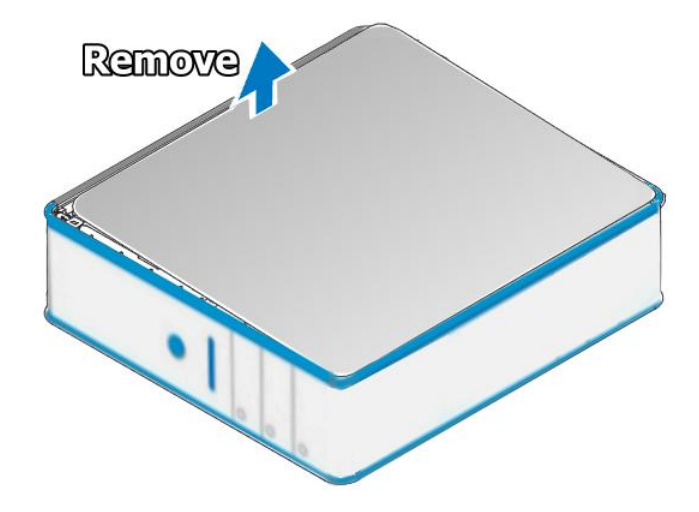

Step 4: Remove the cover from the computer.

Step 5: Select a vacant PCI/PCI Express slot.

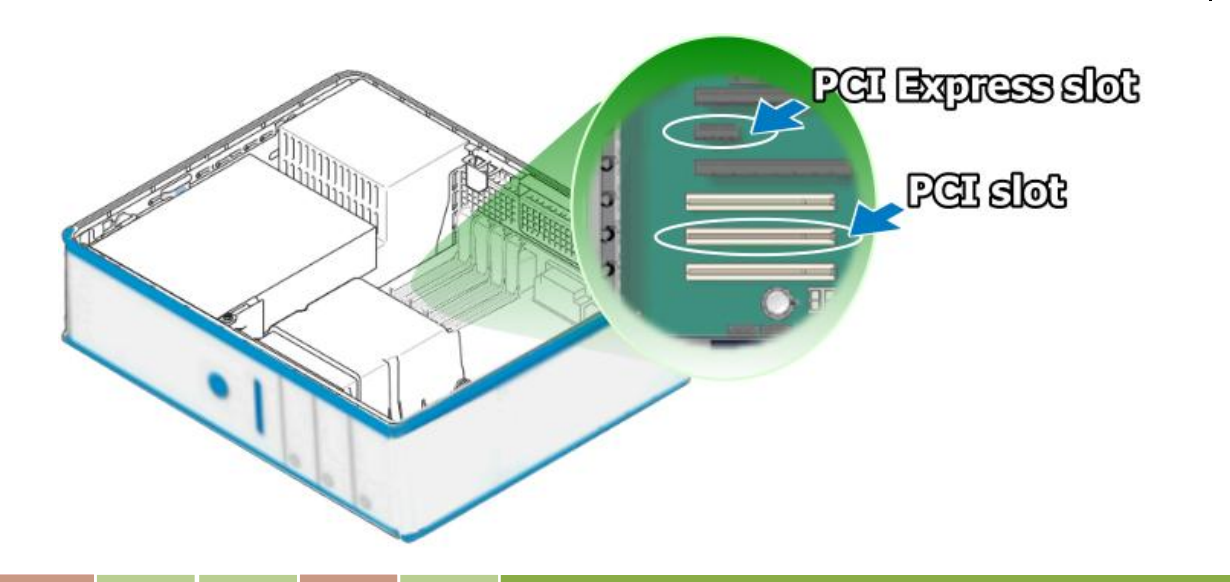

User Manual, Ver. 4.5, Jun. 2015, PMH-0001-45 Page: 34

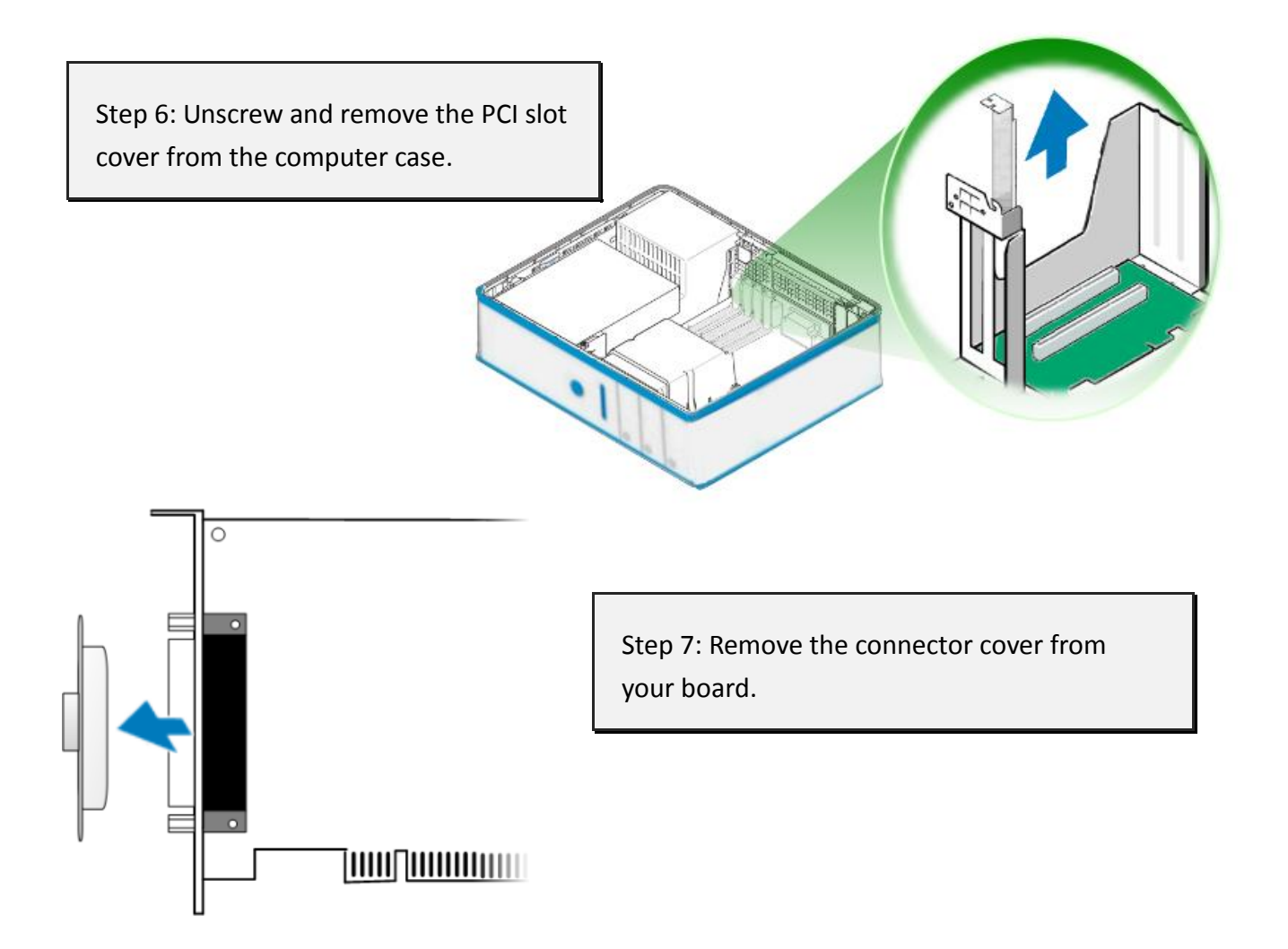

Step 8: Carefully insert your board into the PCI/PCI Express slot by gently pushing down on both sides of the board until it slides into the PCI connector.

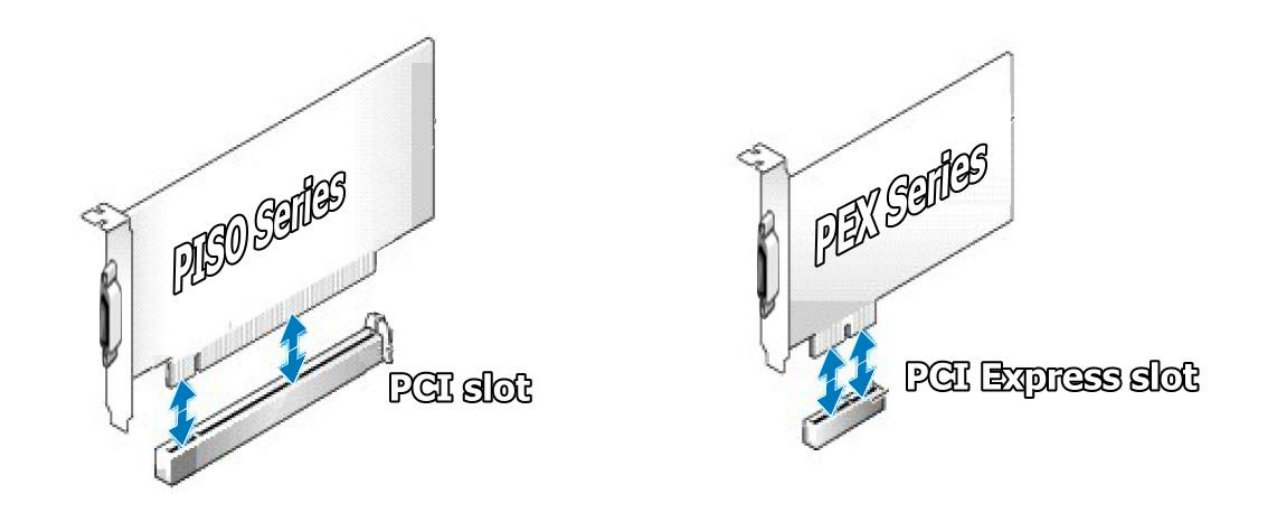

User Manual, Ver. 4.5, Jun. 2015, PMH-0001-45 Page: 35

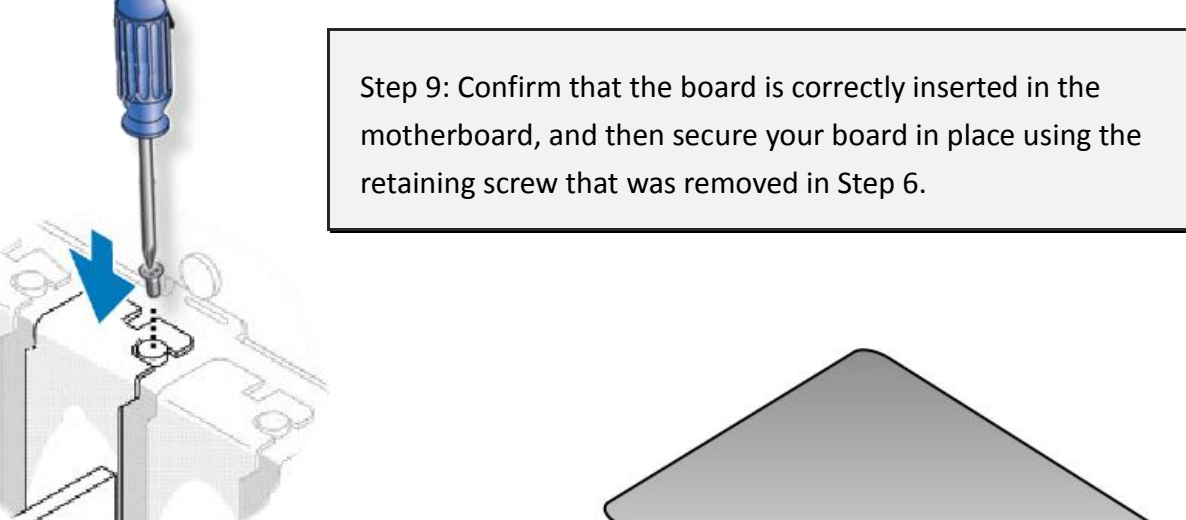

Step 10: Replace the covers on the computer.

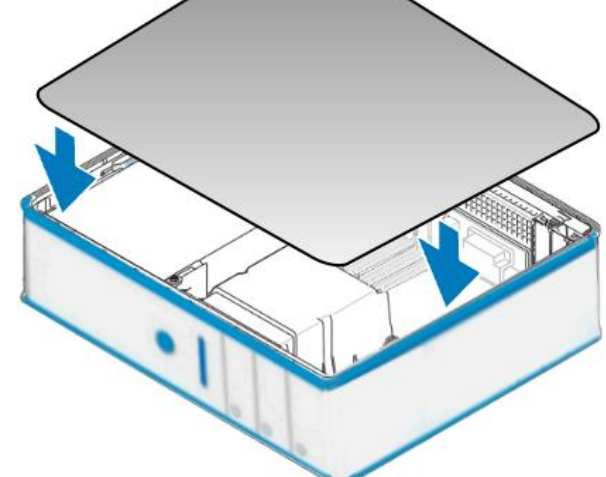

Step 11: Re-attach any cables, insert the power cord and then switch on the power to the computer.

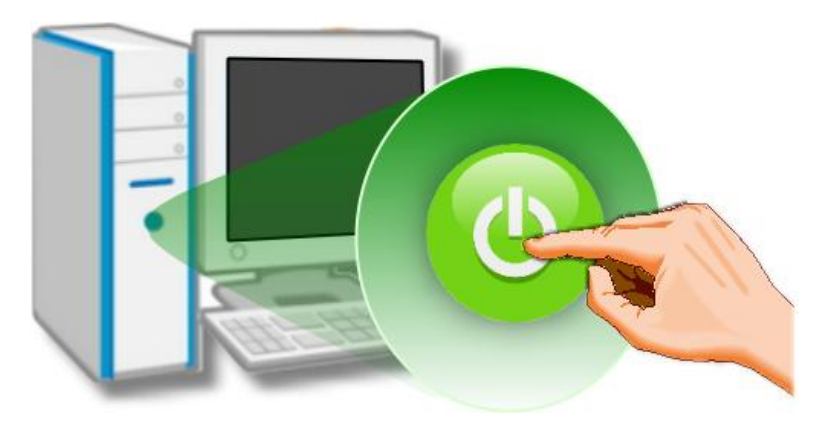

Once the computer reboots, follow any message prompts that may be displayed to complete the Plug and Play installation procedure. Refer to <u>Chapter 4 Software Installation</u> for more information.
# 4. Software Installation

This chapter provides a detailed description of the process for installing the driver for the PEX/PISO-P32x32/x64 Series board as well as how to verify whether your board was properly installed. PEX/PISO-P32x32/x64 Series can be used on DOS, Linux and Windows 98/NT/2000 and 32/64-bit versions of Windows XP/2003/2008/7/8 based systems, and the drivers are fully Plug and Play compliant for easy installation.

# 4.1 Obtaining/Installing the Driver Installer Package

The driver installation package for PEX/PISO-P32x32/x64 Series board can be found on the companion CD-ROM, or can be obtained from the ICP DAS FTP web site. Install the appropriate driver for your operating system. The location and website addresses for the installation package are indicated below.

| Operating<br>System     | Windows 2000, 32/64-bit Windows XP, 32/64-bit Windows 2003,<br>32/64-bit Windows 7, 32/64-bit Windows 2008, and 32/64-bit Windows 8                                           |
|-------------------------|----------------------------------------------------------------------------------------------------|
| Driver Name             | UniDAQ Driver/SDK (unidaq_win_setup_xxxx.exe)                                                                                                    |
| CD-ROM                  | CD:\\ NAPDOS\PCI\UniDAQ\DLL\Driver\                                                                                                    |
| Web site                | http://ftp.icpdas.com/pub/cd/iocard/pci/napdos/pci/unidaq/dll/driver/                                                                                                    |
| Installing<br>Procedure | To install the UniDAQ driver, follow the procedure described below.<br><b>Step 1:</b> Double-click the <b>UniDAQ_Win_Setupxxx.exe</b> icon to begin the installation process. |

#### UniDAQ Driver/SDK

|                           | <b>Step 2:</b> When the "Welcome to the ICP DAS UniDAQ Driver Setup Wizard" screen is displayed, click the " <u>Next&gt;</u> " button to start the installation.                                                                                                    |
|---------------------------|----------------------------------------------------------------------------------------------------|
|                           | <b>Step 3:</b> On the "Information" screen, verify that the DAQ board is included in the list of supported devices, then click the " <u>N</u> ext>" button.                                                                                                    |
|                           | <b>Step 4:</b> On the "Select Destination Location" screen, click the " <u>N</u> ext>" button to install the software in the default folder, C:\ICPDAS\UniDAQ.                                                                                                    |
|                           | <b>Step 5:</b> On the "Select Components" screen, verify that the DAQ board is in the list of device, and then click the " <u>Next&gt;</u> " button to continue.                                                                                                    |
| Installation<br>Procedure | <b>Step 6:</b> On the "Select Additional Tasks" screen, click the <b>"<u>N</u>ext&gt;"</b> button to continue.                                                                                                    |
|                           | <b>Step 7:</b> On the "Download Information" screen, click the <b>"<u>N</u>ext&gt;"</b> button to continue.                                                                                                    |
|                           | Step 8: Once the installation has completed, click <b>"No, I will restart my computer later"</b> , and then click the <b>"<u>F</u>inish"</b> button.                                                                                                    |
|                           | For more detailed information about how to install the UniDAQ driver, refer to<br>"Section 2.2 Install UniDAQ Driver DLL" of the UniDAQ Software Manual, which<br>can be found in the \NAPDOS\PCI\UniDAQ\Manual\ folder on the companion<br>CD, or can be downloaded from:<br><u>http://ftp.icpdas.com/pub/cd/iocard/pci/napdos/pci/unidaq/manual/</u> |

#### PISO-DIO Series Classic Driver

| > Operating<br>System   | Windows 95/98/ME, Windows NT, Windows 2000, 32-bit Windows XP,<br>32-bit Windows 2003, 32-bit Windows Vista, 32-bit Windows 7 and 32-bit<br>Windows 8                                                                                                    |
|-------------------------|----------------------------------------------------------------------------------------------------|
| Driver Name             | PISO-DIO Series Classic Driver (PISO-DIO_win_xxxx.exe)                                                                                                    |
| CD-ROM                  | CD:\\NAPDOS\PCI\PISO-DIO\DLL_OXC\Driver\                                                                                                    |
| Web site                | http://ftp.icpdas.com/pub/cd/iocard/pci/napdos/pci/piso-dio/dll_ocx/driver/                                                                                                    |
|                         | Please follow the following steps to setup software:<br><b>Step 1:</b> Double click the <b>PISO-DIO Series Classic Driver</b> to setup it.                                                                                                    |
|                         | <ul> <li>Step 2: When the Setup Wizard screen is displayed, click the <u>Next&gt;</u> button.</li> <li>Step 3: Select the folder where the drivers are to install. The default path is C:\DAQPro\PISO-DIO. But if you wish to install the drivers to a different location , click the "Browse" button and select the relevant folder and then click the <u>Next&gt;</u> button.</li> </ul> |
| Installing<br>Procedure | <ul> <li>Step 4: Click the Install button to continue.</li> <li>Step 5: Select the item "No, I will restart my computer later", press the <u>Finish</u> button.</li> </ul>                                                                                                    |
|                         | For detailed information about how to install the PISO-DIO Classic Driver, refer<br>to the PISO-DIO Series Classic Driver DLL Software, which can be found in the<br>\NAPDOS\PCI\PISO-DIO\Manual\ folder on the companion CD, or can be<br>downloaded from:<br><u>http://ftp.icpdas.com/pub/cd/iocard/pci/napdos/pci/piso-dio/manual/</u>                                                  |

## 4.2 **PnP Driver Installation**

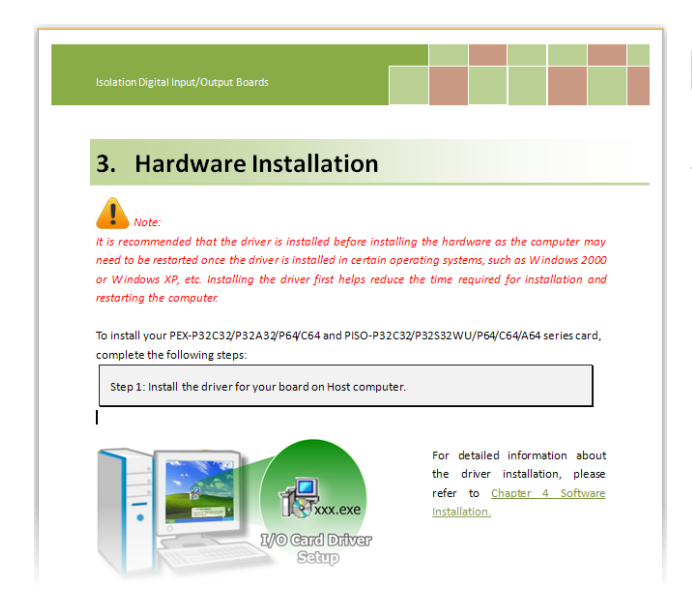

**Step 1:** Correctly shut down and power off your computer and disconnect the power supply, and then install your board into the computer.

For detailed information about the hardware installation of PEX/PISO-P32x32/x64 Series board, please refer to <u>Chapter 3 Hardware Installation</u>.

Step 2: Power on the computer and complete the Plug and Play installation.

Note: More recent operating systems, such as Windows 7/8 will automatically detect the new hardware and install the necessary drivers etc., so Steps 3 to 5 can be skipped.

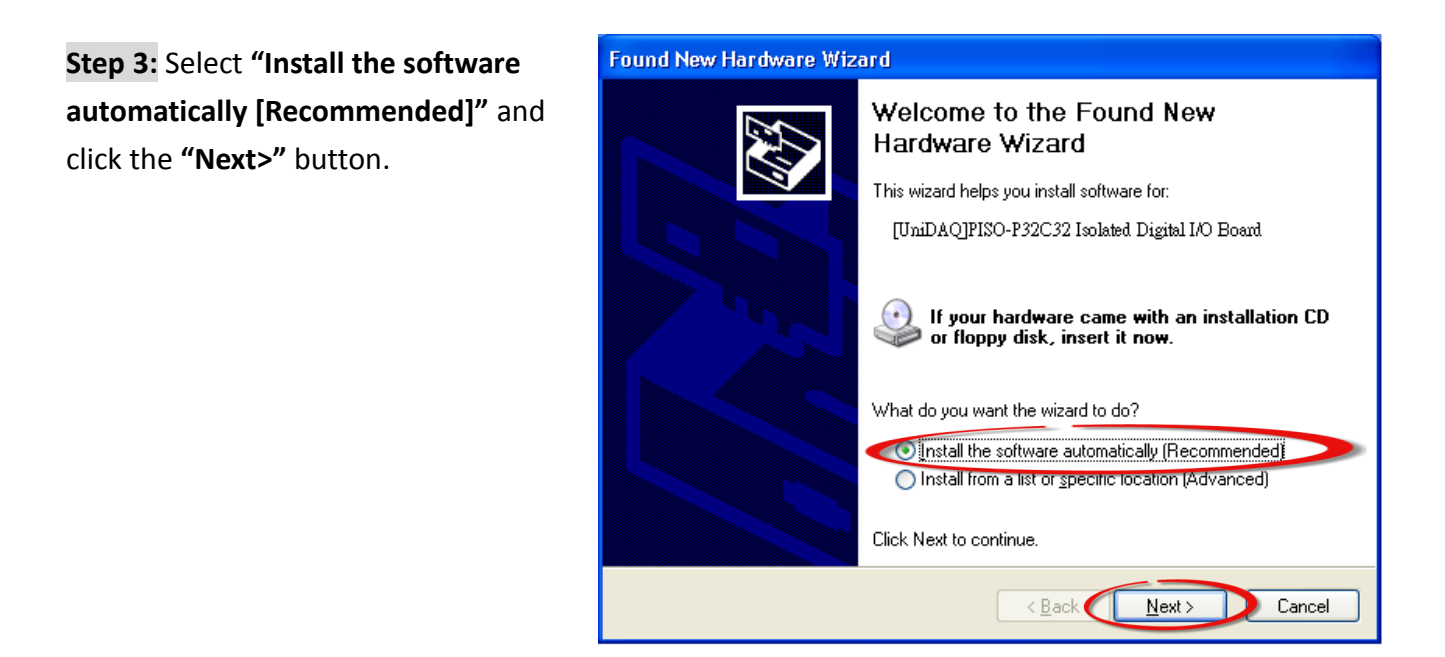

#### Step 4: Click the "Finish" button.

| Found New Hardware Wizard                                                                                          |                                                                                    |
|----------------------------------------------------------------------------------------------------|------------------------------------------------------------------------------------|
| Please wait while the wizard installs the software                                                                 |                                                                                    |
| UmDAQFISO-F32C32 Isolated Digital I/O Board                                                                        |                                                                                    |
| 😥 🥤 📂 Found New Hard                                                                                               | are Wizard                                                                         |
| Setting a system restore point and backing up old files in<br>case your system needs to be restored in the future. | Completing the Found New<br>Hardware Wizard                                        |
| <back next=""></back>                                                                                              | The wizard has finished installing the software for:                               |
|                                                                                                    | UniDAQ]PISO-P32C32 Isolated Digital I/O Board<br>Click Finish to close the wizard. |
|                                                                                                    | < Back Finish Cancel                                                               |

**Step 5:** Windows pops up **"Found New Hardware"** dialog box again.

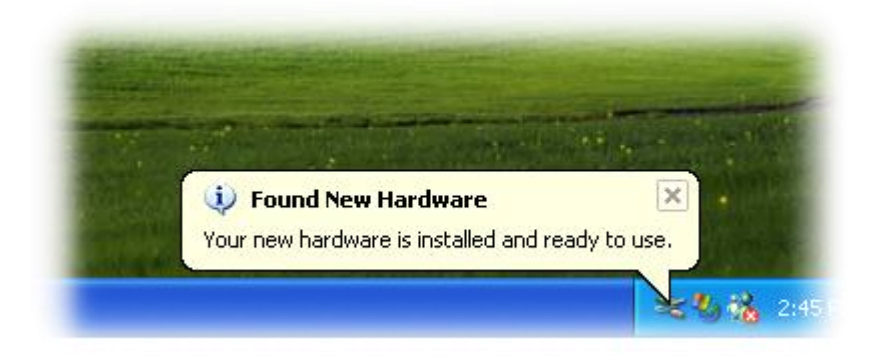

Jser Manual, Ver. 4.5, Jun. 2015, PMH-0001-45 Page: 41

# 4.3 Verifying the Installation

To verify that the driver was correctly installed, use the Windows **Device Manager** to view and update the device drivers installed on the computer, and to ensure that the hardware is operating correctly. The following is a description of how access the Device Manager in each of the major versions of Windows. Refer to the appropriate description for the specific operating system to verify the installation.

### 4.3.1 Accessing Windows Device Manager

#### Windows 95/98/ME

**Step 1:** Either right-click the **"My Computer"** icon on the desktop and then click **"Properties"**, or open the **"Control Panel"** and double-click the **"System"** icon to open the System Properties dialog box.

Step 2: In the System Properties dialog box, click the "Device Manager" tab.

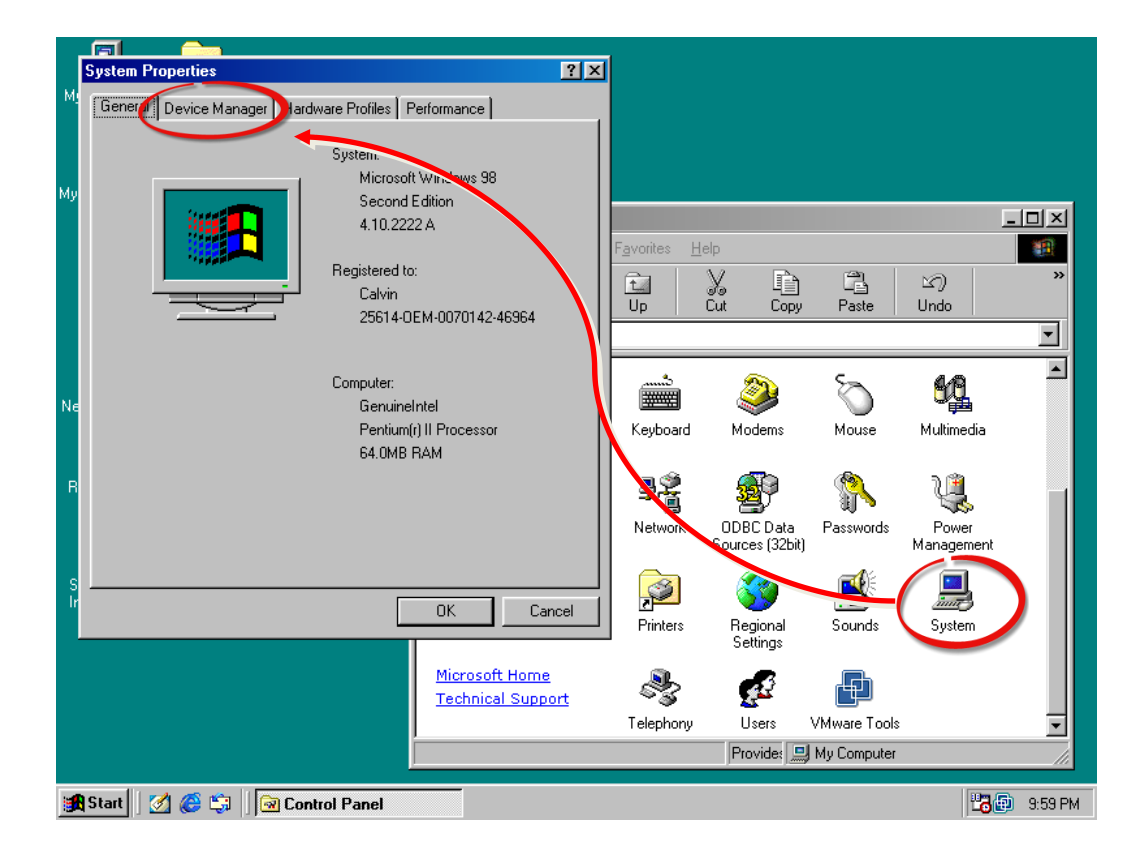

#### Windows 2000/XP

- Step 1: Click the "Start" button and then point to "Settings" and click "Control Panel".Double-click the "System" icon to open the "System Properties" dialog box.
- **Step 2:** Click the "Hardware" tab and then click the "<u>Device Manager</u>" button.

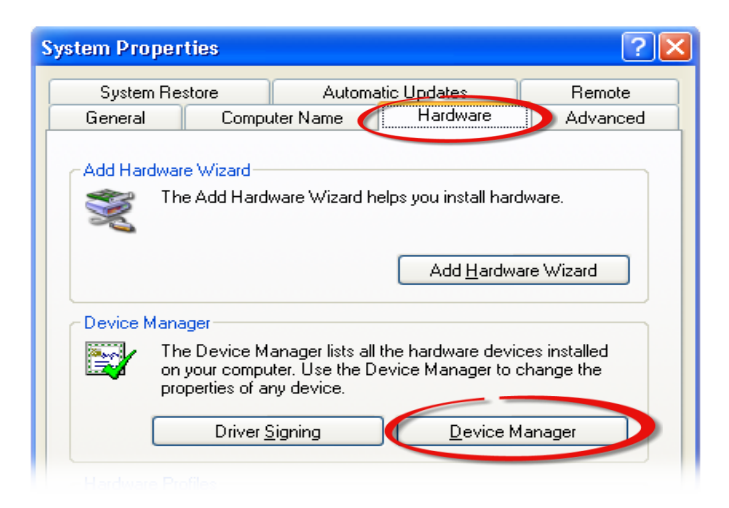

#### Windows Server 2003

**Step 1:** Click the **"Start"** button and point to **"Administrative Tools"**, and then click the **"Computer Management"** option.

Step 2: Expand the "System Tools" item in the console tree, and then click "Device Manager".

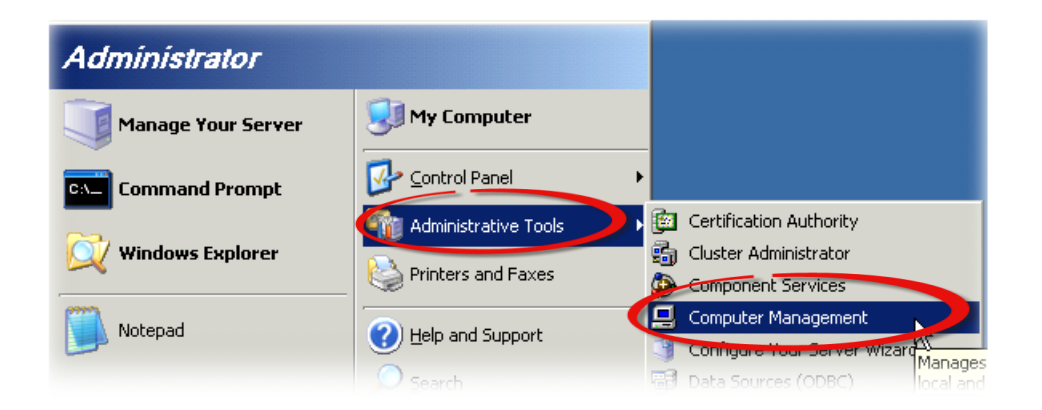

#### Windows Vista/7

Step 1: Click the "Start" button, and then click "Control Panel".
Step 2: Click "System and Maintenance", and then click "Device Manager".

Alternatively,

Step 1: Click the "Start" button.Step 2: In the Search field, typeDevice Manager and then pressEnter.

| Control Panel (3)        |             |
|--------------------------|-------------|
| 🚔 Device Manager         |             |
| low devices and printers |             |
| 🚔 Update device drivers  |             |
| ₽ See more results       |             |
| device manager ×         | Shut down 🕨 |
|                          | 🦻 🙋 🏒       |

Note that Administrator privileges are required for this operation. If you are prompted for an administrator password or confirmation, enter the password or provide confirmation by clicking the "Yes" button in the User Account Control message.

#### Windows 8

Step 1: To display the Start screen icon from the desktop view, hover the mouse cursor over the bottom-left corner of screen.
Step 2: Right-click the Start screen icon and then click "Device Manager".

Alternatively, press [Windows Key] +[X] to open the Start Menu, and then select Device Manager from the options list.

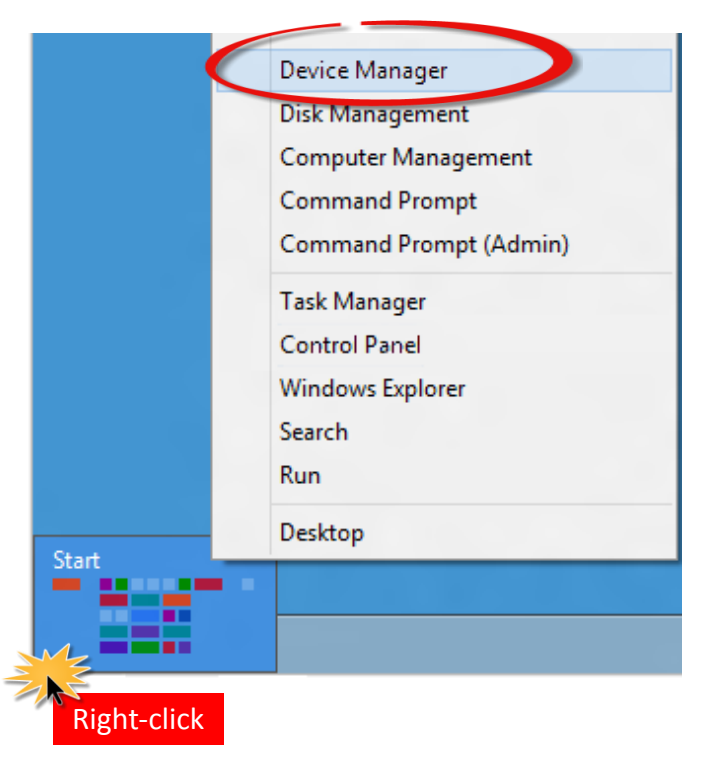

### 4.3.2 Check the Installation

Check that the PEX/PISO-P32x32/x64 Series board is correctly listed in the Device Manager, as illustrated below.

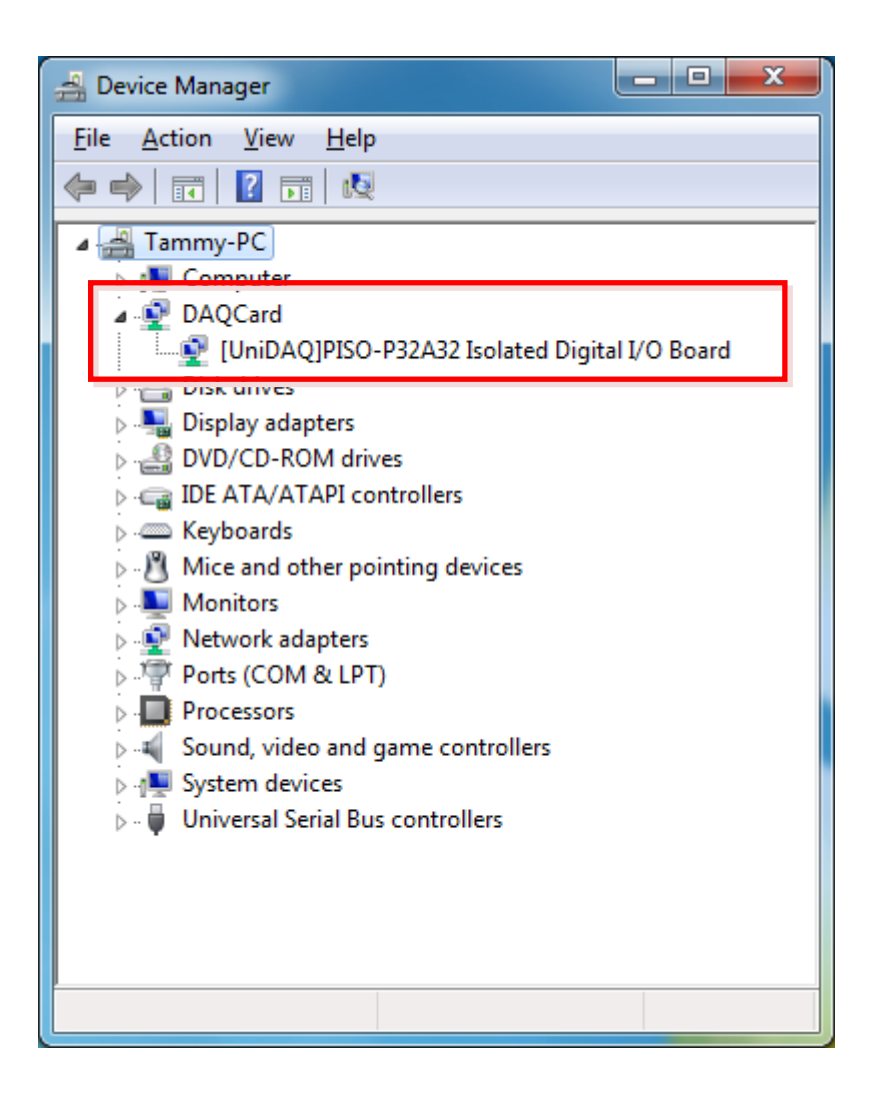

# 5. Testing the PEX/PISO-P32x32/x64 Board

This chapter provides detailed information about the "Self-Test" process, which is used to confirm that the PEX/PISO-P32x32/x64 Series board is operating correctly. Before beginning the "Self-Test" process, ensure that both the hardware and driver installation procedures are fully completed. For detailed information about the hardware and driver installation, refer to <u>Chapter 3 Hardware</u> Installation and <u>Chapter 4 Software Installation</u>.

## 5.1 Self-Test Wiring

The following is a description of how to configure the wiring in order to perform the "Self-Test" procedures for the Digital Input or/and Digital Output. Refer to the appropriate descriptions for PEX/PISO-P32x32/x64 Series boards in Sections 5.1.1 to 5.1.6 for more detailed information.

Before beginning the "Self-Test" procedure, ensure that the following items are available:

☑ A CA-3710 Cable
 (Optional, Website: <u>http://www.icpdas.com/products/Accessories/cable\_cable\_selection.htm</u>)

 A DN-37 Terminal Board
 (Optional, Website: <u>http://www.icpdas.com/root/product/solutions/pc\_based\_io\_board/daughter\_boards/dn-37.html</u>)

 ☑ An External power supply device, such as the DP-665
 (Optional, Website: http://www.icpdas.com/root/product/solutions/accessories/power\_supply/dp-665.html)

### 5.1.1 PEX-P32C32 and PISO-P32C32 Series

- **Step 1:** Connect the DN-37 to the CON1 connector on your board using the CA-3710 cable.
- Step 2: Keep set the JP1 jumper to External Power (For more details regarding the JP1 jumper settings, refer to the Section 2.1.1)
- Step 3: Connect the DI<0...15> (Pin2...17) on the terminal board to DO<0...15> (pin21...36). (i.e., Connect the DI0 (Pin2) to DO0 (Pin21) ... Connect the DI15 (Pin17) to DO15 (Pin36))

#### > The External Power Wiring for PEX-P32C32/PISO-P32C32(U):

Step 4: Connect the External Power Supply (+24 V) to ECOM0 (Pin18) and EXT.PWR0 (Pin37). Step 5: Connect the External Power Supply GND to IGND0 (Pin19) and EXT.GND0 (Pin1/Pin20).

Notes: The PEX-P32C32/PISO-P32C32(U) suggests input voltage range as follow: Logic high: +9 ~ +24 V; (Higher voltage over the limitation will cause the hardware damage.)

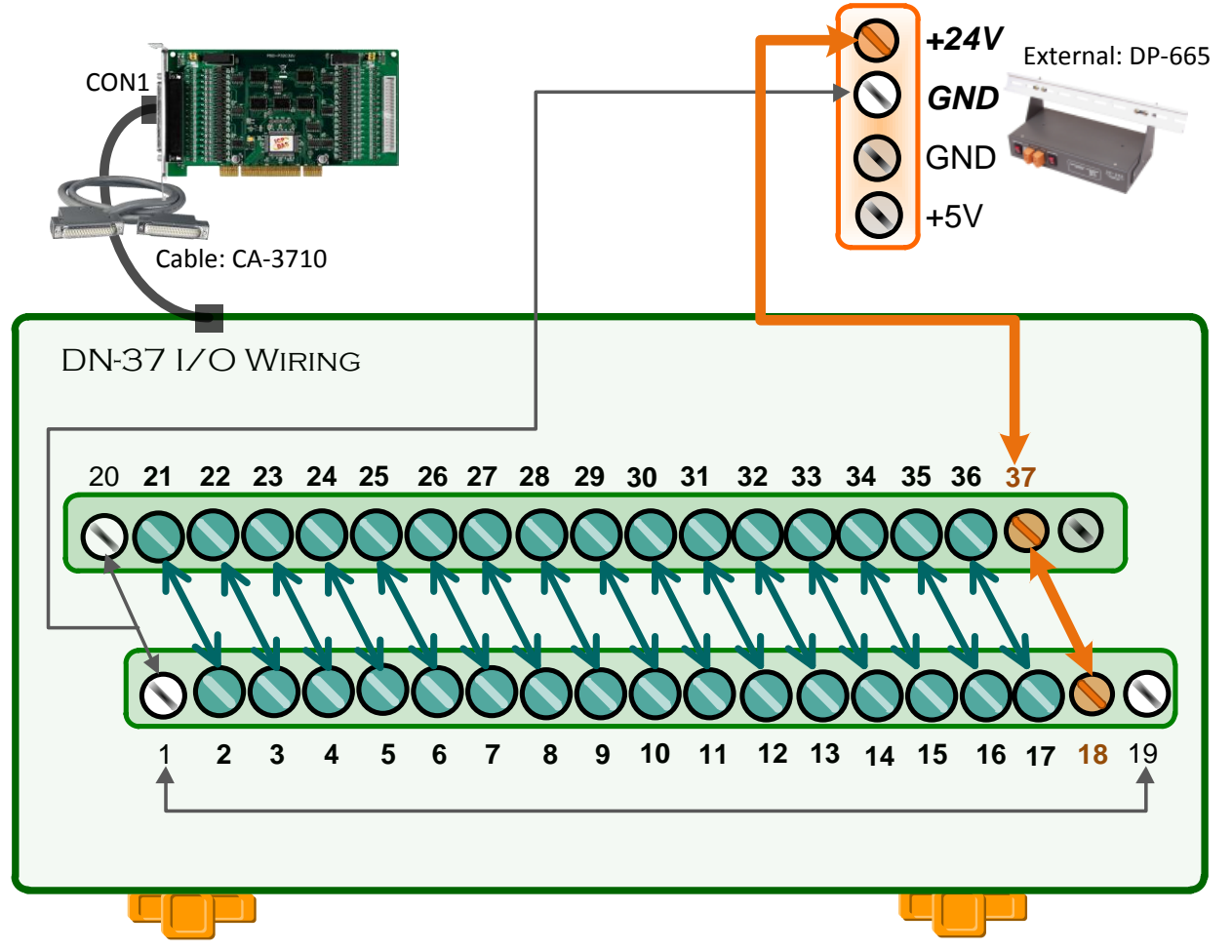

#### **The External Power Wiring for PISO-P32C32U-5V:**

Step 4: Connect the External Power Supply (+5 V) to ECOM0 (Pin18) and EXT.PWR0 (Pin37).
Step 5: Connect the External Power Supply GND to IGND0 (Pin19) and EXT.GND0 (Pin1/Pin20).

Note: The PISO-P32C32U-5V suggests input voltage range as follow: <u>Logic high: +5 ~ +12 V</u>; (Higher voltage over the limitation will cause the hardware damage.)

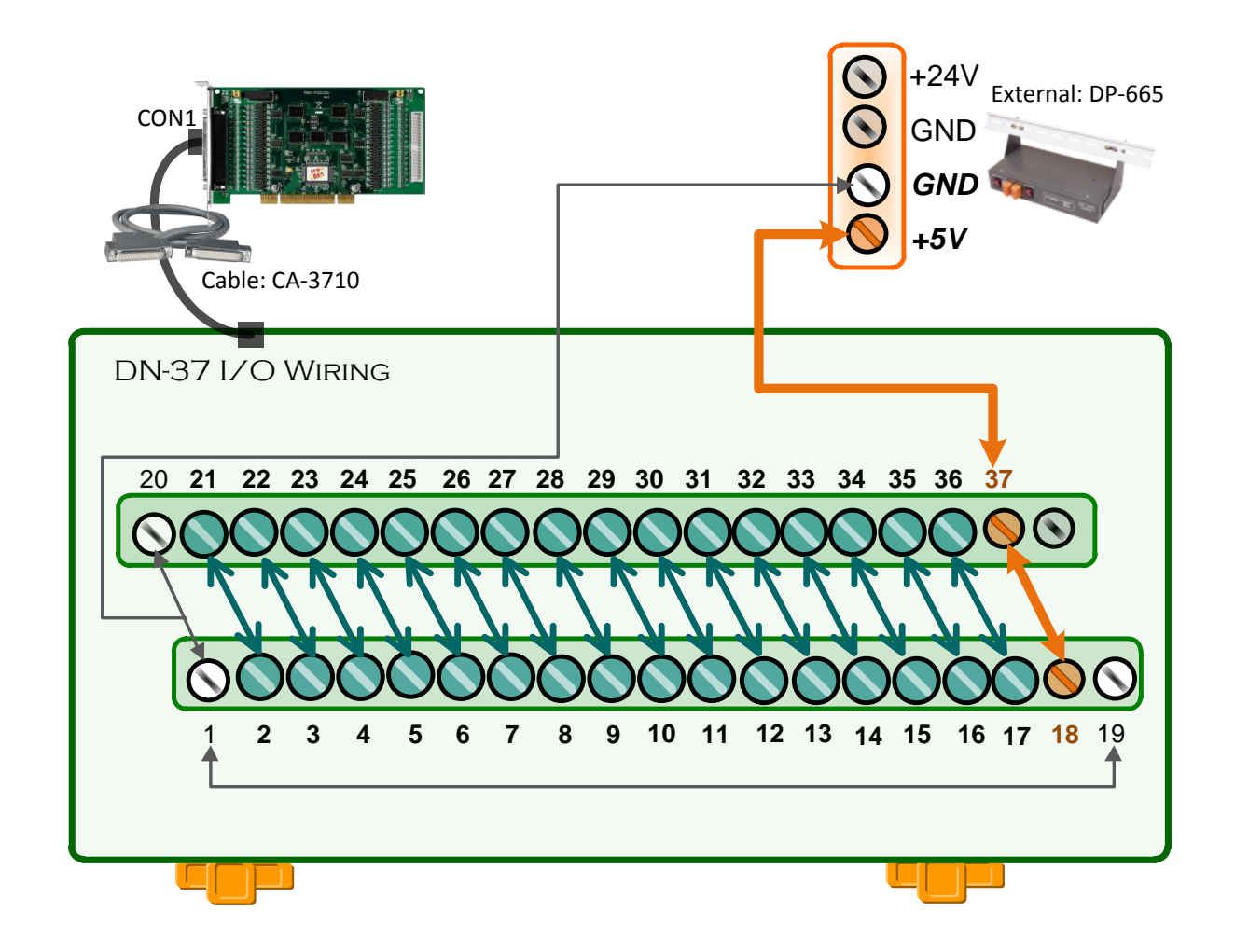

### 5.1.2 PEX-P32A32 and PISO-P32A32 Series

- **Step 1:** Connect the DN-37 to the CON1 connector on your board using the CA-3710 cable.
- **Step 2:** Keep set the **JP1 jumper to External Power** (For more details regarding the JP1 jumper settings, refer to the <u>Section 2.1.1</u>)
- Step 3: Connect the DI<0...15> (Pin2...17) on the terminal board to DO<0...15> (pin21...36). (i.e., Connect the DIO (Pin2) to DOO (Pin21) ... Connect the DI15 (Pin17) to DO15 (Pin36))

#### > The External Power Wiring for PEX-P32A32/PISO-P32A32(U) Series:

Step 4: Connect the External Power Supply (+24 V) to EXT.PWR0 (Pin37).

Step 5: Connect the External Power Supply GND to ECOM0 (Pin18) and EXT.GND0 (Pin1/Pin20).

Notes: The PEX-P32A32/PISO-P32A32(U) suggests input voltage range as follow: Logic high: +9 ~ +24 V; (Higher voltage over the limitation will cause the hardware damage.)

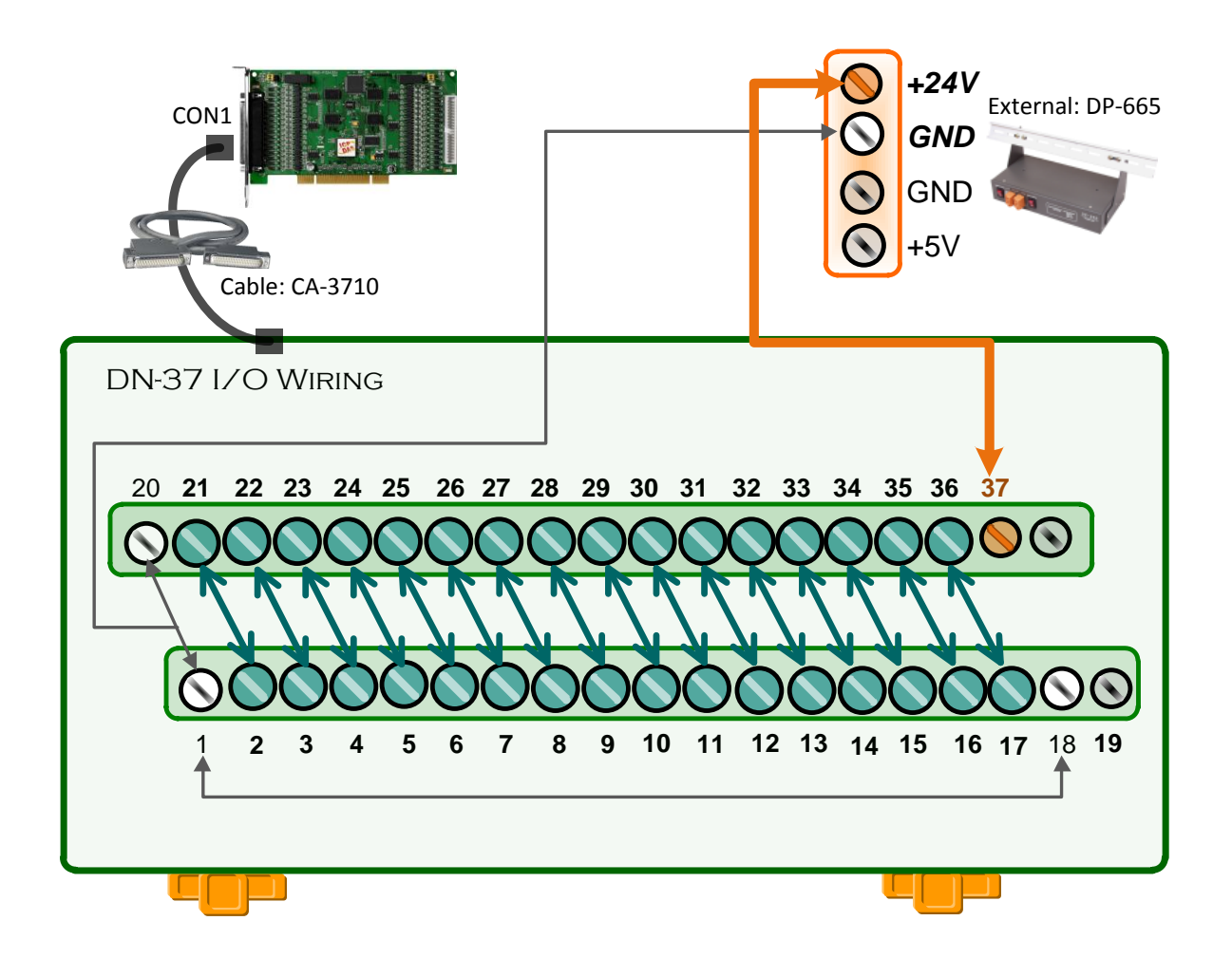

> The External Power Wiring for PISO-P32A32U-5V:

Step 4: Connect the External Power Supply (+5 V) to EXT.PWR0 (Pin37). Step 5: Connect the External Power Supply GND to ECOM0 (Pin18) and EXT.GND0 (Pin1/Pin20).

Note: The PISO-P32A32U-5V suggests input voltage range as follow: Logic high: +5 ~ +12 V; (Higher voltage over the limitation will cause the hardware damage.)

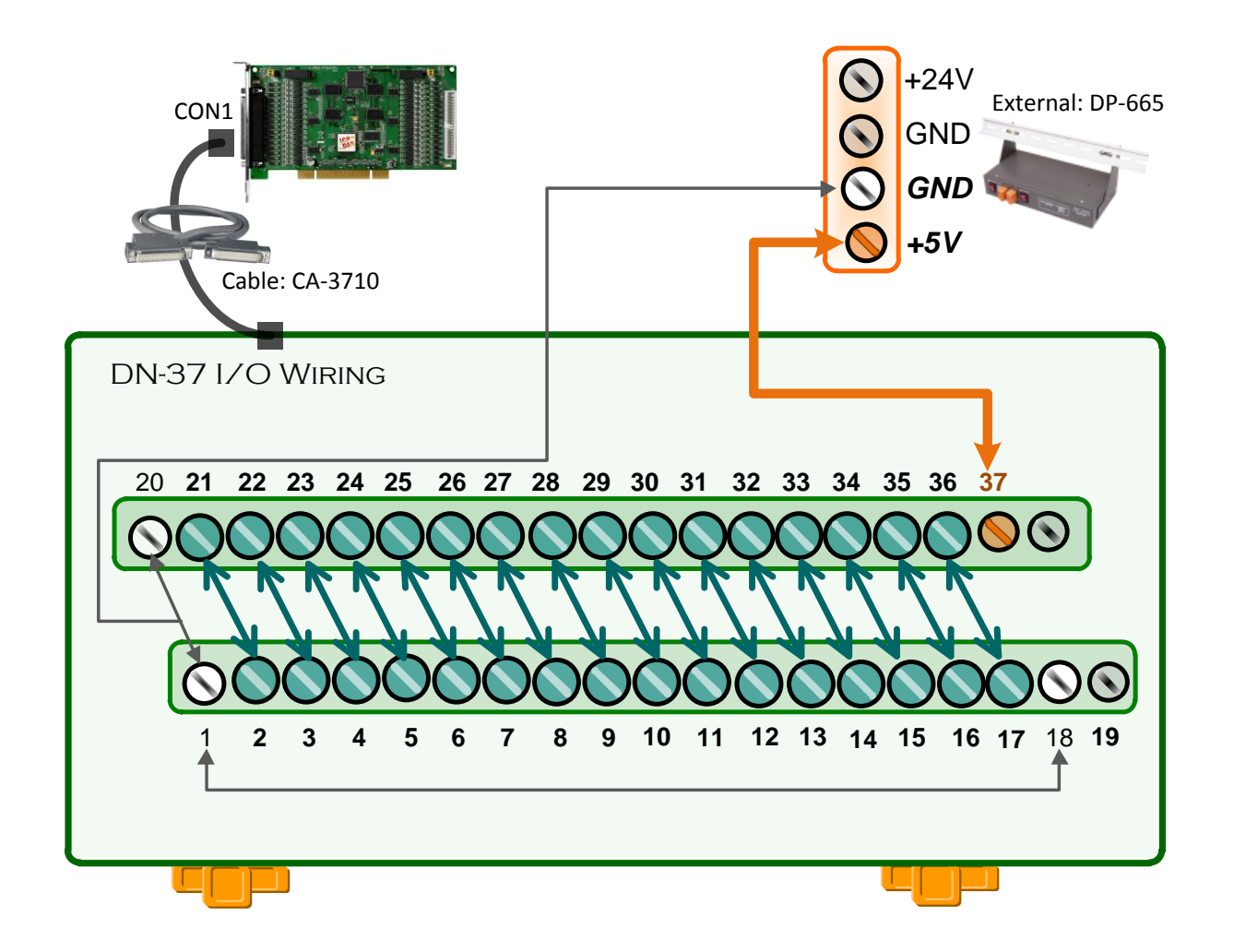

### 5.1.3 PISO-P32S32WU Series

- **Step 1:** Connect the DN-37 to the CON1 connector on your board using the CA-3710 cable.
- Step 2: Connect the DI<0...15> (Pin2...17) on the terminal board to DO<0...15> (pin21...36).
  - (i.e., Connect the DIO (Pin2) to DOO (Pin21) ... Connect the DI15 (Pin17) to DO15 (Pin36))
- Step 3: Connect the External Power Supply (+24 V) to DO EXT POWER(+) (Pin37).
- Step 4: Connect the External Power Supply GND to EXT GND (-) (Pin1/Pin20) and GND for High Driver (Pin18/Pin19).

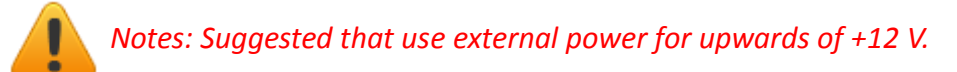

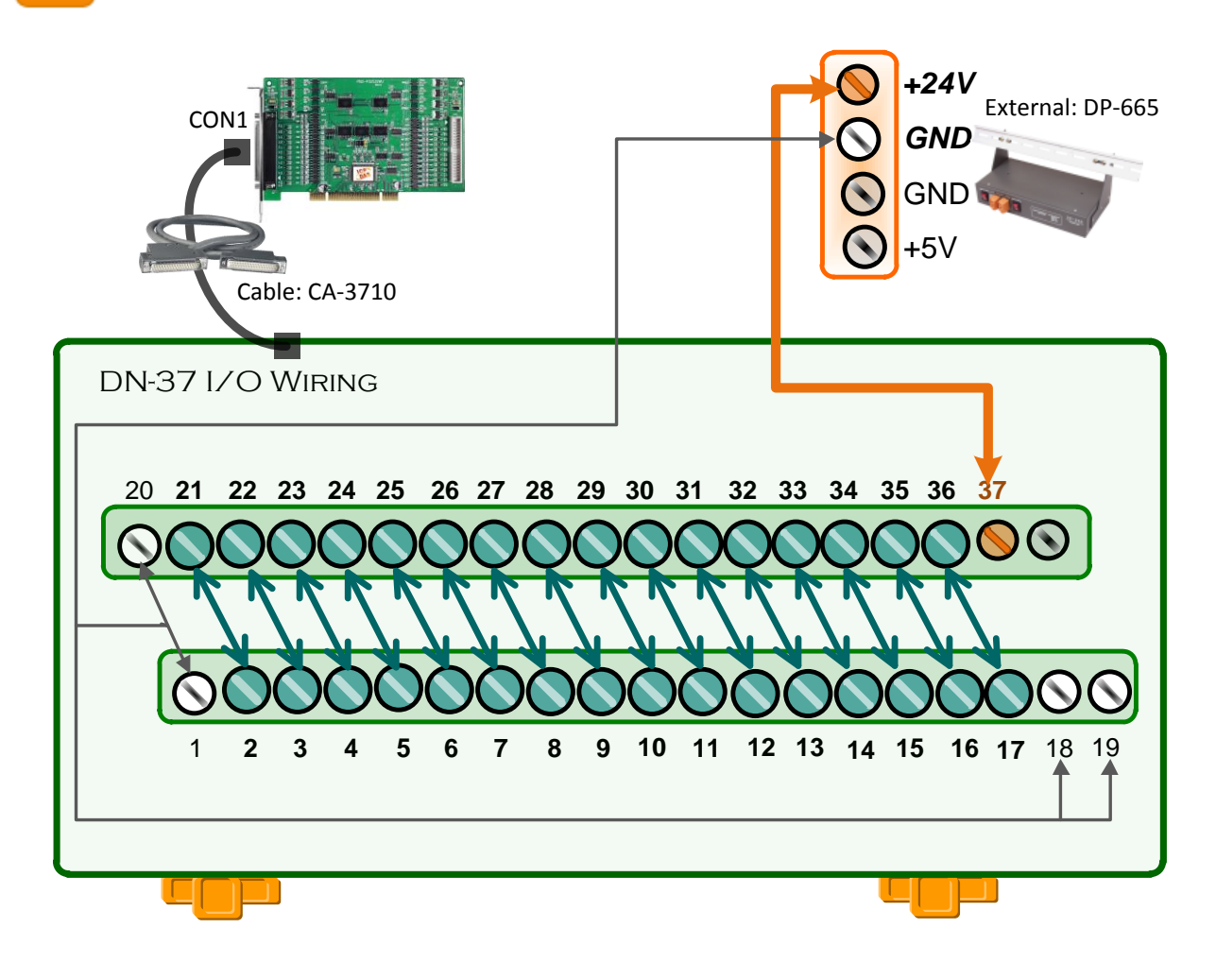

### 5.1.4 PEX/PISO-P64 Series

**Step 1:** Connect the DN-37 to the CON1 connector on your board using the CA-3710 cable.

Step 2: Keep set the J1 jumper to External Power.

(For more details regarding the J1 jumper settings, refer to the Section 2.1.3)

> The External Power Wiring for PEX-P64/PISO-P64(U) Series:

Step 3: Connect the Ext. Power GND(-) DI: 0-15(-) (Pin1) on the terminal board to DI7 (Pin9). Step 4: Connect the External Power Supply GND to Ext. Power GND(-) DI: 0-15(-) (Pin1).

Step 5: Connect the External Power Supply (+5 V) to Ext. Power(+) DI: 0-15(+) (Pin18).

Note: The PEX-P64/PISO-P64(U) suggests input voltage range as follow: <u>Logic high: +5 ~ +15 V</u>; (Higher voltage over the limitation will cause the hardware damage.)

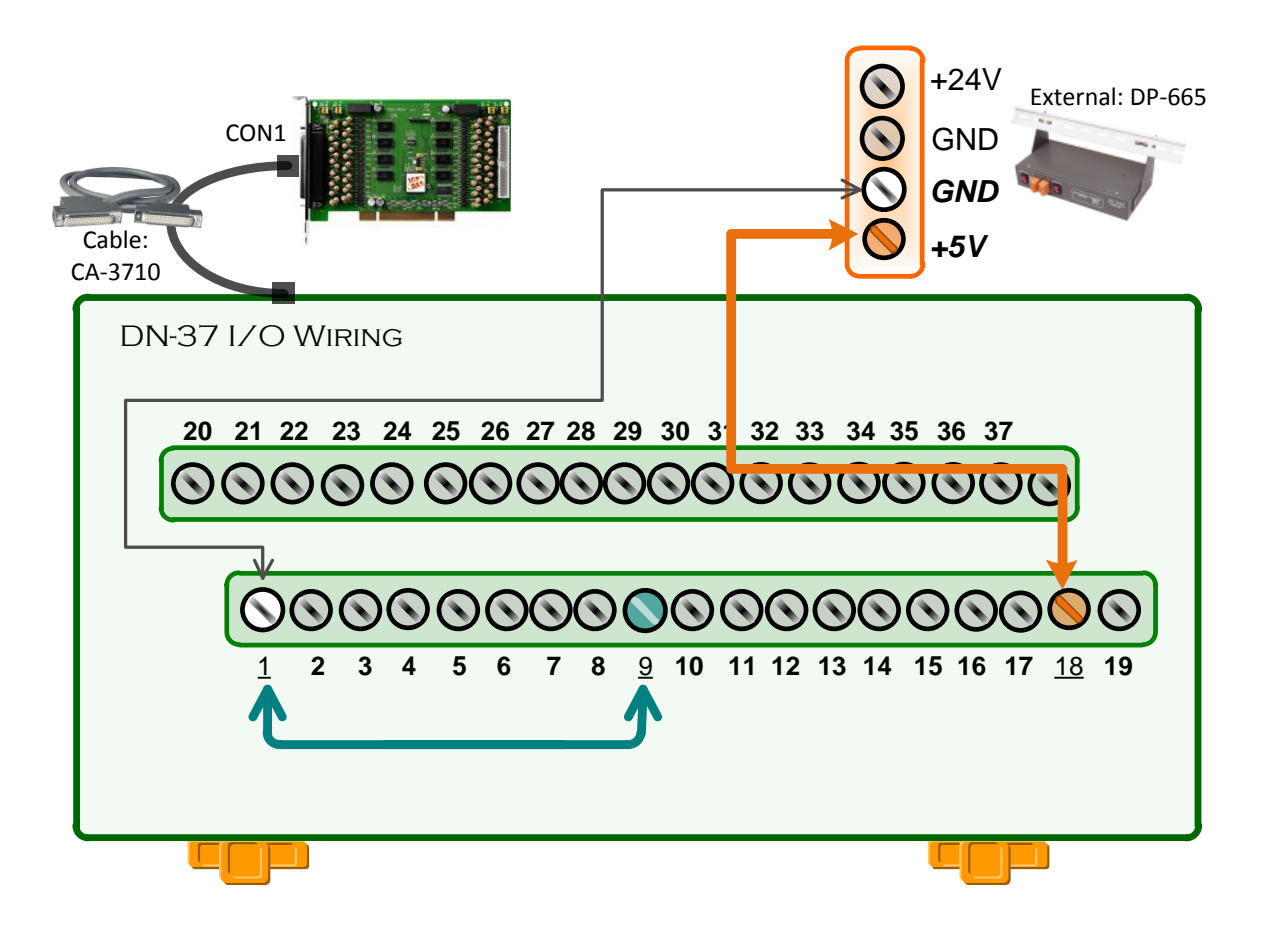

#### > The External Power Wiring for PEX-P64-24V/PISO-P64U-24V Series:

Step 3: Connect the Ext. Power GND(-) DI: 0-15(-) (Pin1) on the terminal board to DI7 (Pin9).
Step 4: Connect the External Power Supply GND to Ext. Power GND(-) DI: 0-15(-) (Pin1).
Step 5: Connect the External Power Supply (+24 V) to Ext. Power(+) DI: 0-15(+) (Pin18).

Note: The PEX-P64-24V/PISO-P64U-24V suggests input voltage range as follow: Logic high: +20 ~ +28 V; (Higher voltage over the limitation will cause the hardware damage.)

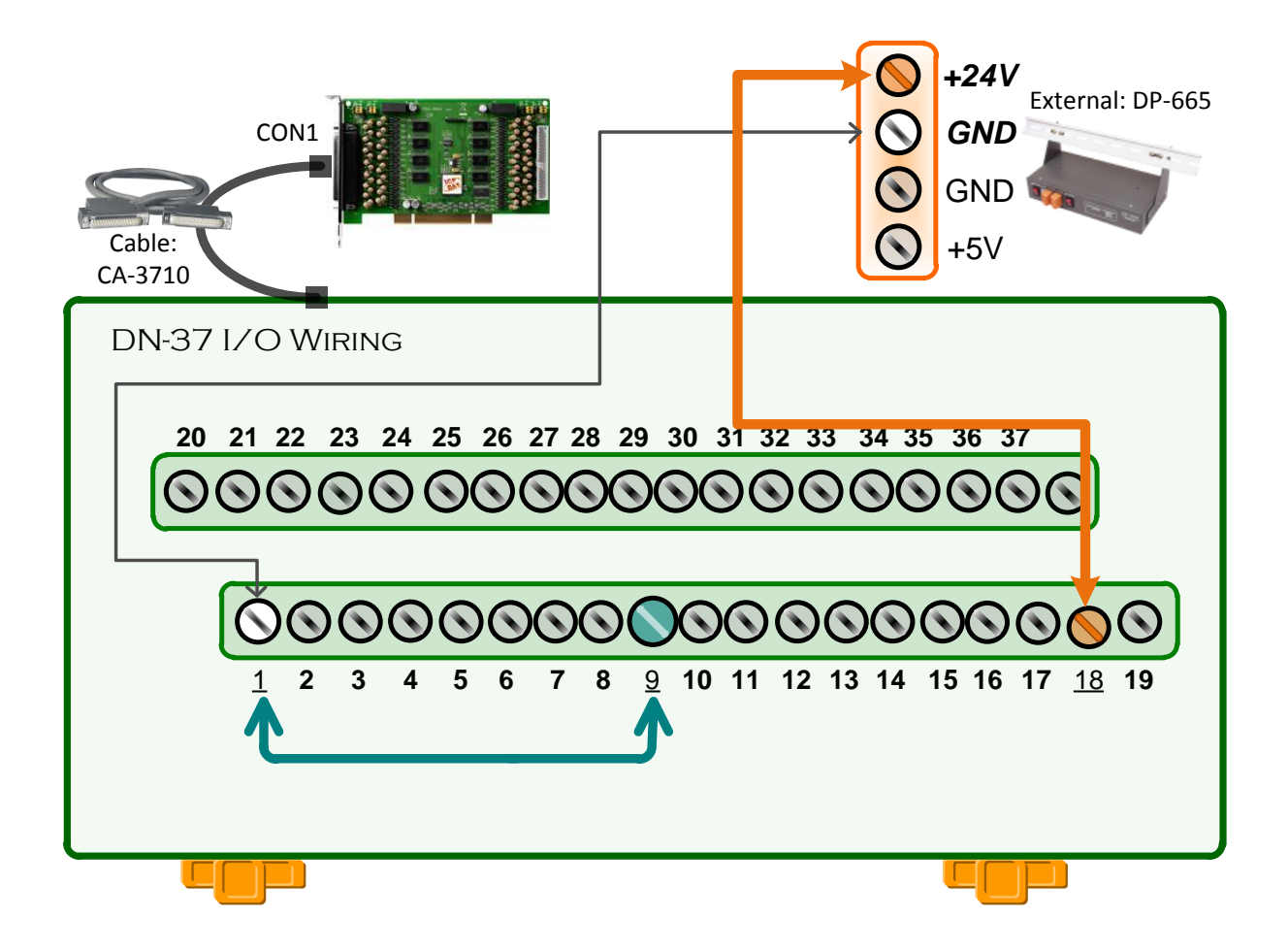

### 5.1.5 PEX/PISO-C64 Series

**Step 1:** Connect the DN-37 to the CON1 connector on your board using the CA-3710 cable.

Step 2: Use output LED to connect the DO2 (Pin4) and Ext. Power(+) 0-15 (Pin18).

Step 3: Connect the External Power Supply (+24 V) to Ext. Power(+) 0-15 (Pin18).

Step 4: Connect the External Power Supply GND to Ext. Power GND(-) DO 0-15(-) (Pin1).

Note: For detailed information about the **wiring note and pin assignments**, refer to <u>Section 2.4</u> and <u>Section 2.5.4</u>).

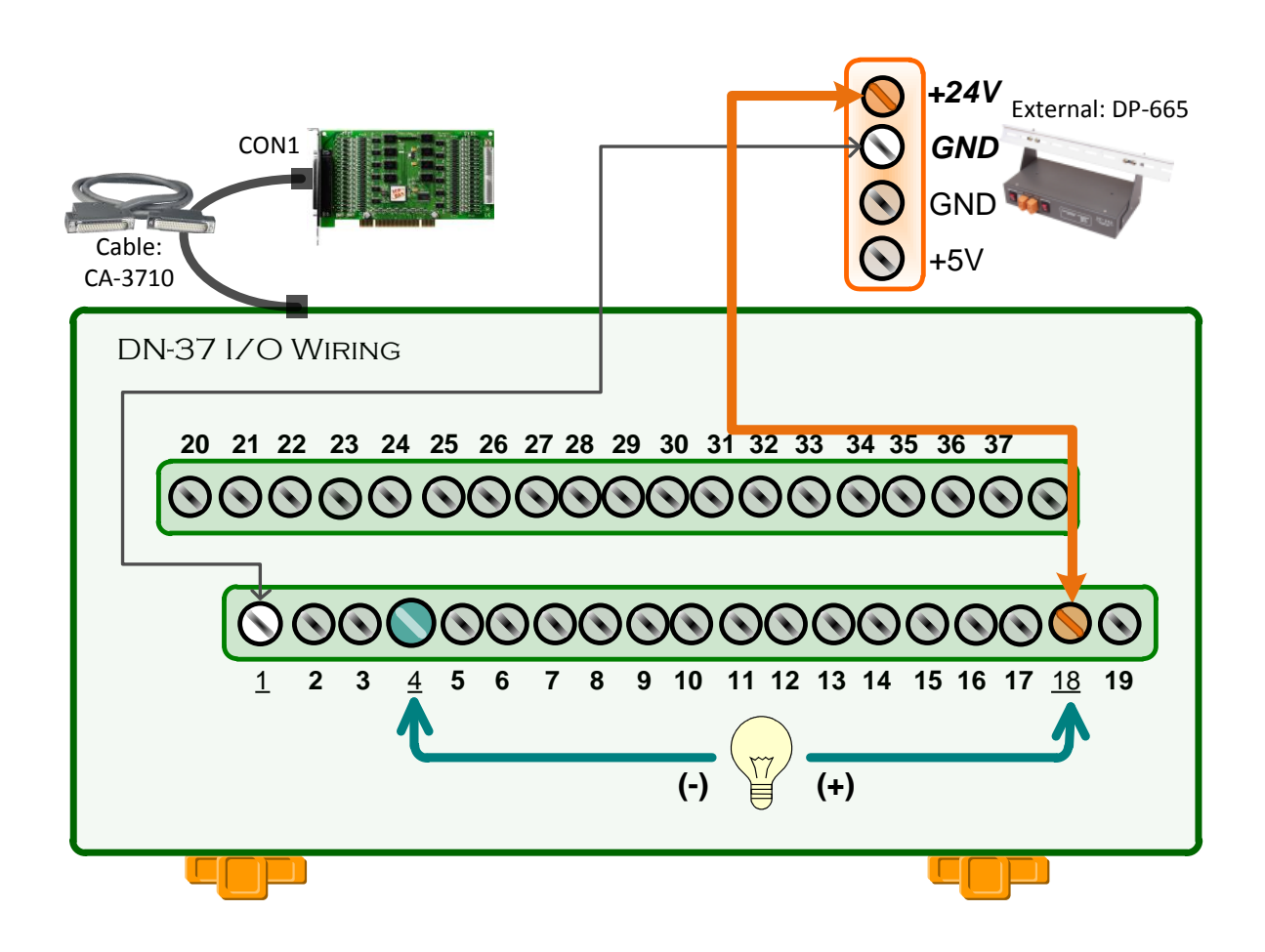

### 5.1.6 PISO-A64 Series

Step 1: Connect the DN-37 to the CON1 connector on your board using the CA-3710 cable.
Step 2: Use output LED to connect the DO2 (Pin4) and Ext. Power GND(-) DO 0-15(-) (Pin1).
Step 4: Connect the External Power Supply GND to Ext. Power GND(-) DO 0-15(-) (Pin1).
Step 3: Connect the External Power Supply (+24 V) to Ext. Power(+) 0-15 (Pin18).

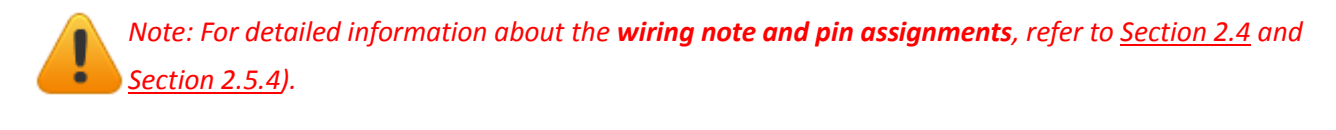

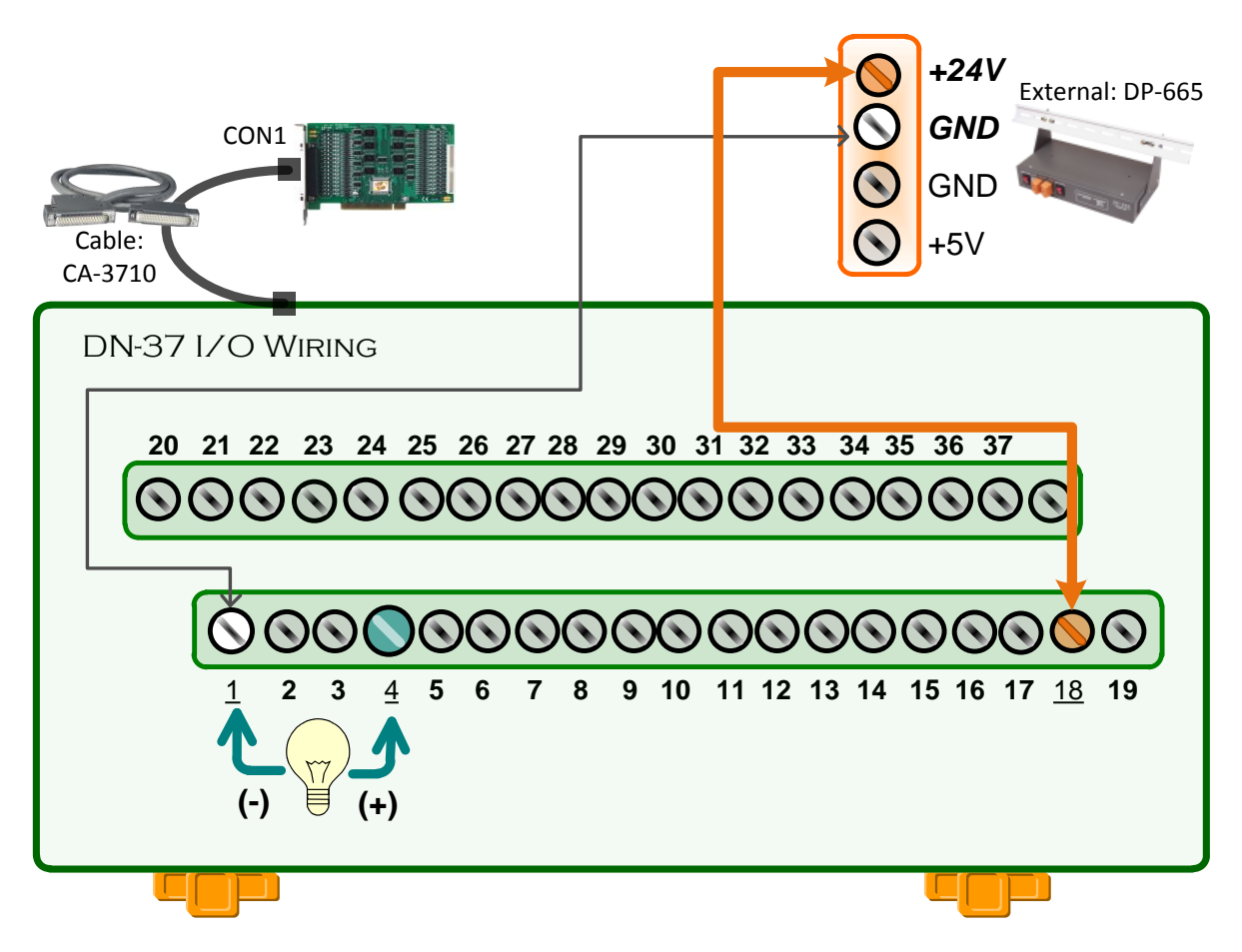

# 5.2 Execute the Test Program

Step 1: In Windows 7, click the "Start" button, point to "All Programs", and then click the "ICPDAS" folder. Point to "UniDAQ
Development Kits" and then click the "UniDAQ Utility" to execute the UniDAQ Utility Program.

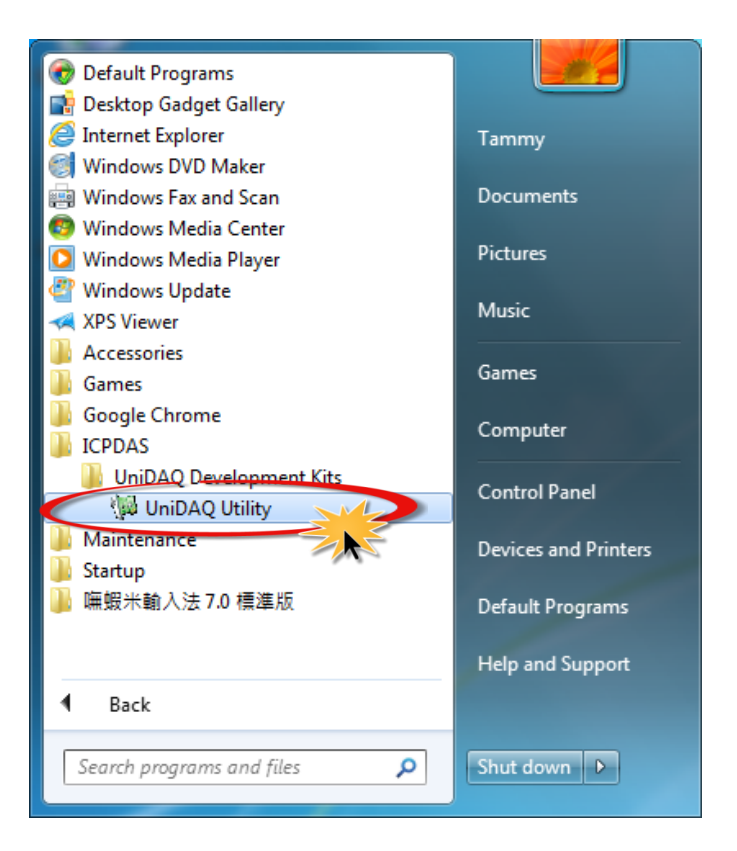

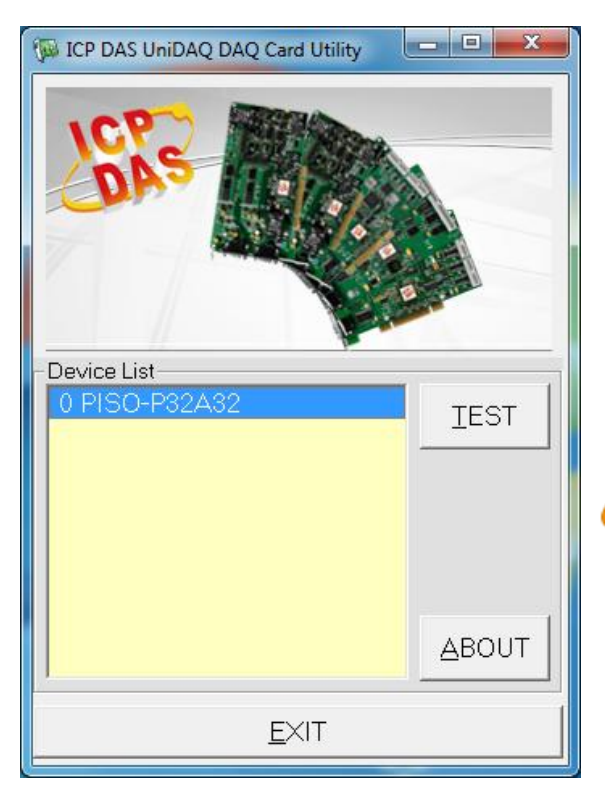

**Step 2:** Confirm that your board has been successfully installed in the Host system. Note that the device numbers start from 0.

Step 3: Click the "TEST" button to start the test.

Note: The PEX-P32C32/P32A32/P64/C64 software is fully compatible with the PISO-P32C32/P64/C64 series software.

# 5.2.1 PEX/PISO-P32C32, PEX/PISO-P32A32 and PISO-P32S32WU Series

**Step 4:** Check the results of the **Digital Input/Output** functions test.

- 1. Click the "Digital Output" tab.
- 2. Select "Port0" from the "Port Number" drop-down menu.
- 3. Check the checkboxes for channels 0, 2, 4 and 6.

| 1 0 PISO-P32A32 (CARD ID:F)                             | - • ×             |
|---------------------------------------------------------|-------------------|
| Analog Input Analog Output Digital Input Digital Output | ner/Counter Debug |
|                                                         |                   |
| <b>3</b> 7 6 5 <u>4</u> <u>3 2 1 0</u>                  |                   |
|                                                         | N(1)              |
|                                                         | OFF(0)            |
|                                                         |                   |
|                                                         |                   |
|                                                         |                   |
| 2                                                       |                   |
| Port Number 0                                           |                   |
|                                                         |                   |
|                                                         | <u>E</u> ×IT      |

- 4. Click the "Digital Input" tab.
- 5. Select "Port0" from the "Port Number" drop-down menu.
- 6. The DI indicators will turn **black** when the corresponding DO channels 0, 2, 4 and 6 are **ON**.

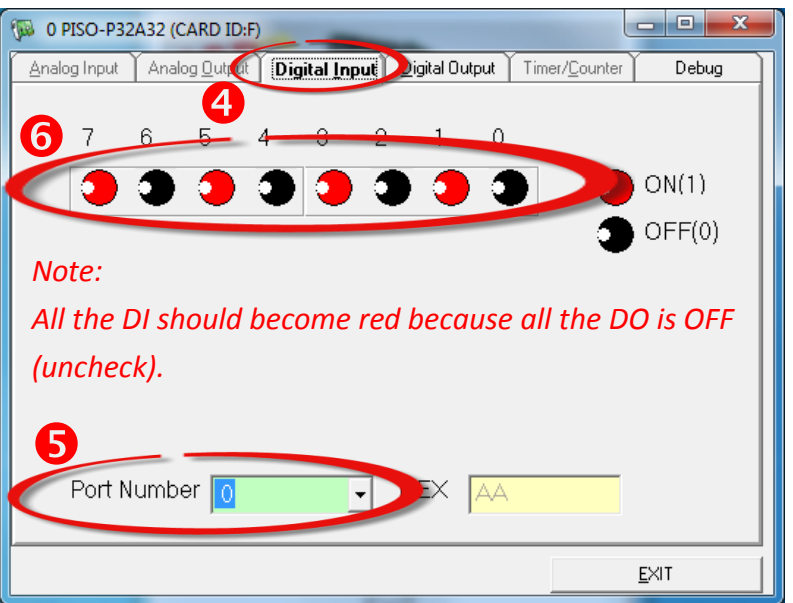

### 5.2.2 PEX/PISO-P64 Series

Step 4: Check the results of the Digital Input functions test.

- 1. Click the "Digital Input" tab.
- 2. Select "Port0" from the "Port Number" drop-down menu.
- 3. The corresponding DI becomes **black** for **channel 7 of DI\_7 is ON**. The other DI\_0 to DI\_6 should become red because the DI\_0 to DI\_6 is OFF (Not wiring).

| 🖗 0 PISO-P64 (CARD ID:F)                                              | - • ×        |
|-----------------------------------------------------------------------|--------------|
| Analog Input Analog Output Digital Input Digital Output Timer/Counter | Debug        |
|                                                                       |              |
|                                                                       |              |
|                                                                       | ON(1)        |
| <b>B</b>                                                              | OFF(0)       |
|                                                                       |              |
|                                                                       |              |
|                                                                       |              |
|                                                                       |              |
| 2                                                                     |              |
| Port Number 0 HEX 7F                                                  |              |
|                                                                       |              |
|                                                                       | <u>e</u> xit |

### 5.2.3 PEX/PISO-C64 and PISO-A64 Series

Step 4: Check the results of the Digital Output functions test.

- 1. Click the "Digital Output" tab.
- 2. Select "Port0" from the "Port Number" drop-down menu.
- 3. Check the checkboxes for **channel 2**.

| 1 PISO-C64 (CARD ID:0)                                              |        |
|---------------------------------------------------------------------|--------|
| Analog Input Analog Output Digital Input Digital Output mer/Counter | Debug  |
|                                                                     |        |
|                                                                     |        |
|                                                                     | ON(1)  |
| 3                                                                   | DFF(0) |
|                                                                     |        |
|                                                                     |        |
|                                                                     |        |
| 2                                                                   |        |
| Port Number 0                                                       |        |
|                                                                     |        |
| <u>E</u> ×IT                                                        |        |

4. Check the channel 2 (DO\_2) output LED state for high.

| 🖗 1 PISO-C64 (CARD ID:0)                 |                                           |   |
|------------------------------------------|-------------------------------------------|---|
| Analog Input Analog Output Digital Input | <u>Digital Output</u> Timer/Counter Debug |   |
| 765432                                   | 0N(1)                                     |   |
| Port Number 0                            | НЕХ 04                                    | 4 |

# 6. I/O Control Register

# 6.1 How to Find the I/O Address

During the power-on stage, the Plug and Play BIOS will assign an appropriate I/O address to each PEX/PISO-P32x32/x64 Series board installed in the system. Each board includes four fixed ID numbers that are used to identify the board, and are indicated below:

| OLD Version (Vendor ID= 0xE159, Device ID= 0x02) |            |            |         |           |
|--------------------------------------------------|------------|------------|---------|-----------|
| Model Name                                       | Sub-Vender | Sub-Device | Sub-Aux | Version   |
| PISO-C64(U)                                      | 0x80       | 0x08       | 0x00    | 1.0 ~ 3.0 |
| PISO-P64(U)                                      | 000        | 000        | 010     | 10020     |
| PISO-P64U-24V                                    | 0x80       | UXU8       | 0110    | 1.0 ~ 3.0 |
| PISO-P32C32(U)                                   |            |            |         | 1.0 - 1.0 |
| PISO-P32C32U-5V                                  | 0x80       | 0x08       | 0x20    | 1.0 ~ 4.0 |
| PISO-P32S32WU                                    |            |            |         | 1.4       |
| PISO-A64                                         | 0x80       | 0x08       | 0x50    | 1.0 ~ 2.0 |
| PISO-P32A32(U)                                   | 000        | 000        | 070     | 10020     |
| PISO-P32A32U-5V                                  | UX8U       | UXU8       | Ux70    | 1.0 2.0   |

Table 6-2:

Table 6-1:

| News Version (Vendor ID= 0xE159, Device ID= 0x01) |            |            |         |               |
|---------------------------------------------------|------------|------------|---------|---------------|
| Model Name                                        | Sub-Vender | Sub-Device | Sub-Aux | Version       |
| PISO-C64(U)                                       | 0,0280     | 0×00       | 0,400   | 1.0           |
| PEX-C64                                           | 0x0280     | UXUU       | 0x00    | 4.0           |
| PISO-P64(U) (-24V)                                | 0.4280     | 0×00       | 0×10    |               |
| PEX-P64                                           | 0x4280     | UXUU       | 0110    | 4.4           |
| PISO-P32C32(U) (-5V)                              |            |            |         |               |
| PEX-P32C32                                        | 0x4280     | 0x00       | 0x20    | 5.5           |
| PISO-P32S32WU                                     |            |            |         | 1.4           |
| PISO-A64                                          | 0x8280     | 0x00       | 0x50    | 3.0           |
| PISO-P32A32(U)                                    |            |            |         |               |
| PEX-P32A32                                        | 0xC280     | 0x00       | 0x70    | 4.0 and later |
| PISO-P32A32U-5V                                   |            |            |         |               |

#### **<u>PIO PISO.EXE Utility for the Windows</u>**

The PIO\_PISO.EXE utility program will detect and present all information for ICPDAS I/O boards installed in the PC, as shown in the following Figure6-1. Details of how to identify the PEX/PISO-P32x32/x64 Series board of ICPDAS data acquisition boards based on the **Sub-vendor**, **Sub-device** and **Sub-Aux ID** are given in Tables 6-1 to 6-2.

The **PIO\_PISO.exe** utility is located on the CD as below and is useful for all PISO-DIO series boards. (CD:\NAPDOS\PCI\Utility\Win32\PIO\_PISO\)

http://ftp.icpdas.com/pub/cd/iocard/pci/napdos/pci/utility/win32/pio\_piso/

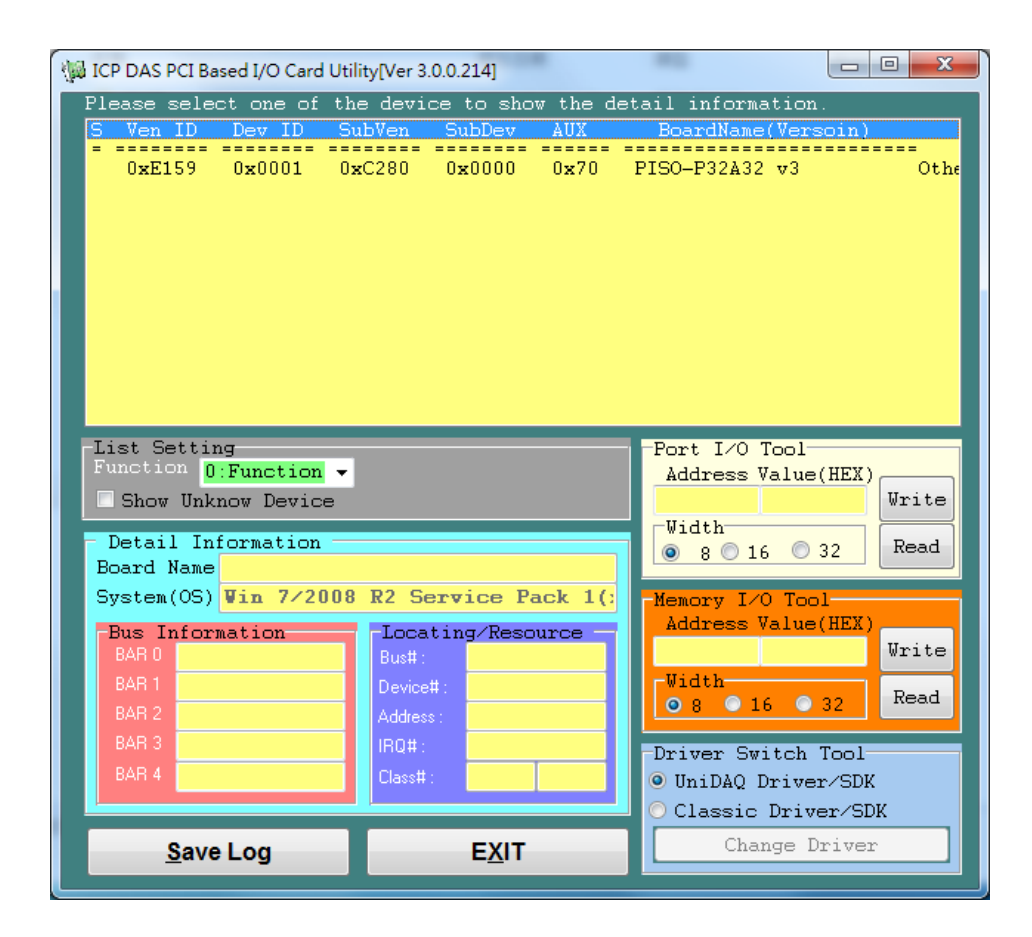

We provide all necessary functions as follows:

- 1. PIO\_DriverInit(&wBoard, wSubVendor, wSubDevice, wSubAux)
- PIO\_GetConfigAddressSpace(wBoardNo,\*wBase,\*wIrq, \*wSubVendor,\*wSubDevice, \*wSubAux, \*wSlotBus, \*wSlotDevice)
- 3. Show\_PIO\_PISO(wSubVendor, wSubDevice, wSubAux)

All functions are defined in PISODIO.H. Refer to <u>Section 6.3</u> for more information. The important driver information is given as follows:

- Allocated resource information:
- wBase : BASE address mapping in this PC
- wirg: Allocated IRQ channel number of this board in this PC
- PIO/PISO identification information:
- wSubVendor: subVendor ID of this board
- wSubDevice: subDevice ID of this board
- wSubAux: subAux ID of this board
- PC's physical slot information:
- **wSlotBus:** The bus number of the slot used by this board.
- **wSlotDevice:** The device number of the slot used by this board.

### 6.1.1 PIO\_DriverInit

PIO\_DriverInit(&wBoards, wSubVendor,wSubDevice,wSubAux)

| wBoards=0 to N | $\rightarrow$ | Number of boards found in this PC     |
|----------------|---------------|---------------------------------------|
| wSubVendor     | $\rightarrow$ | SubVendor ID of board you are seeking |
| wSubDevice     | $\rightarrow$ | SubDevice ID of board you are seeking |
| wSubAux        | $\rightarrow$ | SubAux ID of board to you are seeking |

This function can detect all PIO/PISO series boards with your system. Implementations are based on the PCI plug and play mechanism-1. It will find all PIO/PISO series boards installed in this system and save all their resource in the library.

• Find all PIO/PISO boards in this PC:

```
/* Step 1: Detect all PIO/PISO series boards in this PC */
 wRetVal=PIO_DriverInit(&wBoards, 0xff, 0xff, 0xff); /*Find all PIO_PISO*/
 printf("\nThere are %d PIO_PISO Cards in this PC", wBoards);
 if (wBoards==0) exit(0);
 /* Step2: Save resources for all PIO/PISO boards installed in this PC */
printf("\n-----");
for(i=0; i<wBoards; i++)
  {
    PIO GetConfigAddressSpace(i, &wBase, &wIrg, &wSubVendor, &wSubDevice,
     &wSubAux, &wSlotBus, &wSlotDevice);
     printf("\nCard %d:wBase=%x,wIrq=%x,subID=[%x,%x,%x],
                 SlotID=[%x,%x]",i,wBase,wIrq,wSubVendor,wSubDevice,
                 wSubAux,wSlotBus,wSlotDevice);
    printf(" --> ");
    ShowPioPiso(wSubVendor,wSubDevice,wSubAux);
   }
```

• Find all PEX-P32C32/P32A32 and PISO-P32C32/P32S32WU/P32A32 series boards in this PC:

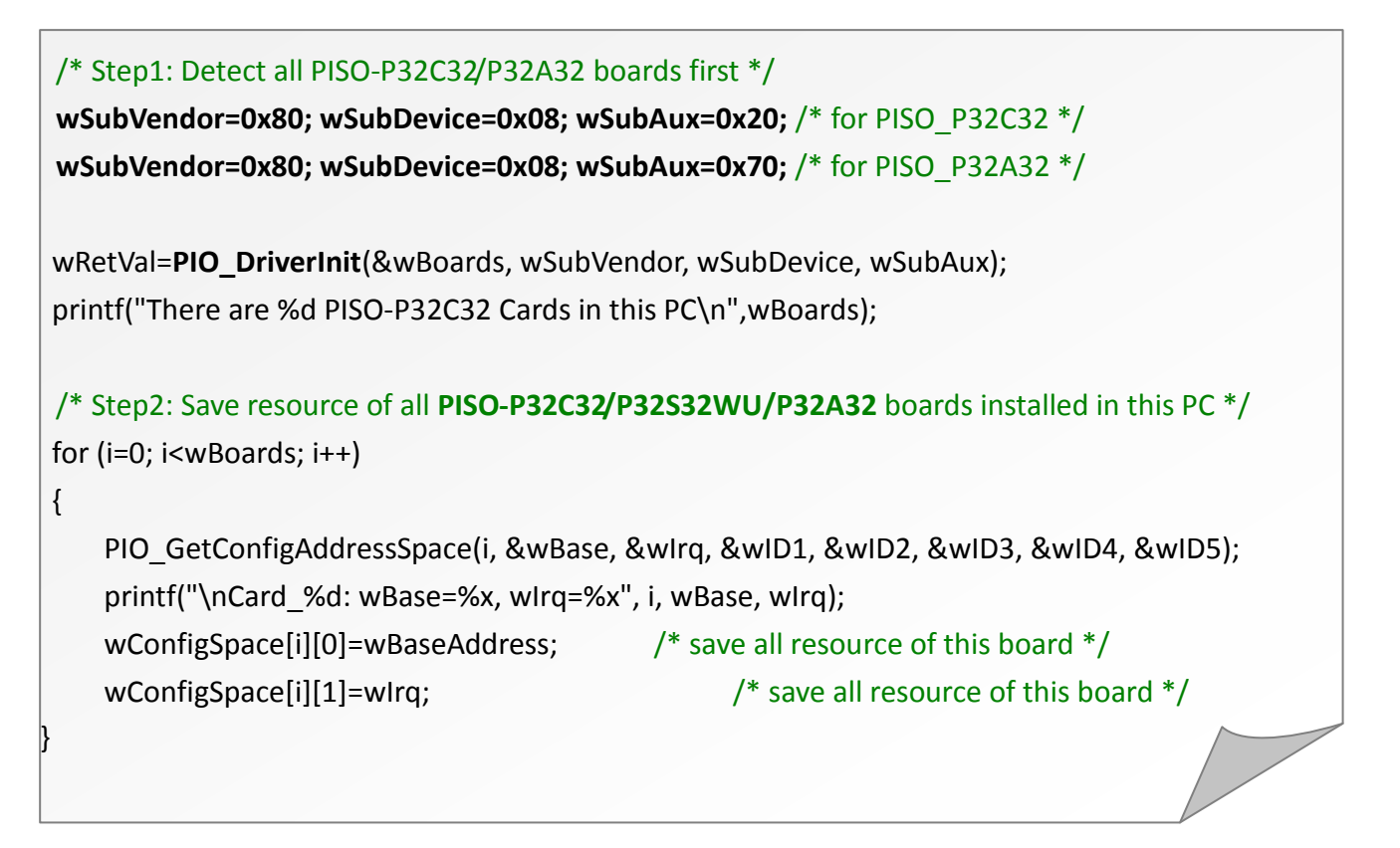

• Find all PEX-P64 and PISO-P64 series boards in this PC:

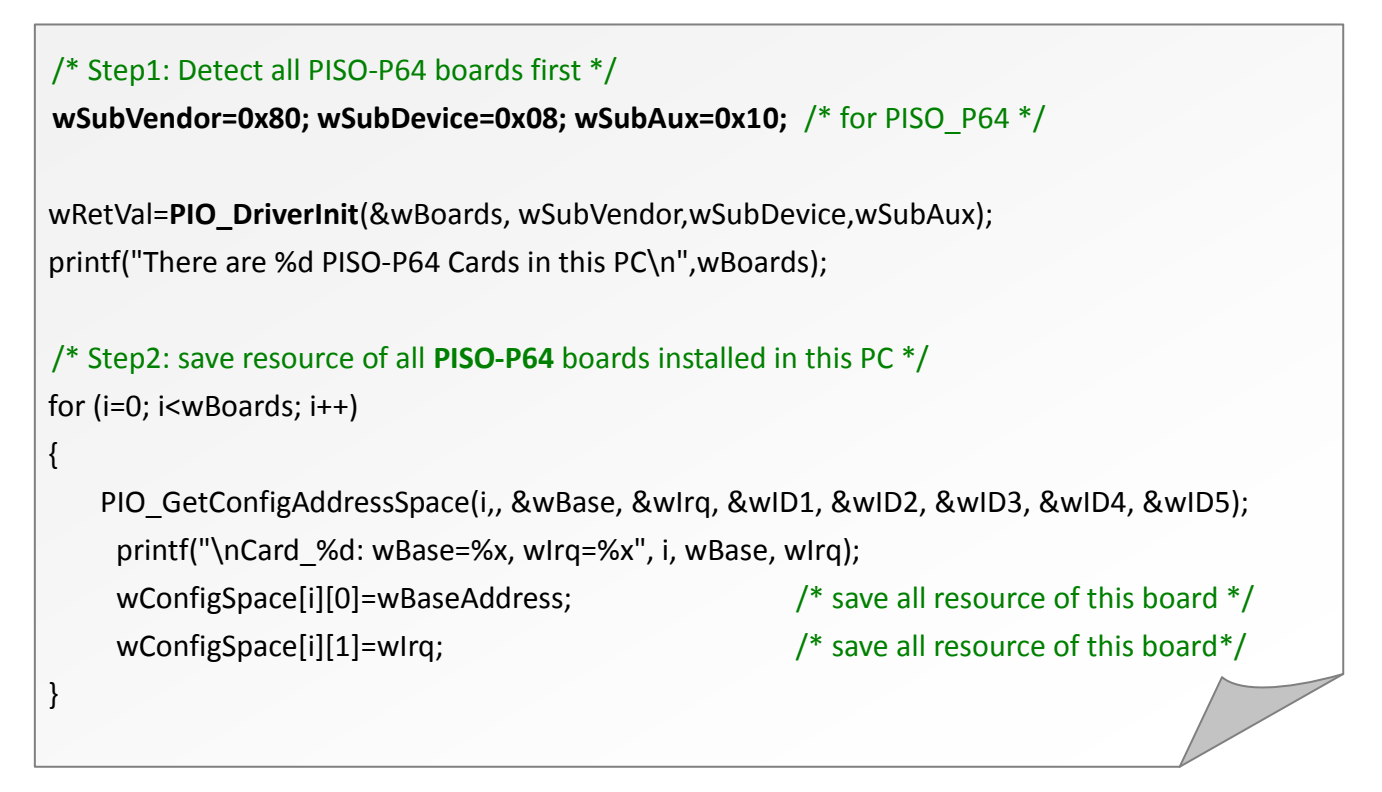

Find all PEX-C64 and PISO-C64/A64 series boards in this PC:

```
/* Step1: Detect all PISO-C64 boards first */
wSubVendor=0x80; wSubDevice=0x08; wSubAux=0x00; /* for PISO-C64 */
wRetVal=PIO_DriverInit(&wBoards, wSubVendor,wSubDevice,wSubAux);
printf("There are %d PISO-C64 Cards in this PC\n",wBoards);
/* Step2: save resource of all PISO-C64/A64 boards installed in this PC */
for (i=0; i<wBoards; i++)
{
    PIO_GetConfigAddressSpace(i,&wBase,&wIrq,&wID1,&wID2,&wID3,&wID4, &wID5);
    printf("\nCard_%d: wBase=%x, wIrq=%x", i, wBase, wIrq);
    wConfigSpace[i][0]=wBaseAddress; /* save all resource of this board */
    wConfigSpace[i][1]=wIrq; /* save all resource of this board*/
}</pre>
```

### 6.1.2 PIO\_GetConfigAddressSpace

PIO\_GetConfigAddressSpace(wBoardNo,\*wBase,\*wIrq,

```
*wSubVendor,*wSubDevice, *wSubAux, *wSlotBus,*wSlotDevice)
```

| wBoardNo=0 to N | $\rightarrow$ | Totally N+1 boards found by PIO_DriveInit()      |
|-----------------|---------------|--------------------------------------------------|
| wBase           | $\rightarrow$ | Base address of the board control word           |
| wlrq            | $\rightarrow$ | Allocated IRQ channel number of this board       |
| wSubVendor      | $\rightarrow$ | The subVendor ID of this board                   |
| wSubDevice      | $\rightarrow$ | The subDevice ID of this board                   |
| wSubAux         | $\rightarrow$ | The subAux ID of this board                      |
| wSlotBus        | $\rightarrow$ | The bus number of the slot used by this board    |
| wSlotDevice     | $\rightarrow$ | The device number of the slot used by this board |

The user can use this function to save resource information of all PIO/PISO boards installed in this system. Then the application program can directly control all functions of the PIO/PISO series board.

#### • Find the configure address space for PEX/PISO-P32C32/P32S32WU/P32A32 series card:

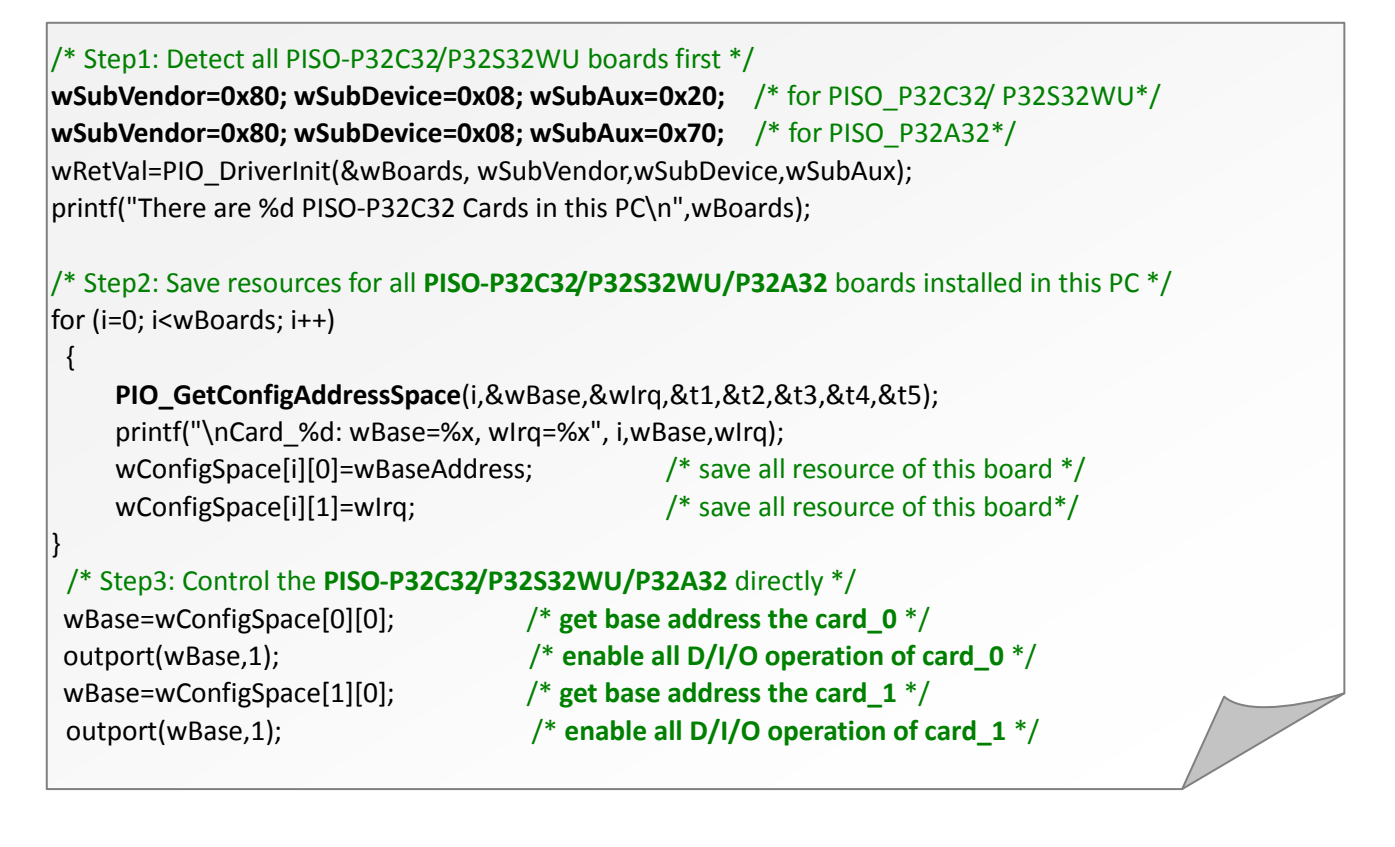

| <ul> <li>Find the configure address space of PEX/PISO-P64 series board:</li> </ul> |                                            |  |  |  |
|------------------------------------------------------------------------------------|--------------------------------------------|--|--|--|
| /* Step1: Detect all PISO-P64 boards firs                                          | t */                                       |  |  |  |
| wSubVendor=0x80; wSubDevice=0x08                                                   | ; wSubAux=0x10; /* for PISO_P64 */         |  |  |  |
| wRetVal=PIO_DriverInit(&wBoards, wS                                                | ubVendor,wSubDevice,wSubAux);              |  |  |  |
| printf("There are %d PISO-P64 Cards in                                             | this PC\n",wBoards);                       |  |  |  |
| /* Step2: Save resource of all PISO-P64                                            | boards installed in this PC */             |  |  |  |
| for (i=0; i <wboards; i++)<="" td=""><td></td></wboards;>                          |                                            |  |  |  |
| {                                                                                  |                                            |  |  |  |
| PIO_GetConfigAddressSpace(i,&w                                                     | Base,&wlrq,&t1,&t2,&t3,&t4,&t5);           |  |  |  |
| printf("\nCard_%d: wBase=%x, wIr                                                   | q=%x", i,wBase,wIrq);                      |  |  |  |
| wConfigSpace[i][0]=wBaseAddress                                                    | ; /* save all resource of this board*/     |  |  |  |
| wConfigSpace[i][1]=wIrq;                                                           | /* save all resource of this board*/       |  |  |  |
| }                                                                                  |                                            |  |  |  |
| /* Step3: Control the PISO-P64 directly                                            | */                                         |  |  |  |
| wBase=wConfigSpace[0][0];                                                          | /* get base address the card_0 */          |  |  |  |
| outport(wBase,1);                                                                  | /* enable all D/I/O operation of card_0 */ |  |  |  |
| wBase=wConfigSpace[1][0];                                                          | /* get base address the card_1 */          |  |  |  |
| outport(wBase,1);                                                                  | /* enable all D/I/O operation of card_1 */ |  |  |  |
|                                                                                    |                                            |  |  |  |
|                                                                                    |                                            |  |  |  |

#### Find the configure address space of PEX/PISO-C64 and PISO-A64 series board:

| outport(wBase,1);                                                  | /* enable all D/I/O operation of card_1 */      |  |
|--------------------------------------------------------------------|-------------------------------------------------|--|
| wBase=wConfigSpace[1][0];                                          | /* get base address the card_1 */               |  |
| outport(wBase,1);                                                  | /* enable all D/I/O operation of card_0 */      |  |
| wBase=wConfigSpace[0][0];                                          | /* get base address the card_0 */               |  |
| /* Step3: Control the <b>PISO-C64/A64</b> dir                      | rectly */                                       |  |
| }                                                                  |                                                 |  |
| wConfigSpace[i][1]=wIrq;                                           | <pre>/* save all resource of this board*/</pre> |  |
| wConfigSpace[i][0]=wBaseAddress                                    | ; /* save all resource of this board*/          |  |
| printf("\nCard_%d: wBase=%x, wIr                                   | ˈq=%x", i,wBase,wIrq);                          |  |
| PIO_GetConfigAddressSpace(i,&w                                     | Base,&wlrq,&t1,&t2,&t3,&t4,&t5);                |  |
| {                                                                  |                                                 |  |
| for (i=0; i <wboards; i++)<="" td=""><td></td><td></td></wboards;> |                                                 |  |
| /* Step2: Save resource of all <b>PISO-C64</b>                     | <pre>/A64 boards installed in this PC */</pre>  |  |
|                                                                    |                                                 |  |
| printf("There are %d PISO-C64 Cards in                             | this PC\n",wBoards);                            |  |
| wRetVal=PIO_DriverInit(&wBoards, wS                                | ubVendor,wSubDevice,wSubAux);                   |  |
| wSubVendor=0x80; wSubDevice=0x08                                   | <b>; wSubAux=0x50;</b>                          |  |
| wSubVendor=0x80; wSubDevice=0x08                                   | <b>3; wSubAux=0x00;</b>                         |  |
| /* Step1: Detect all PISO-C64 boards fi                            | rst */                                          |  |

### 6.1.3 Show\_PIO\_PISO

Show\_PIO\_PISO(wSubVendor, wSubDevice, wSubAux)

| wSubVendor | $\rightarrow$ | subVendor ID of board you are seeking |
|------------|---------------|---------------------------------------|
| wSubDevice | $\rightarrow$ | subDevice ID of board you are seeking |
| wSubAux    | $\rightarrow$ | subAux ID of board you are seeking    |

This function will show a text string for these special subIDs. This text string is the same as defined in PISODIO.H

The demo program is as follows:

# 6.2 The Assignment of I/O Address

The Plug and Play BIOS will assign the proper I/O address to a PIO/PISO series card. If there is only one PIO/PISO board, the user can identify the board as card\_0. If there are two PIO/PISO boards in the system, it is very difficult to identify which board is card\_0. The software driver can support a maximum of 16 boards. Therefore, the user can install 16 PIO/PSIO series cards onto one PC system. The methods used to find and identify card\_0 and card\_1 is demonstrated below.

The simplest way to identify which card is card\_0 is to use wSlotBus and wSlotDevice in the following manner:

**Step 1:** Remove all PEX/PISO-P32x32/x64 Series board from the PC.

- Step 2: Install one PEX/PISO-P32x32/x64 Series board into the PC's PCI\_slot1, run PIO\_PISO.EXE. Then record the "wSlotBus1" and "wSlotDevice1" information in the "Locating/Resource" area.
- **Step 3:** Remove all PEX/PISO-P32x32/x64 Series board from the PC.
- Step 4: Install one PEX/PISO-P32x32/x64 Series board into the PC's PCI\_slot2 and run PIO\_PISO.EXE. Then record the "wSlotBus1" and "wSlotDevice1" information in the "Locating/Resource" area.
- Step 5: Repeat Steps(3) and (4) for every PCI\_slot and record all information from "wSlotBus1" and "wSlotDevice1".

| ne records may look similar to the table follows: |                   |                    |
|---------------------------------------------------|-------------------|--------------------|
|                                                   | Locating/Resource |                    |
|                                                   | wSlotBus (Bus#)   | wSlotBus (Device#) |
| Slot_1                                            | 0                 | 0x07               |
| Slot_2                                            | 0                 | 0x08               |
| Slot_3                                            | 0                 | 0x09               |
| Slot_4                                            | 0                 | 0x0A               |
| PCI-BRIDGE                                        |                   |                    |
| Slot_5                                            | 1                 | 0x0A               |
| Slot_6                                            | 1                 | 0x08               |
| Slot_7                                            | 1                 | 0x09               |
| Slot_8                                            | 1                 | 0x07               |
|                                                   |                   |                    |

The records may look similar to the table follows:

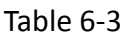

The above procedure will record all the "wSlotBus" and "wSlotBus" information on a PC. These values will be mapped to this PC's physical slot and this mapping will not be changed for any PIO/PISO cards. Therefore, this information can be used to identify the specified PIO/PISO card by following steps:

**Step1:** Using the "wSlotBus" and "wSlotDevice" information from Table 6-4.

Step2: Enter the board number into PIO\_GetConfigAddressSpace(...) function to get the information for a specific card, especially the "wSlotBus" and "wSlotDevice" details.
Step3: Identify the specific PIO/PISO card by comparing the data of the "wSlotBus" and "wSlotDevice" from Step1 and Step2.

**Note that normally the card installed in slot 0 is card0 and the card installed in slot1 is card1** for PIO/PISO series cards.

# 6.3 Enabling I/O Operation

When the PC is first powered-on, DI/DO operations are disabled. The enable/disable of DI/DO is controlled by the RESET\ signal. The powered-on states are given as follows:

- All DI/DO operations are disabled
- All DO latch registers are clear

The DI/DO ports must be enabled by program before using. For example:

**Step 1**: Enable all DI/DO operation.

Step 2: Read from DI or write to DO

Refer to DEMO1.C for DOS demo program.

# 6.4 The I/O Address Map

The I/O address of the PIO/PISO series board is automatically assigned by the main board ROM BIOS. The I/O address can also be re-assigned by the user, but it is strongly recommended that the I/O address is not changed by user. The Plug and Play BIOS will assign an appropriate I/O address to each PIO/PISO series board. The I/O addresses of the PEX/PISO-P32x32/x64 Series boards are as follows, and are based on the base address of each board.

### 6.4.1 I/O Mapping for the PISO-P32x32 Series

| Address    | Read                         | Write                         |
|------------|------------------------------|-------------------------------|
| Wbase+0    | -                            | RESET\ control register       |
| Wbase+2    | Same                         | Aux control register          |
| Wbase+3    | Same                         | Aux data register             |
| Wbase+5    | Same                         | INT mask control register     |
| Wbase+7    | Aux pin status register      | -                             |
| Wbase+0x2a | Same                         | INT polarity control register |
| Wbase+0xc0 | Read data from DI_0 ~ DI_7   | Write data to DO_0 to DO_7    |
| Wbase+0xc4 | Read data from DI_8 ~ DI_15  | Write data to DO_8 to DO_15   |
| Wbase+0xc8 | Read data from DI_16 ~ DI_23 | Write data to DO_16 to DO_23  |
| Wbase+0xcc | Read data from DI_24 ~ DI_31 | Write data to DO_24 to DO_31  |
| Wbase+0xe0 | Read DO_0 to DO_7 Readback   | -                             |
| Wbase+0xe4 | Read DO_8 to DO_15 Readback  | -                             |
| Wbase+0xe8 | Read DO_16 to DO_23 Readback | -                             |
| Wbase+0xec | Read DO_24 to DO_31Readback  | -                             |
| Wbase+0xd0 | Read the Card ID             | -                             |

The I/O addresses are mapped for PISO-P32C32(U)(-5V)/P32S32WU/P32A32(U)(-5V) and PEX-P32C32/P32A32 Series board, as follows:

Note: Refer to <u>Sec. 6.1</u> for more information about wBase.
### Digital Output/Digital Input:

outportb(wBase+0xc0,Val); outportb(wBase+0xc4,Val); outportb(wBase+0xc8,Val); outportb(wBase+0xcc,Val);

Val=inportb(wBase+0xc0); Val=inportb(wBase+0xc4); Val=inportb(wBase+0xc8); Val=inportb(wBase+0xcc);

- - /\* read from DI 0~7 \*/ /\* read from DI 8~15 \*/ /\* read from DI 16~23 \*/ /\* read from DI 24~31 \*/

#### DO Readback Register:

Val=inportb(wBase+0xe0); Val=inportb(wBase+0xe4); Val=inportb(wBase+0xe8); Val=inportb(wBase+0xec); /\* read DO Readback from DO 0~7 \*/
/\* read DO Readback from DO 8~15 \*/
 /\* read DO Readback from DO 16~23 \*/
 /\* read DO Readback from DO 24~31 \*/

#### **Card ID Register:**

wCardID = inportb(wBase+0xD0);

/\* read Card ID(0x0~0x15) \*/

Note: The CardID function supports the following models: PEX-P32C32, PISO-P32C32U(-5V) (Ver1.1 or above), PISO-P32S32WU(Ver 1.5 or above), PEX-P32A32 and PISO-P32A32U(-5V).

## 6.4.2 I/O Mapping for the PISO-P64 Series

The I/O addresses are mapped for PISO-P64(U)(-24V) and PEX-P64 Series board, as follows:

| Address    | Read                         | Write                         |
|------------|------------------------------|-------------------------------|
| wBase+0    | -                            | RESET\ control register       |
| wBase+2    | Same                         | Aux control register          |
| wBase+3    | Same                         | Aux data register             |
| WBase+5    | Same                         | INT mask control register     |
| Wbase+7    | Aux pin status register      | -                             |
| Wbase+0x2a | Same                         | INT polarity control register |
| Wbase+0xc0 | Read data from DI_0 ~ DI_7   | Reserved                      |
| Wbase+0xc4 | Read data from DI_8 ~ DI_15  | Reserved                      |
| Wbase+0xc8 | Read data from DI_16 ~ DI_23 | Reserved                      |
| Wbase+0xcc | Read data from DI_24 ~ DI_31 | Reserved                      |
| WBase+0xd0 | Read data from DI_32 ~ DI_39 | Reserved                      |
| WBase+0xd4 | Read data from DI_40 ~ DI_47 | Reserved                      |
| WBase+0xd8 | Read data from DI_48 ~ DI_55 | Reserved                      |
| WBase+0xdc | Read data from DI_56 ~ DI_63 | Reserved                      |
| WBase+0xf0 | Read the Card ID             | -                             |

*Note: Refer to <u>Sec. 6.1</u> for more information about wBase.* 

#### **Digital Input:** $\succ$

| Val=inportb(wBase+0xc0); | /* read from DI 0~7      | */ |
|--------------------------|--------------------------|----|
| Val=inportb(wBase+0xc4); | /* read from DI 8~15     | */ |
| Val=inportb(wBase+0xc8); | /* read from DI 16~23 */ | ,  |
| Val=inportb(wBase+0xcc); | /* read from DI 24~31 */ | '  |
| Val=inportb(wBase+0xd0); | /* read from DI 32~39    | */ |
| Val=inportb(wBase+0xd4); | /* read from DI 40~47    | */ |
| Val=inportb(wBase+0xd8); | /* read from DI 48~55    | */ |
| Val=inportb(wBase+0xdc); | /* read from DI 56~63    | */ |

### **Card ID Register:**

CardID = inportb(wBase+0xF0); /\* read Card ID(0x0~0x15) \*/

Note: The PEX-P64 and PISO-P64U(-24V) (Ver1.0 or above) supports the Card ID function.

## 6.4.3 I/O Mapping for the PISO-C64/A64 Series

The I/O addresses are mapped for PEX-C64 and PISO-C64(U)/A64 Series board, as follows:

| Address    | Read                         | Write                         |
|------------|------------------------------|-------------------------------|
| wBase+0    | -                            | RESET\ control register       |
| wBase+2    | Same                         | Aux control register          |
| wBase+3    | Same                         | Aux data register             |
| wBase+5    | Same                         | INT mask control register     |
| wBase+7    | Aux pin status register      | -                             |
| wBase+0x2a | Same                         | INT polarity control register |
| wBase+0xc0 | Read DO_0 to DO_7 Readback   | Write data to DO_0 to DO_7    |
| wBase+0xc4 | Read DO_8 to DO_15 Readback  | Write data to DO_8 to DO_15   |
| wBase+0xc8 | Read DO_15 to DO_23 Readback | Write data to DO_16 to DO_23  |
| wBase+0xcc | Read DO_24 to DO_31 Readback | Write data to DO_24 to DO_31  |
| wBase+0xd0 | Read DO_32 to DO_39 Readback | Write data to DO_32 to DO_39  |
| wBase+0xd4 | Read DO_40 to DO_47 Readback | Write data to DO_40 to DO_47  |
| wBase+0xd8 | Read DO_48 to DO_55 Readback | Write data to DO_48 to DO_55  |
| wBase+0xdc | Read DO_56 to DO_63 Readback | Write data to DO_56 to DO_63  |
| WBase+0xf0 | Read the Card ID             | -                             |

*Note: Refer to <u>Sec. 6.1</u> for more information about wBase.* 

### > Digital Output:

| outportb(wBase+0xc0,Val); | /* write to DO 0~7 */   |
|---------------------------|-------------------------|
| outportb(wBase+0xc4,Val); | /* write to DO 8~15  */ |
| outportb(wBase+0xc8,Val); | /* write to DO 16~23 */ |
| outportb(wBase+0xcc,Val); | /* write to DO 24~31 */ |
|                           |                         |
| outportb(wBase+0xd0,Val); | /* write to DO 32~39 */ |
| outportb(wBase+0xd4,Val); | /* write to DO 40~47 */ |
| outportb(wBase+0xd8,Val); | /* write to DO 48~55 */ |
| outportb(wBase+0xdc,Val); | /* write to DO 56~63 */ |
|                           |                         |
|                           |                         |

#### **DO Readback Register:**

Val=inportb(wBase+0xc0); Val=inportb(wBase+0xc4); Val=inportb(wBase+0xc8); Val=inportb(wBase+0xcc);

Val=inportb(wBase+0xd0); Val=inportb(wBase+0xd4); Val=inportb(wBase+0xd8); Val=inportb(wBase+0xdc); /\* read DO Readback from DO 0~7 \*/
/\* read DO Readback from DO 8~15 \*/
/\* read DO Readback from DO 16~23 \*/
/\* read DO Readback from DO 24~31 \*/

/\* read DO Readback from DO 32~39 \*/ /\* read DO Readback from DO 40~47 \*/ /\* read DO Readback from DO 46~55 \*/ /\* read DO Readback from DO 56~63 \*/

#### **Card ID Register:**

| $CardiD = Inportb(WBase+0xF0);$ /* read Card ID(0x0 $^{-}0x15)$ */ | ID = inportb(wBase+0xF0); | /* read Card ID(0x0~0x15) | */ |
|--------------------------------------------------------------------|---------------------------|---------------------------|----|
|--------------------------------------------------------------------|---------------------------|---------------------------|----|

Note: The PEX-C64 and PISO-C64U (Ver1.0 or above) supports the Card ID function.

## 6.4.4 RESET\ Control Register

(Read/Write): wBase+0

| Bit 7    | Bit 6    | Bit 5    | Bit 4    | Bit 3    | Bit 2    | Bit 1    | Bit O  |
|----------|----------|----------|----------|----------|----------|----------|--------|
| Reserved | Reserved | Reserved | Reserved | Reserved | Reserved | Reserved | RESET\ |

When the PC is first powered-on, the RESET\ signal is in Low-state. **This will disable all DI/DO operations.** The user has to set the RESET\ signal to High-state before any DI/DO commands are given.

| outportb(wBase,1); | /* | RESET\ = High $\rightarrow$ all DI/DO are enabled now */ |
|--------------------|----|----------------------------------------------------------|
| outportb(wBase,0); | /* | RESET\ = Low $\rightarrow$ all DI/DO are disabled now */ |

### 6.4.5 AUX Control Register

(Read/Write): wBase+2

| Bit 7 | Bit 6 | Bit 5 | Bit 4 | Bit 3 | Bit 2 | Bit 1 | Bit O |
|-------|-------|-------|-------|-------|-------|-------|-------|
| Aux7  | Aux6  | Aux5  | Aux4  | Aux3  | Aux2  | Aux1  | Aux0  |

Aux?=0 $\rightarrow$  this Aux is used as a DI Aux?=1 $\rightarrow$  this Aux is used as a DO

When the PC is first powered-on, All Aux? signals are in Low-state. All Aux? are designed as DI for all PIO/PISO series boards. Please set all Aux? to DI state.

## 6.4.6 AUX Data Register

(Read/Write): wBase+3

| Bit 7 | Bit 6 | Bit 5 | Bit 4 | Bit 3 | Bit 2 | Bit 1 | Bit O |
|-------|-------|-------|-------|-------|-------|-------|-------|
| Aux7  | Aux6  | Aux5  | Aux4  | Aux3  | Aux2  | Aux1  | Aux0  |

When the Aux? is used as DO, the output state is controlled by this register. This register is designed for future applications, Please do not change this register.

### 6.4.7 INT Mask Control Register

(Read/Write): wBase+5

| Bit 7 | Bit 6 | Bit 5 | Bit 4 | Bit 3 | Bit 2 | Bit 1 | Bit O |
|-------|-------|-------|-------|-------|-------|-------|-------|
| 0     | 0     | 0     | 0     | 0     | 0     | 0     | 0     |

This register is designed for future applications, Please do not change this register.

### 6.4.8 AUX Status Register

(Read): wBase+7

| Bit 7 | Bit 6 | Bit 5 | Bit 4 | Bit 3 | Bit 2 | Bit 1 | Bit O |
|-------|-------|-------|-------|-------|-------|-------|-------|
| Aux7  | Aux6  | Aux5  | Aux4  | Aux3  | Aux2  | Aux1  | Aux0  |

Aux0-3=reserved, aux4-7=Aux-ID.

# 7. The Digital I/O Applications

## 7.1 PISO-P32x32 Series Board

Figure 7-1-1: Digital Inputs/Outputs for PEX-P32C32/P32A32 and PISO-P32C32/P32S32WU/P32A32.

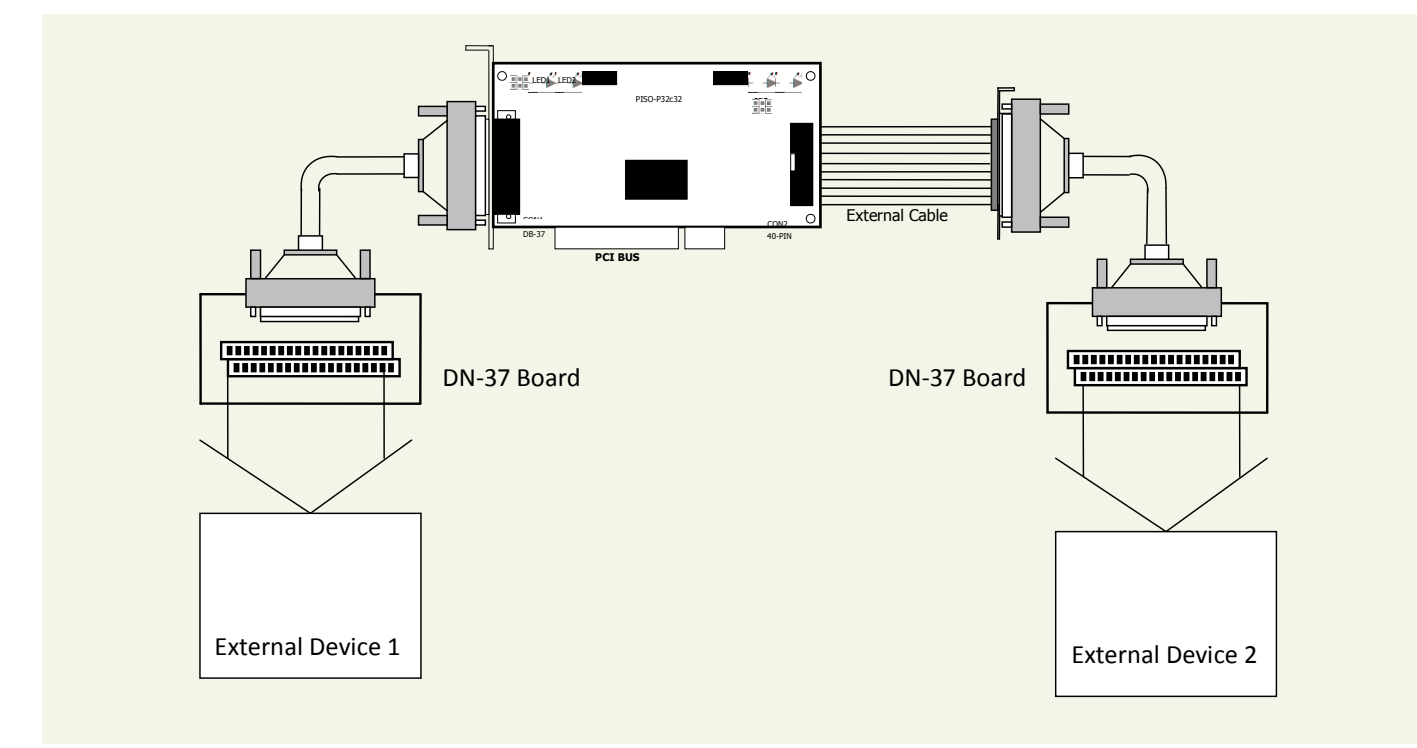

- Figure 7-1-2 (P32C32/P32S32WU) shows the circuit diagram of external device 1
- Figure 7-1-3 (P32A32) shows the circuit diagram of external device 1
- Figure 7-1-4 (P32C32/P32S32WU) shows the circuit diagram of external device 2
- Figure 7-1-5 (P32A32) shows the circuit diagram of external device 2

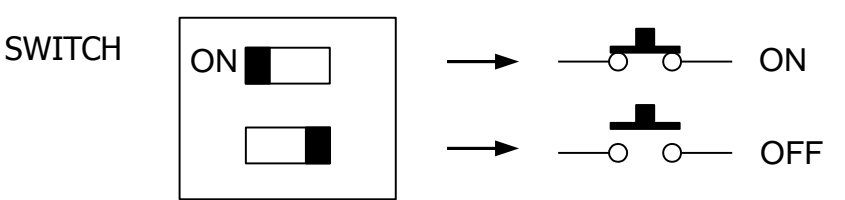

## 7.1.1 The Circuit Diagram of Digital Output

#### Here's the circuit diagram for external device 1:

**Figure 7-1-2:** The circuit diagram of external device 1 for the digital outputs of PEX-P32C32 and PISO-P32C32/P32S32WU series board.

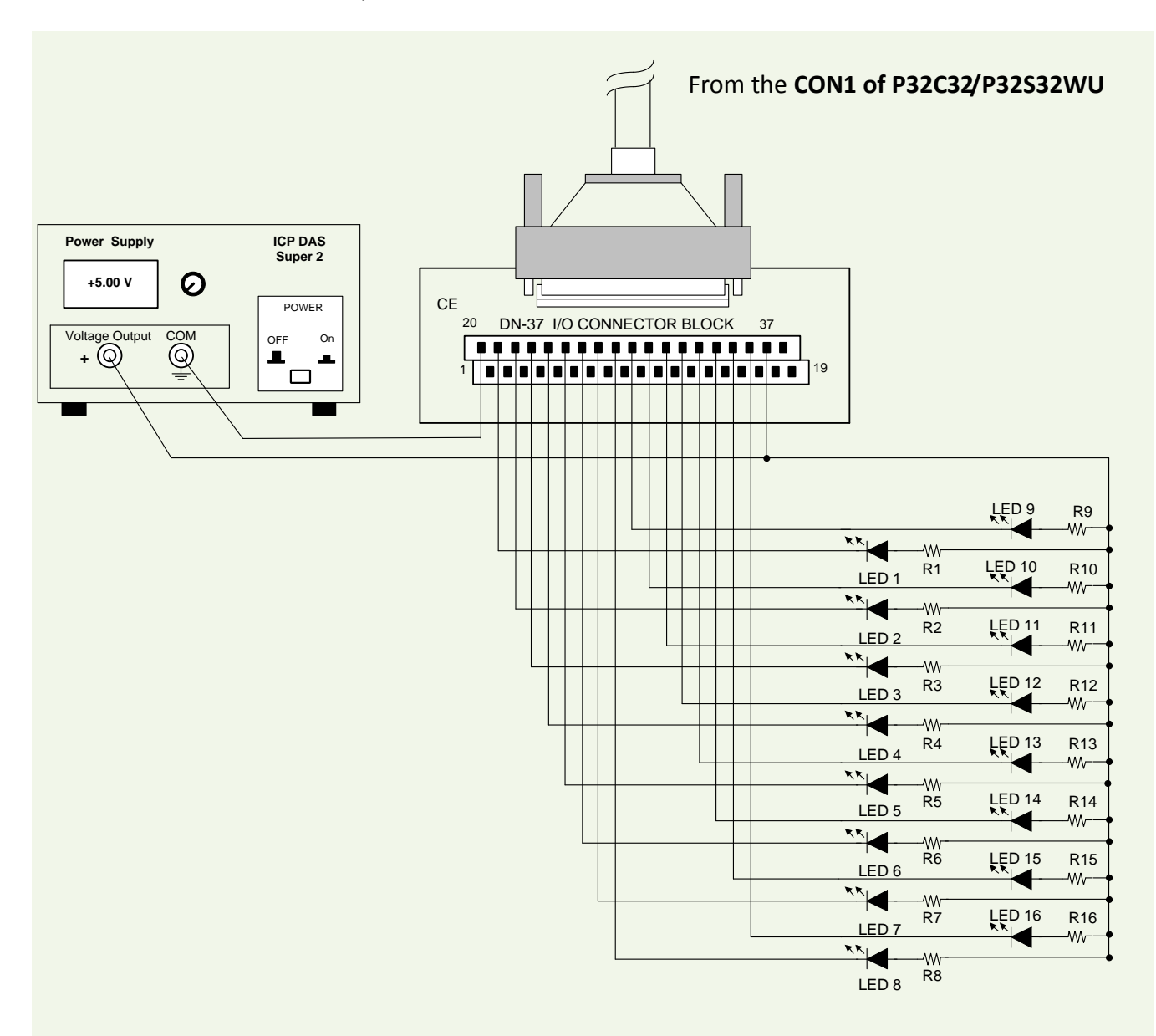

**Figure 7-1-3:** The circuit diagram of external device 1 for the digital outputs of PEX-P32A32 and PISO-P32A32 series board.

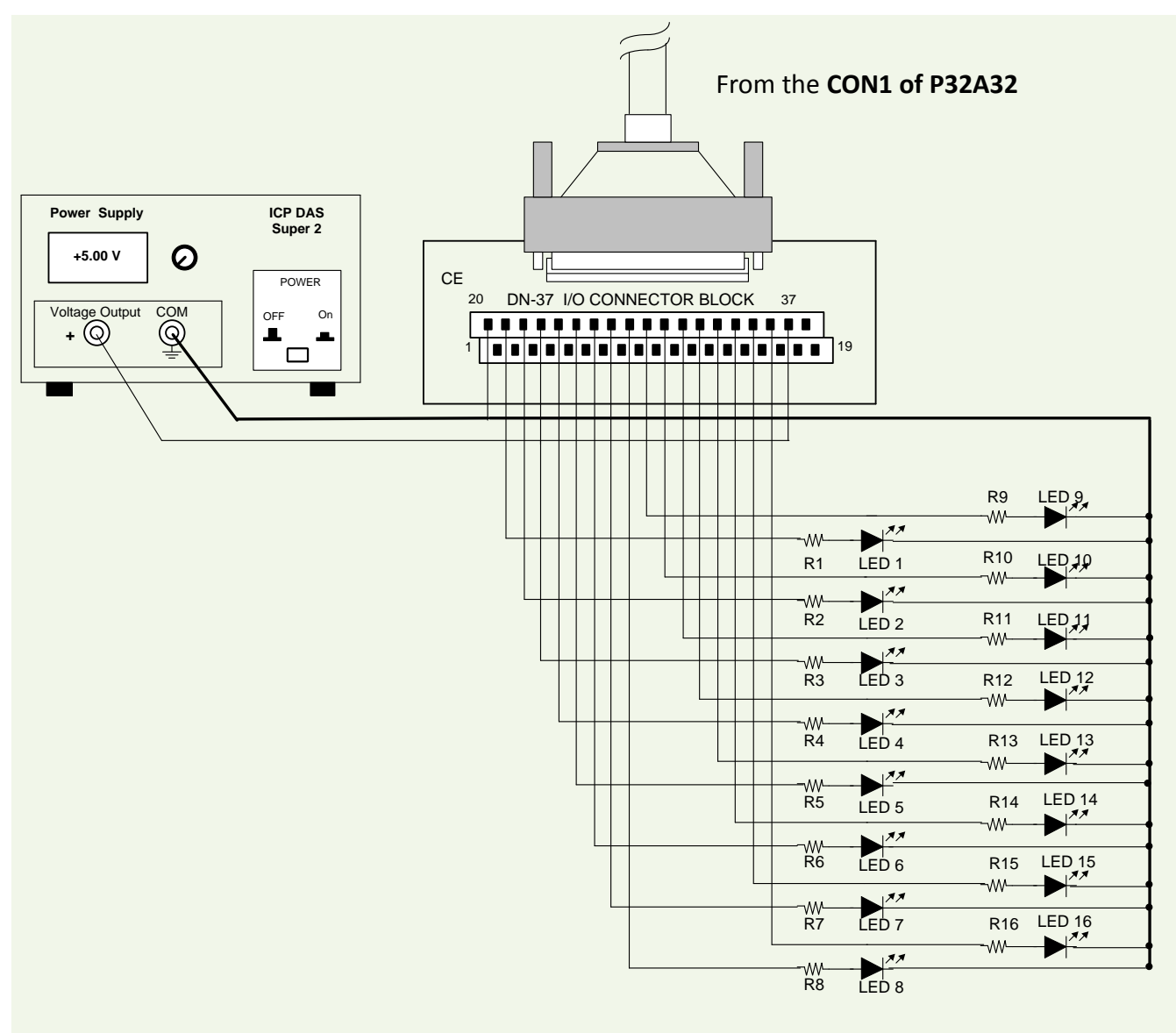

- Resistance for R1~ R16 is 330 Ohm.
- LEDs 1-6 are light-emitting diodes.
- Pin-1/20 are the GND signal for DI<0...15> and DO<0...15>.
   Pin-1/18/19/20 are the GND signal for PISO-P32S32WU DI<0...15> and DO<0...15>.
- Pin-18/37 are the voltage (+) signal for DI<0...15> and DO<0...15> (input 9  $\sim$  24 V<sub>DC</sub>).
- Pin-37 are the voltage (+) signal for PISO-P32S32WU DI<0...15> and DO<0...15> (input 9  $^{\sim}$  24  $V_{\text{DC}}$ ).

#### Here's the circuit diagram for external device 2:

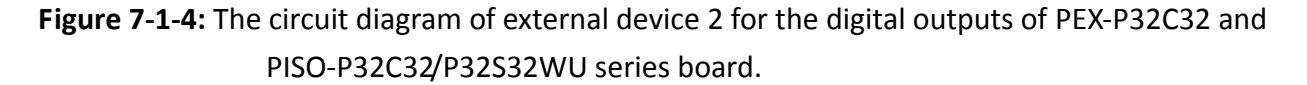

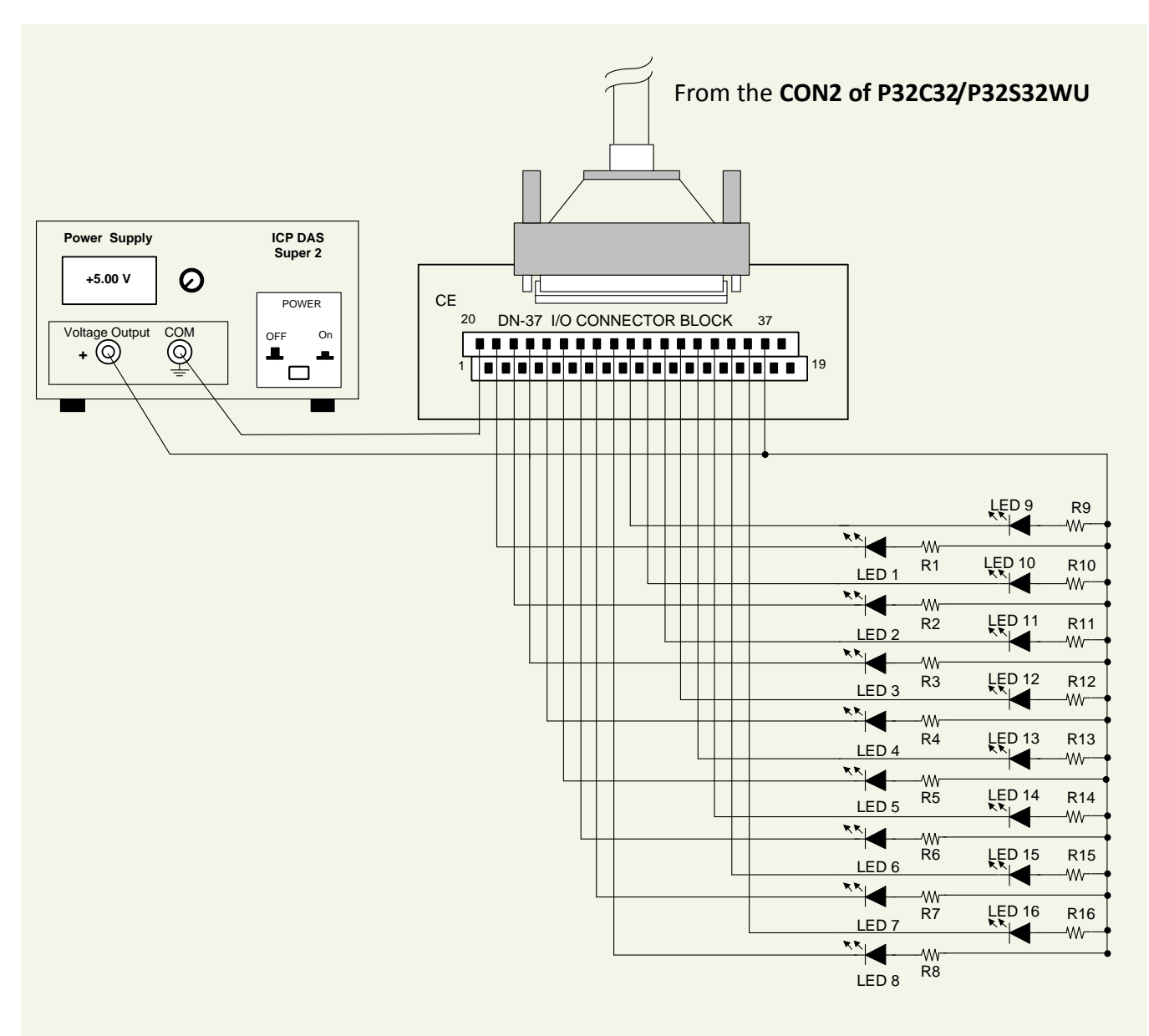

**Figure 7-1-5:** The circuit diagram of external device 2 for the digital outputs of PEX-P32A32 and PISO-P32A32 series board.

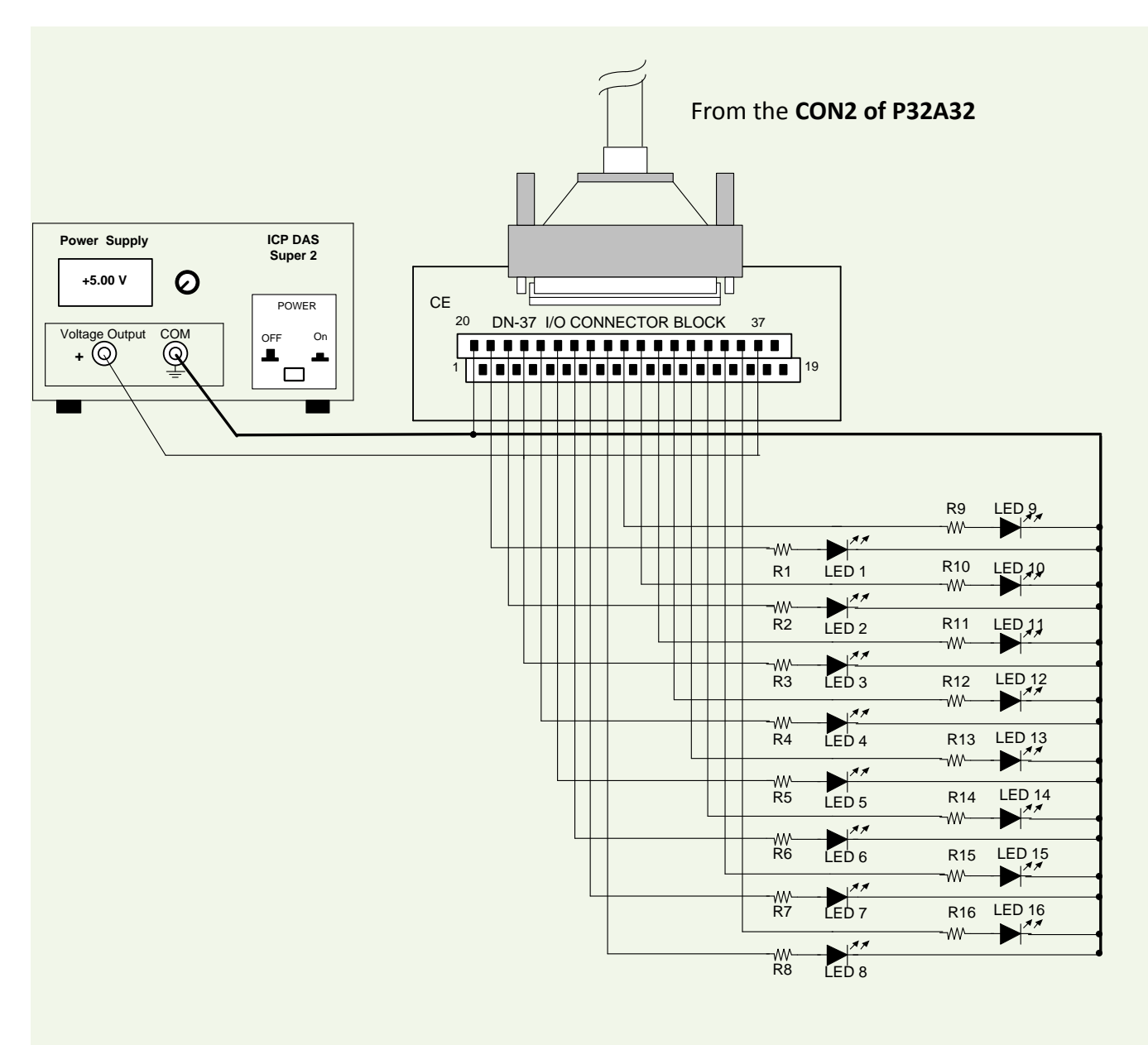

- Resistance for R17~ R32 is 330 Ohm.
- LEDs 17~32 are light emitting diodes.
- Pin-1/20 are the GND signal for DI<16...31> and DO<16...31>.
   Pin-1/18/19/20 are the GND signal for PISO-P32S32WU DI<16...31> and DO<16...31>.
- Pin-18/37 are the voltage (+) signal for DI<16...31> and DO<16...31> (input 9 ~ 24 V<sub>DC</sub>).
   Pin-37 are the voltage (+) signal for PISO-P32S32WU DI<16...31> and DO<16...31> (input 9~ 24 V<sub>DC</sub>).

## 7.1.2 The Circuit Diagram of Digital Input

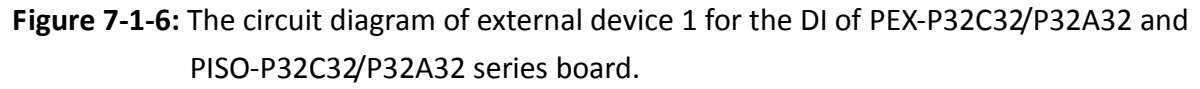

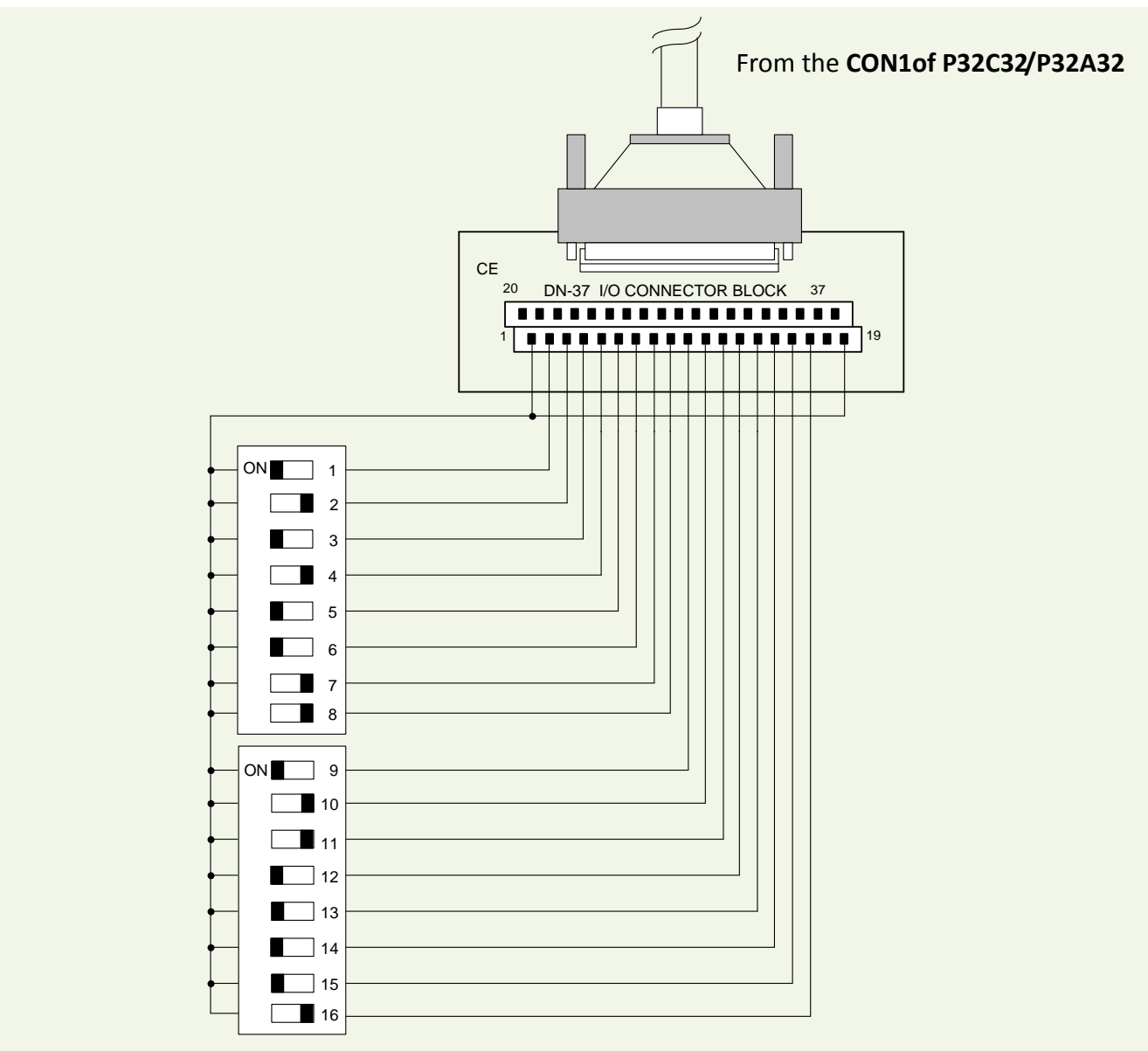

- The DI of CON1 for PEX-P32C32/P32A32 and PISO-P32C32/P32A32 is set to internal power.
- Pin-19 is the GND signal for DI<0...15>.
- Pin-18 is the voltage (+) signal for DI<0...15> (input 9 ~ 24 V<sub>DC</sub>).

**Figure 7-1-7:** The circuit diagram of external device 2 for the DI of PEX-P32C32/P32A32 and PISO-P32C32/P32A32 series board.

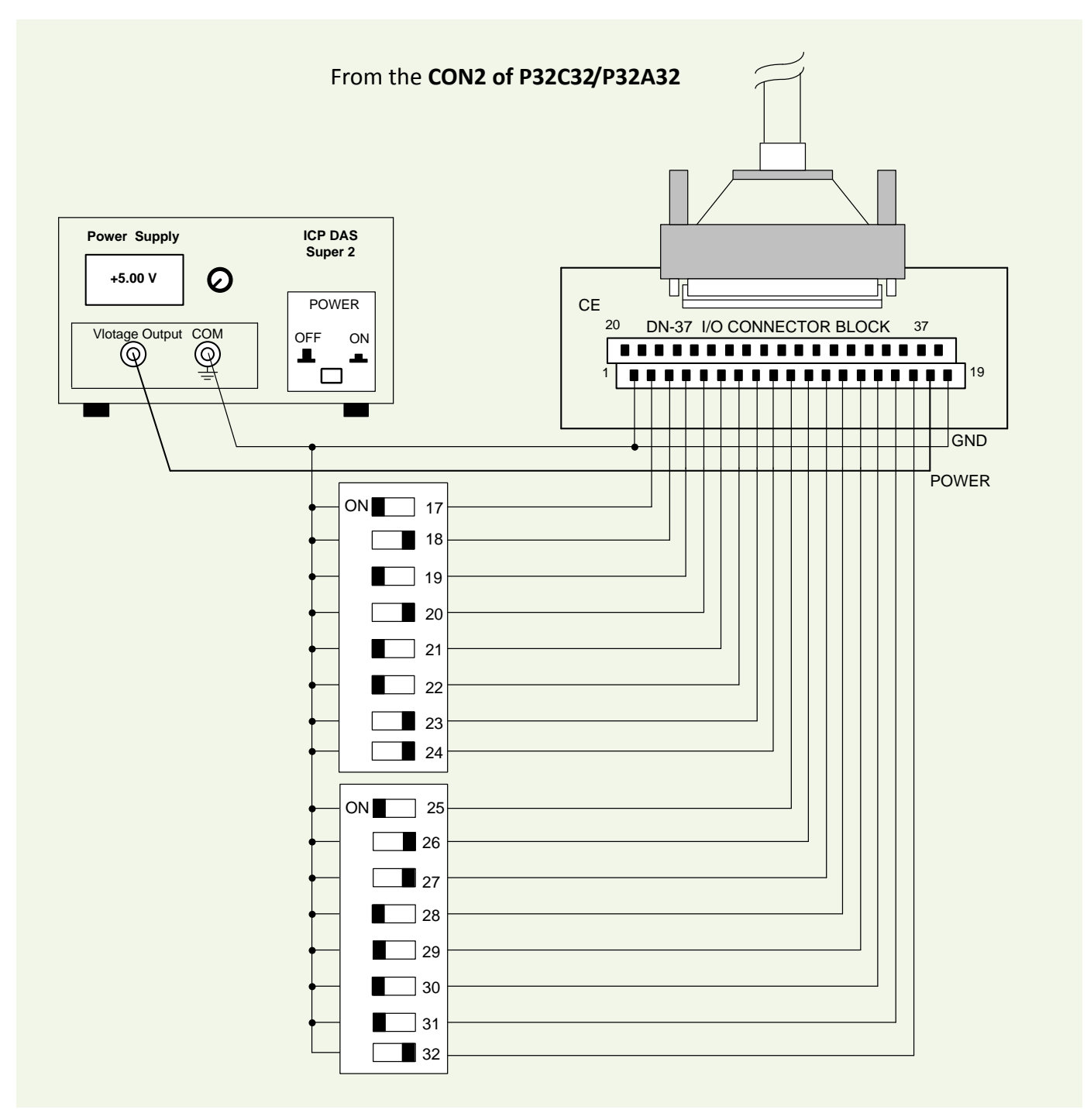

- The DI of CON2 of PEX-P32C32/P32A32 and PISO-P32C32/P32A32 is set to external power.
- Pin-19 is the GND signal for DI<16...31>.
- Pin-18 is the voltage (+) signal for DI<16...31> (input 9 ~ 24 VDC).

## 7.2 PEX/PISO-P64 Series

### 7.2.1 The Circuit Diagram of Digital Input

Figure 7-2-1: Digital inputs for PEX-P64 and PISO-P64 series board.

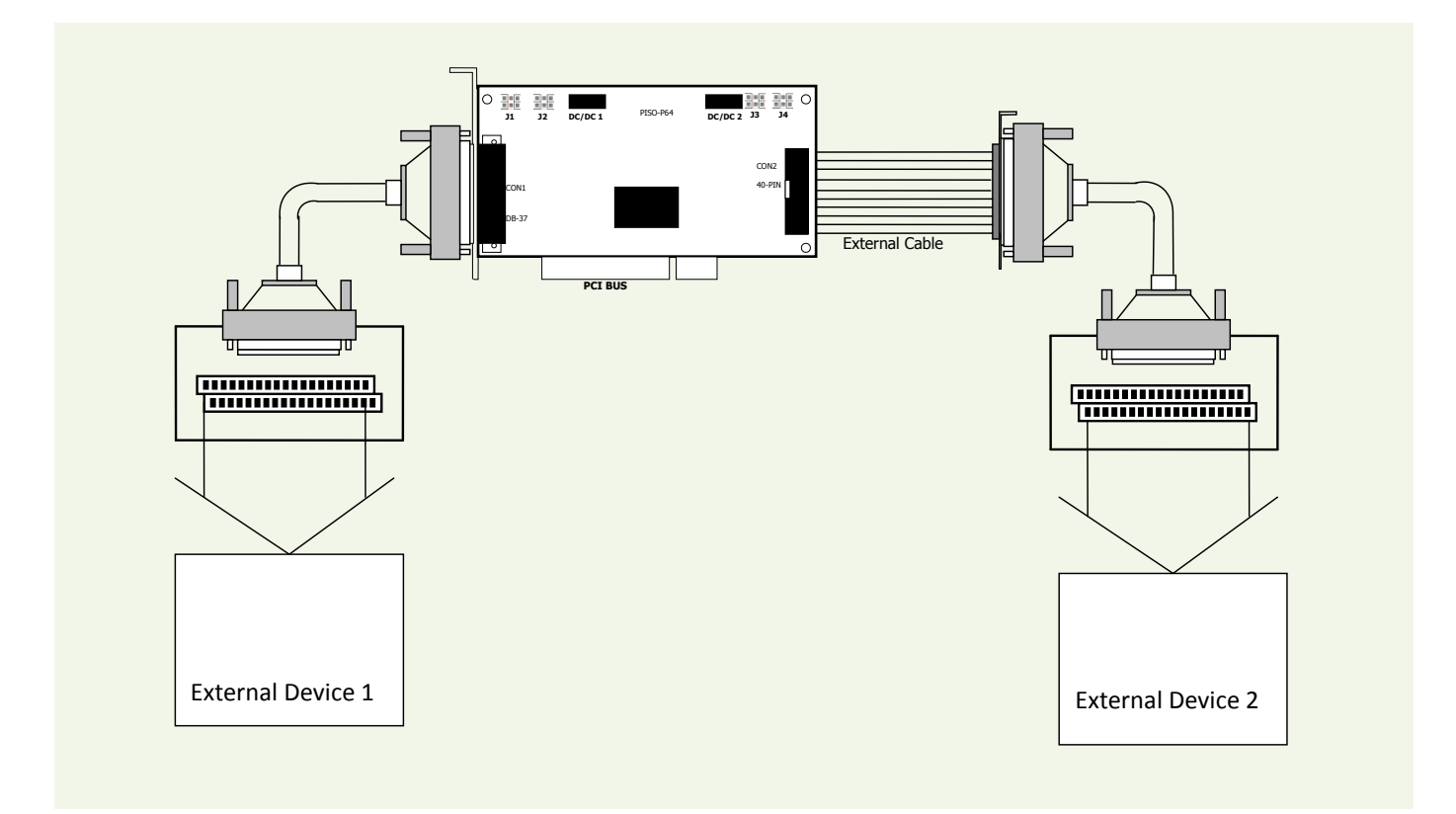

- Refer to Figure 7-2-2 for the circuit diagram of external device 1.
- Refer to Figure 7-2-3 for the circuit diagram of external device 2.

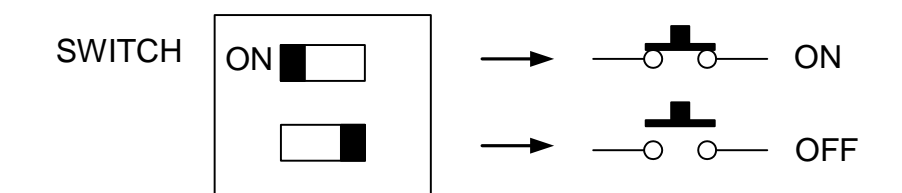

#### Here's the circuit diagram for external device 1:

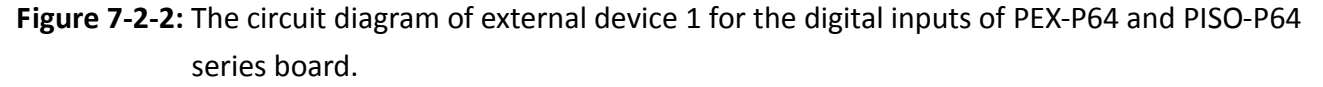

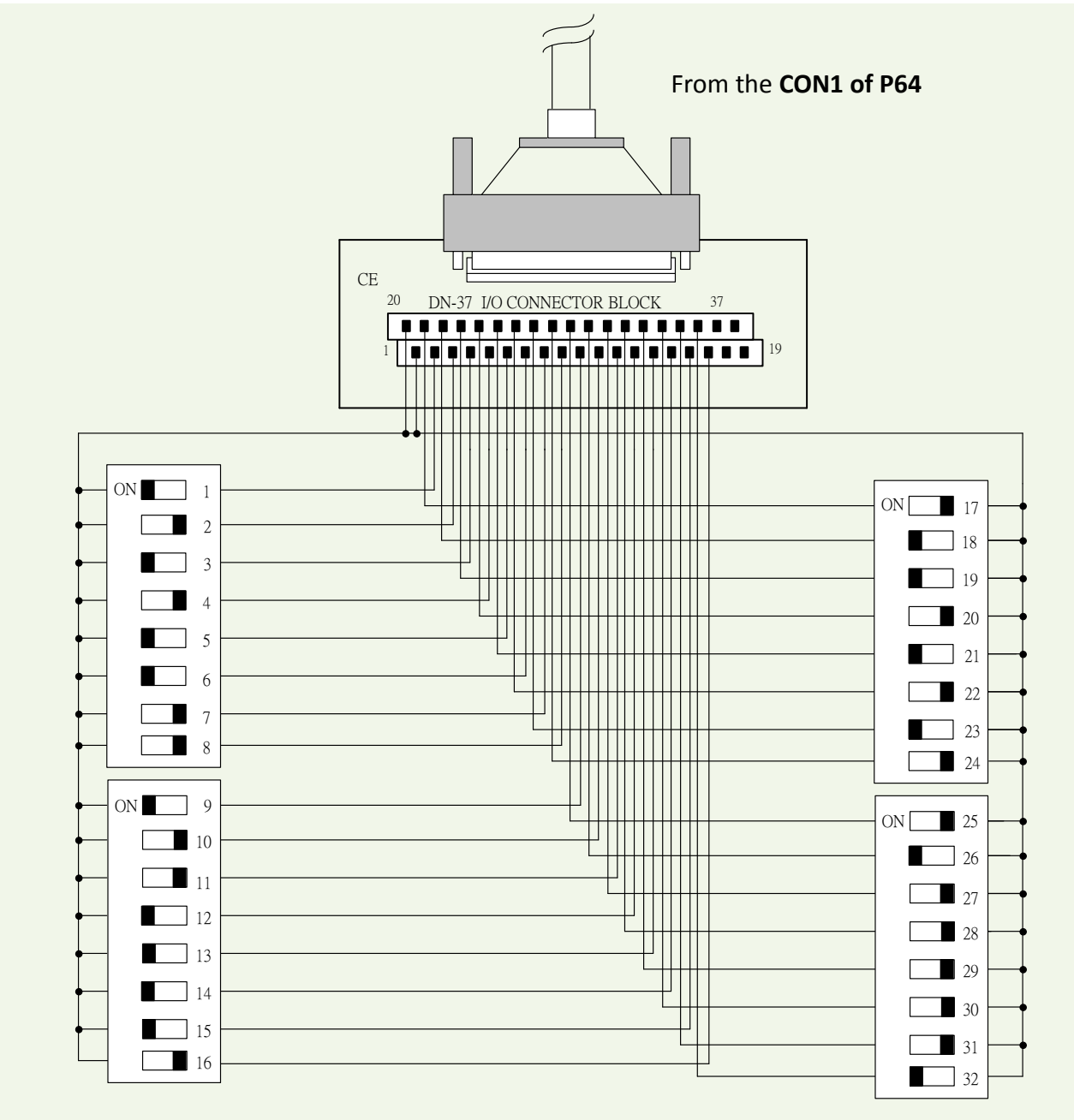

• The DI of CON1 of PISO-P64 series is set to internal power.

#### Here's the circuit diagram for external device 2:

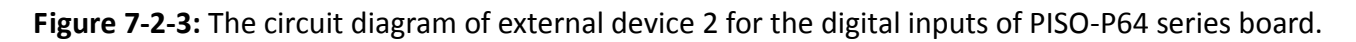

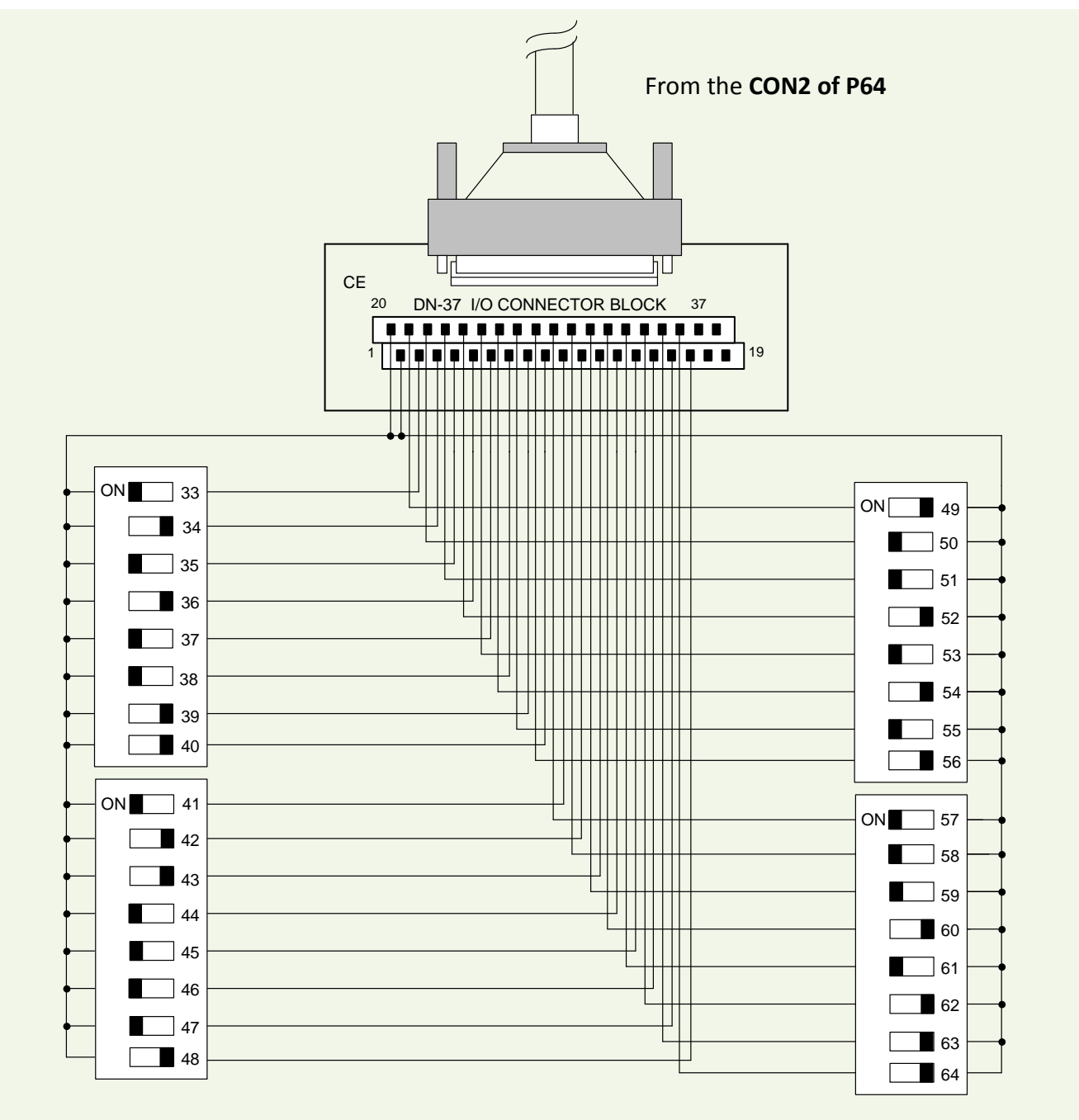

• The DI of CON2 of PISO-P64 series is set to internal power.

## 7.3 PEX/PISO-C64 and PISO-A64 Series

## 7.3.1 The Circuit Diagram of Digital Output

Figure 7-3-1: The example of digital outputs for PEX-C64 and PISO-C64/A64 series board.

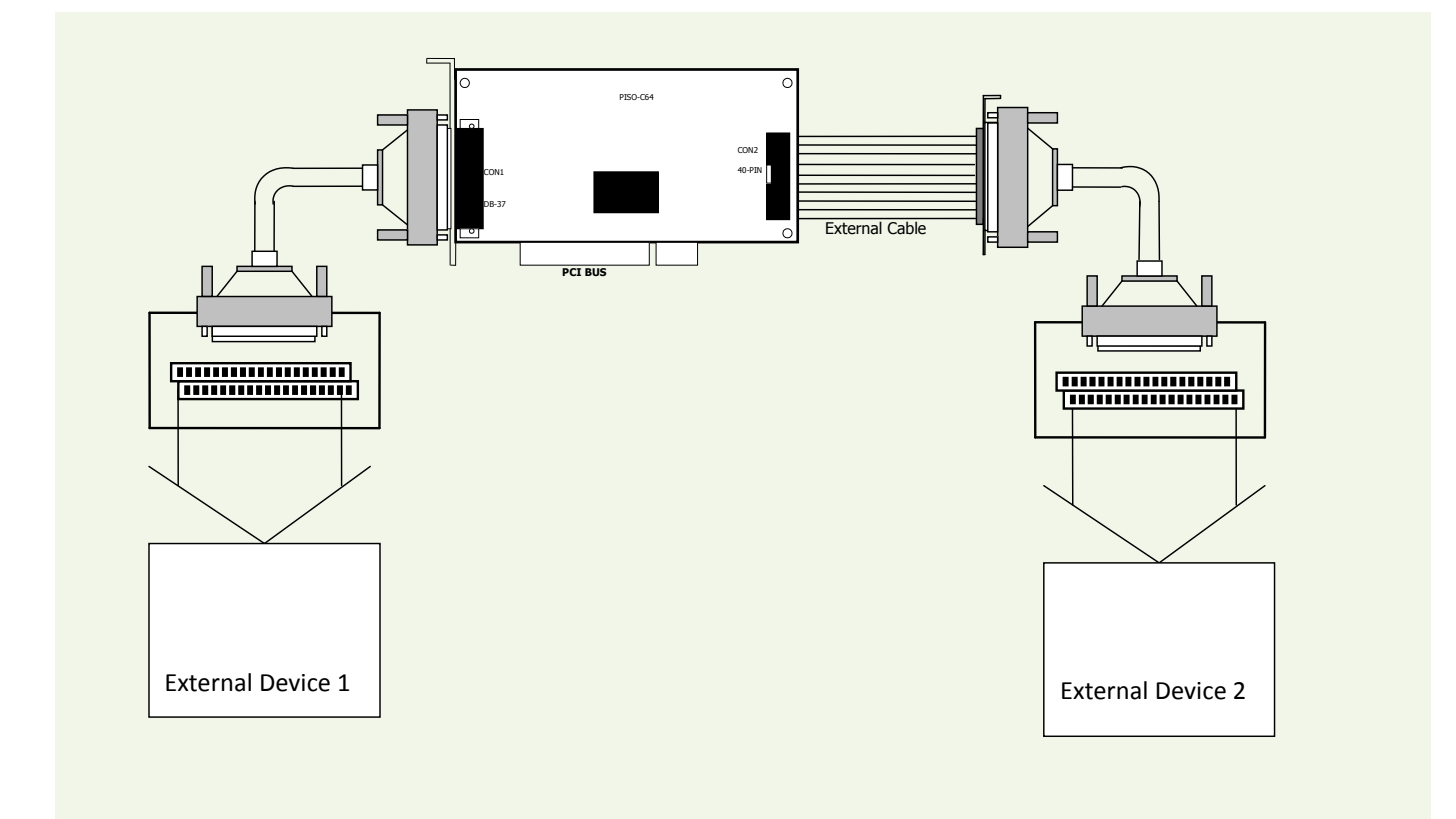

- Refer to Figure 7-3-2 (C64 series) for the circuit diagram of external device 1.
- Refer to Figure 7-3-3 (A64) for the circuit diagram of external device 1.
- Refer to Figure 7-3-4 (C64 series) for the circuit diagram of external device 2.
- Refer to Figure 7-3-5 (A64) for the circuit diagram of external device 2.

#### Here's the circuit diagram for external device 1:

**Figure 7-3-2:** The circuit diagram of external device 1 for the digital outputs of PEX-C64 and PISO-C64 series board.

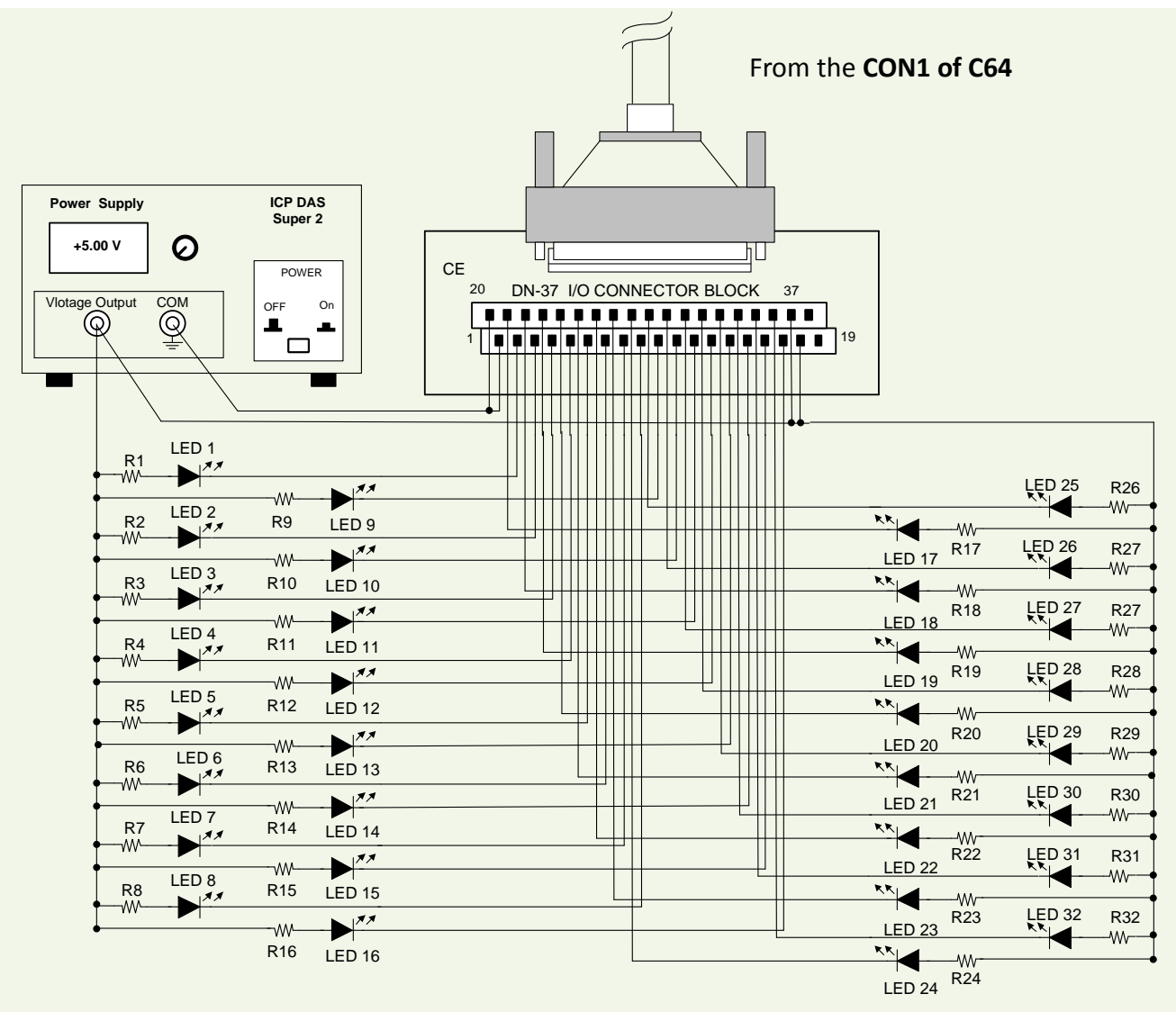

- The resistance of R1~R32 is 330 Ohm.
- LEDs 1~32 are light-emitting diodes.
- Pin-1/20 are GND signal for DO<0...15> and DO<16...31>.
- Pin-18/37 are voltage (+) signal for DO<0...15> and DO<16...31> (input 5 V $^{2}$ 4 V<sub>DC</sub>).

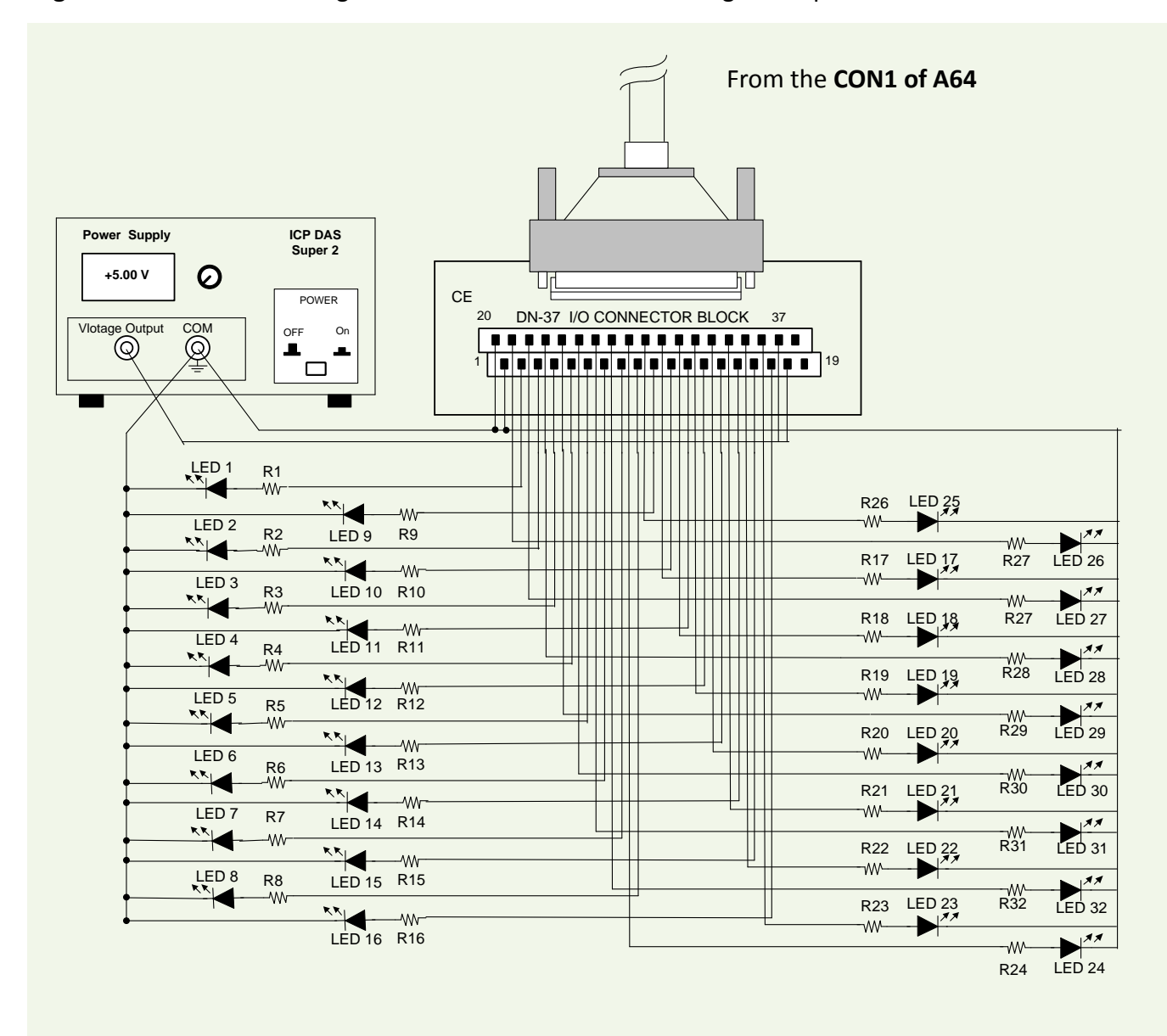

Figure 7-3-3: The circuit diagram of external device 1 for the digital outputs of PISO-A64 board.

- The resistance of R1~R32 is 330 Ohm.
- LEDs 1~32 are light-emitting diodes.
- Pin-1/20 are GND signal for DO<0...15> and DO<16...31>.
- Pin-18/37 are voltage(+) signal for DO<0...15> and DO<16...31> (input 5  $\sim$ 24 V<sub>DC</sub>).

#### Here's the circuit diagram for external device 2:

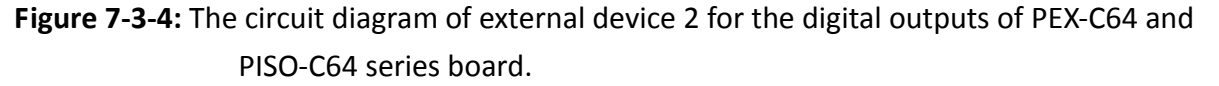

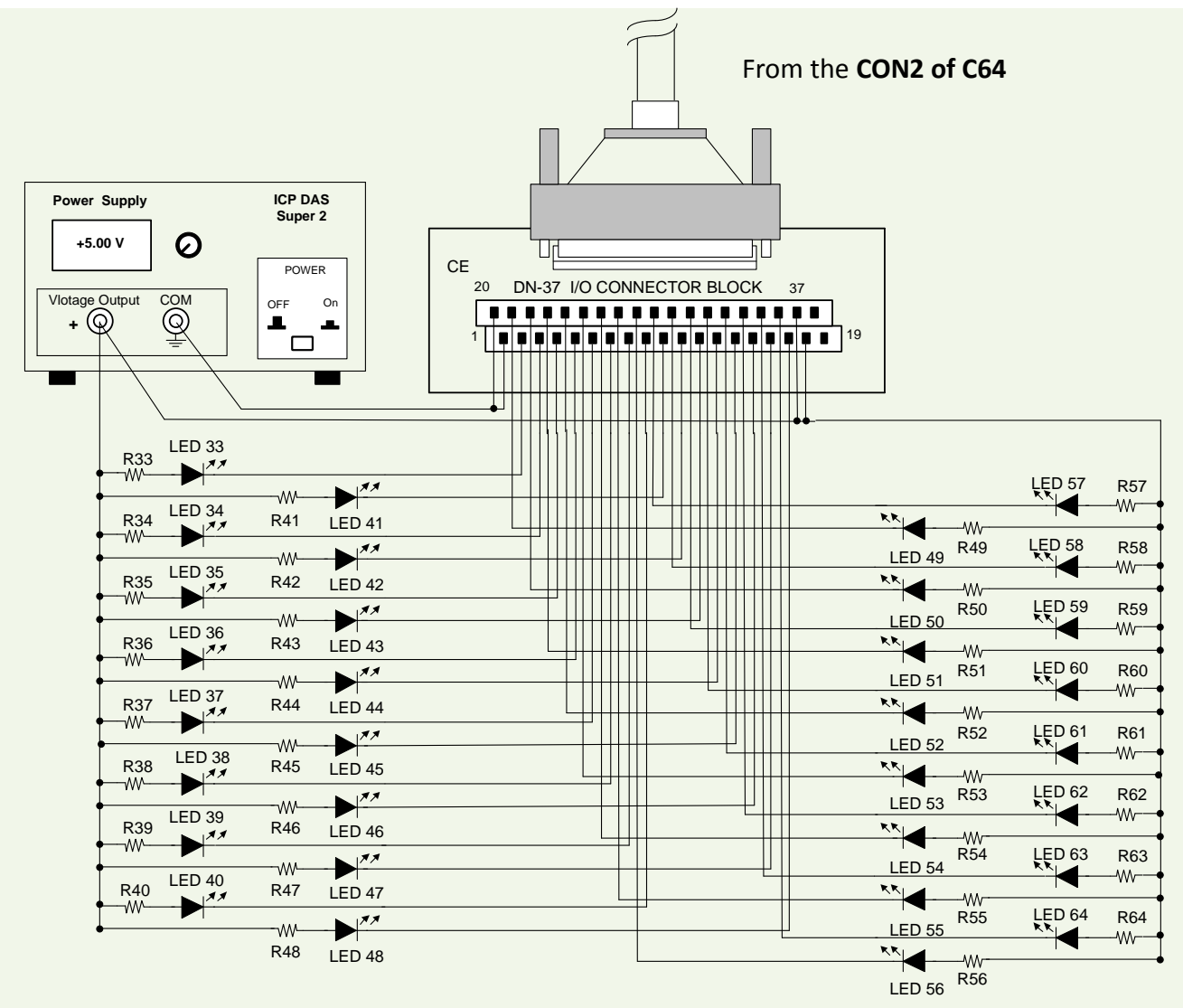

- The resistance of R33~R64 is 330 Ohm.
- LEDs 33~64 are light-emitting diodes.
- Pin-1/20 are GND signal for DO<32...47> and DO<48...63>.
- Pin-18/37 are voltage(+) signal for DO<32...47> and DO<32...63> (input 5  $\sim$ 24 V<sub>DC</sub>).

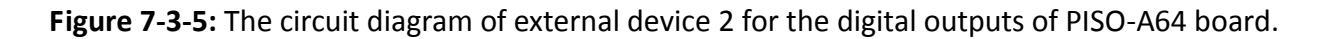

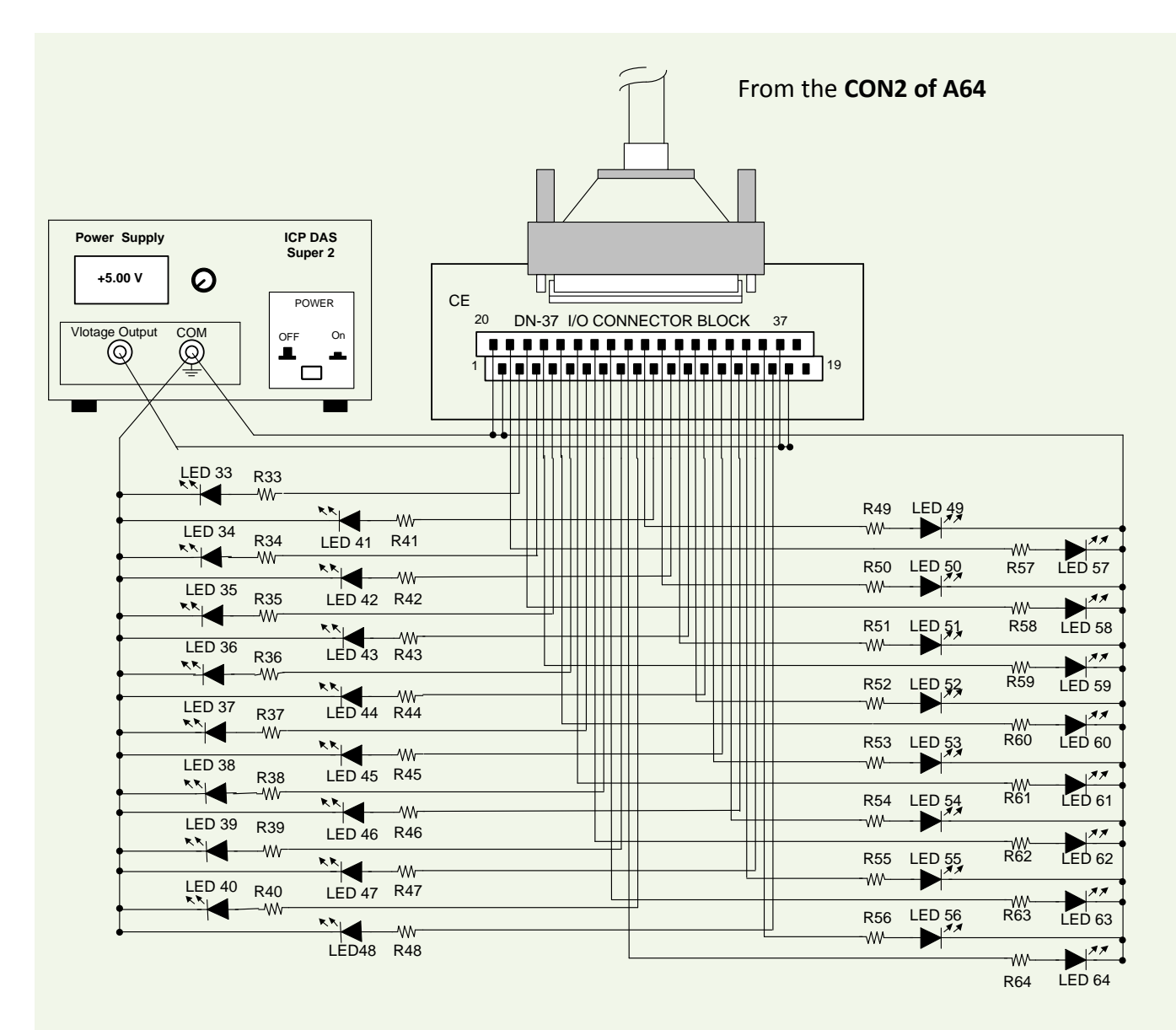

- The resistance of R33~R64 is 330 Ohm.
- LEDs 1~32 are light-emitting diodes.
- Pin-1/20 are GND signal for DO<32...47> and DO<48...63>.
- Pin-18/37 are voltage(+) signal for DO<32...47> and DO<48...63> (input 5~24 V<sub>DC</sub>).

## 8. Demo Program

PEX/PISO-P32x32/x64 Series board provides Digital Input/Output demo programs, together with the source code for the library, that can be used in either a Windows or a DOS environment, based on a variety of programming languages, including TC/BC/MSC (DOS), Borland C++, Delphi, Visual Basic, Visual C, VB.NET 2005, and C#.NET2005, etc. (Windows).

Detailed information about the demo programs is provided below.

| Sample Program                    | UniDAQ SDK/Driver | PISO-DIO Series Class Driver | DOS |
|-----------------------------------|-------------------|------------------------------|-----|
| тс                                | -                 | -                            | ✓   |
| BC                                | -                 | -                            | ✓   |
| MSC                               | -                 | -                            | ✓   |
| Borland C <sup>++</sup> Builder 4 | -                 | ✓                            | -   |
| Borland C <sup>++</sup> Builder 6 |                   |                              | -   |
| Delphi 4                          | -                 | ✓                            | -   |
| Delphi 6                          | ✓                 | -                            | -   |
| Visual Basic 6                    | ✓                 | ✓                            | -   |
| Visual C <sup>++</sup> 6          | ✓                 | $\checkmark$                 | -   |
| VB.NET 2005 (32-bit)              | ✓                 | $\checkmark$                 | -   |
| VB.NET 2005 (64-bit)              | ✓                 | -                            | -   |
| C#.NET 2005 (32-bit)              | ✓                 | $\checkmark$                 | -   |
| C#.NET 2005 (64-bit)              | ✓                 | -                            | -   |
| VC.NET 2005 (32-bit)              | ✓                 | -                            | -   |
| VC.NET 2005 (64-bit)              | ✓                 | -                            | _   |
| MATLAB                            | ✓                 | -                            | -   |
| LabVIEW                           | $\checkmark$      | ✓                            | -   |

## **Appendix: Daughter Board**

## A1. DB-37

The DB-37 is a general purpose daughter board for D-sub 37 pins. It is designed for easy wire connection via pin-to-pin.

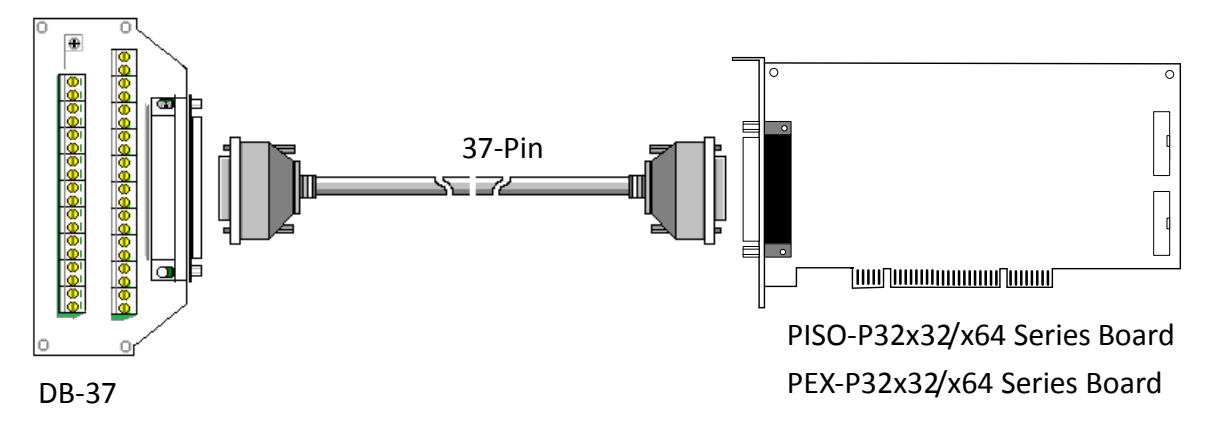

## A2. DN-37

The DN-37 is a general purpose daughter board for DB-37 pins with DIN-Rail Mountings. They are also designed for easy wire connection via pin-to-pin.

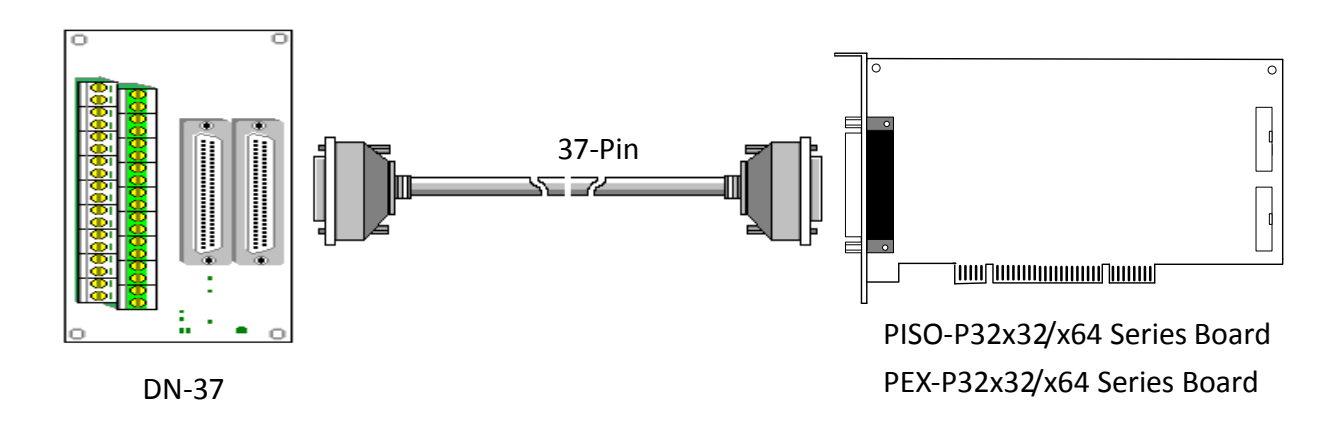

## A3. DB-8125

The DB-812 is a general-purpose screw terminal board. It is designed for easy wiring connection. The DB-8125 consists of one DB-37 and two 20-pin flat-cable headers.

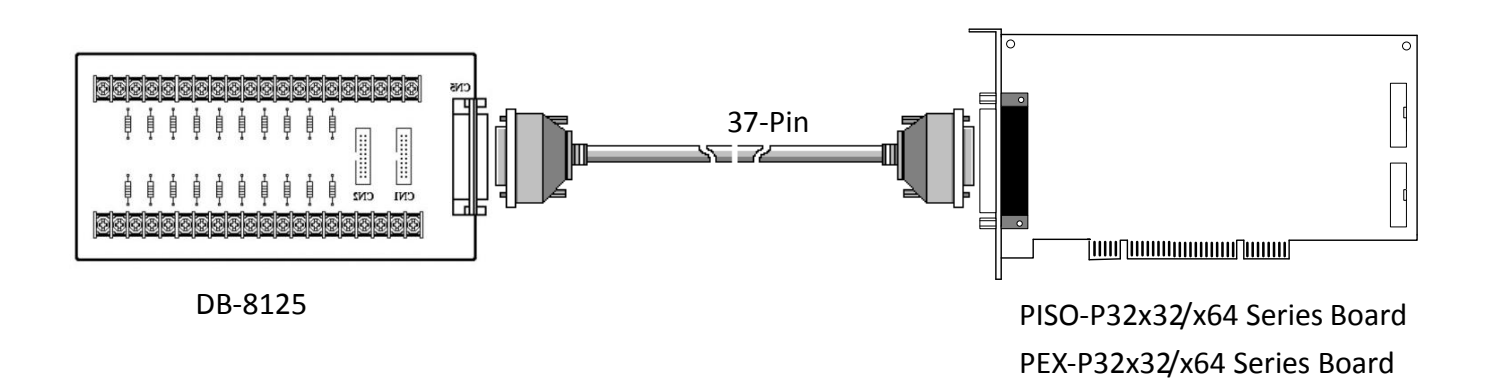